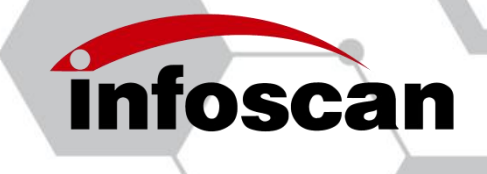

www.infoscan-cn.com

#### **User & Development Manual**

#### FV10X (V2.0) Series

**Industrial Fixed-mount Barcode Scanner** 

Nanjing Bilin Intelligent Identification Technology Co., Ltd.

Ver:20240315

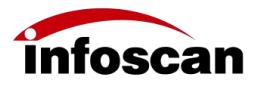

#### Table of Contents

| Setup Process                                                                | 3    |
|------------------------------------------------------------------------------|------|
| 1 BEFORE                                                                     | 4    |
| 1.1 Packing list                                                             | 4    |
| 1.2 Accessories                                                              | 5    |
| 1.3 Component name and function introduction                                 | 5    |
| 1.4 System configuration                                                     | 7    |
| 2 Connection and Wiring                                                      | 8    |
| 2.1 Serial port communication cable connection                               | 8    |
| 2.2 Ethernet communication cable connection                                  | 8    |
| 2.3 I/O terminal wiring                                                      | 9    |
| 2.4 Wiring according to purpose                                              | 10   |
| 3 Installation and Angle Adjustment                                          | 13   |
| 3.1 Before installation                                                      | 13   |
| 3.2 Installation of L-shaped metal fixing plate and acrylic insulation sheet | 14   |
| 3.3 Angle adjustment                                                         | 14   |
| 3.4 FV10X Dimensions                                                         | 15   |
| 3.5 Reading range data sheet                                                 | 16   |
| 4 Connecting FV10X by Configuring Software "infostepper"                     | 18   |
| 4.1 infostepper Modules introduction                                         | 18   |
| 4.2 Connecting way of infostepper                                            | 19   |
| 5 Quick Set FV105                                                            | 21   |
| 6 Set FV10X in Detail by Configuring Software "infostepper"                  | 22   |
| 6.1 How to check the image                                                   | 22   |
| 6.2 How to set focusing to make the image clear                              | 23   |
| 6.3 How to set image parameters                                              | 25   |
| 6.4 How to set up Serial port connections according to needs                 | 26   |
| 6.5 How to set up Ethernet connection according to needs                     | 28   |
| 6.6 How to set the output signal level and the continuous pulse width of     | the  |
| level                                                                        | 29   |
| 6.7 How to set the minimum effective triggering time                         | 30   |
| 6.8 How to set the functions of buzzer and laser aiming for successful or fa | iled |
| barcode reading                                                              | 30   |
| 6.9 How to set trigger command and trigger cancel command for the reade      | er31 |
| 6.10 How to set the feedback of reading failure                              | 32   |
| 6.11 How to set up shielding for "Same Barcode Reread"                       | 33   |
| 6.12 How to set barcode filtering criteria                                   | 34   |
| 6.13 How to set up presentation mode                                         | 35   |
| 6.14 How to set the filtering conditions for high-speed and high-freque      | ency |
| dynamic reading in enhanced mode                                             | 36   |
| 6.15 How to set filtering conditions for continuous triggering mode          | 37   |
| 6.16 How to set filtering conditions for automatic parameter adjustment      | 38   |
| 6.17 How to set the code symbology filtering criteria for the tested barcode | e 39 |
| 6.18 How to setup checking images of successful/failed decoding              | 40   |
| 6.19 How to generate setting codes with setting items                        | 41   |
|                                                                              |      |

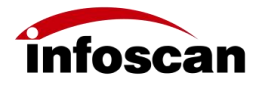

| 6.20 Saving and opening configuration files of setting items              | 42   |
|---------------------------------------------------------------------------|------|
| 6.21 How to set heartbeat string                                          | 43   |
| 6.22 How to set Client mode                                               | 44   |
| 6.23 How to use automatic parameter tuning to adjust image parameters     | 45   |
| 7 Settings for Special Applications                                       | 46   |
| 7.1 How to setup multi-barcode mode and multi-barcode reading rules       | 46   |
| 7.2 How to set up selection, positioning and sorting of multiple barcodes | 48   |
| 7.3 How to set the prefix or suffix of barcode content                    | 50   |
| 7.4 How to set IO logic                                                   | 52   |
| 7.5 How to set up inverted barcode applications                           | . 53 |
| 7.6 How to set up Dot Matrix barcode applications                         | . 54 |
| 7.7 How to set up the application of small DM barcode and defaced         | DM   |
| barcode                                                                   | . 55 |
| 7.8 Set the application of polling reading                                | 56   |
| 8 Other Operations                                                        | . 58 |
| 8.1 How to check the decoding data after successful setup                 | 58   |
| 8.2 How to trigger devices through commands                               | 58   |
| 8.3 How to realize data input from the keyboard                           | . 59 |
| 8.4 How to check the firmware version information of the reader           | 60   |
| 8.5 How to restore the factory settings for the reader                    | 60   |
| 8.6 How to use "infostepper" to restart the barcode reader                | 61   |
| 8.7 How to convert characters to "Hex" (hexadecimal)                      | . 61 |
| 9 Factory Settings                                                        | . 62 |
| 9.1 Factory settings description                                          | . 62 |
| 10 Programming Guidance (C# Code Example)                                 | 63   |
| 10.1 Serial Port                                                          | 63   |
| 10.2 TCP communication through network port                               | 65   |

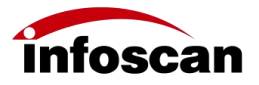

#### **Setup Process**

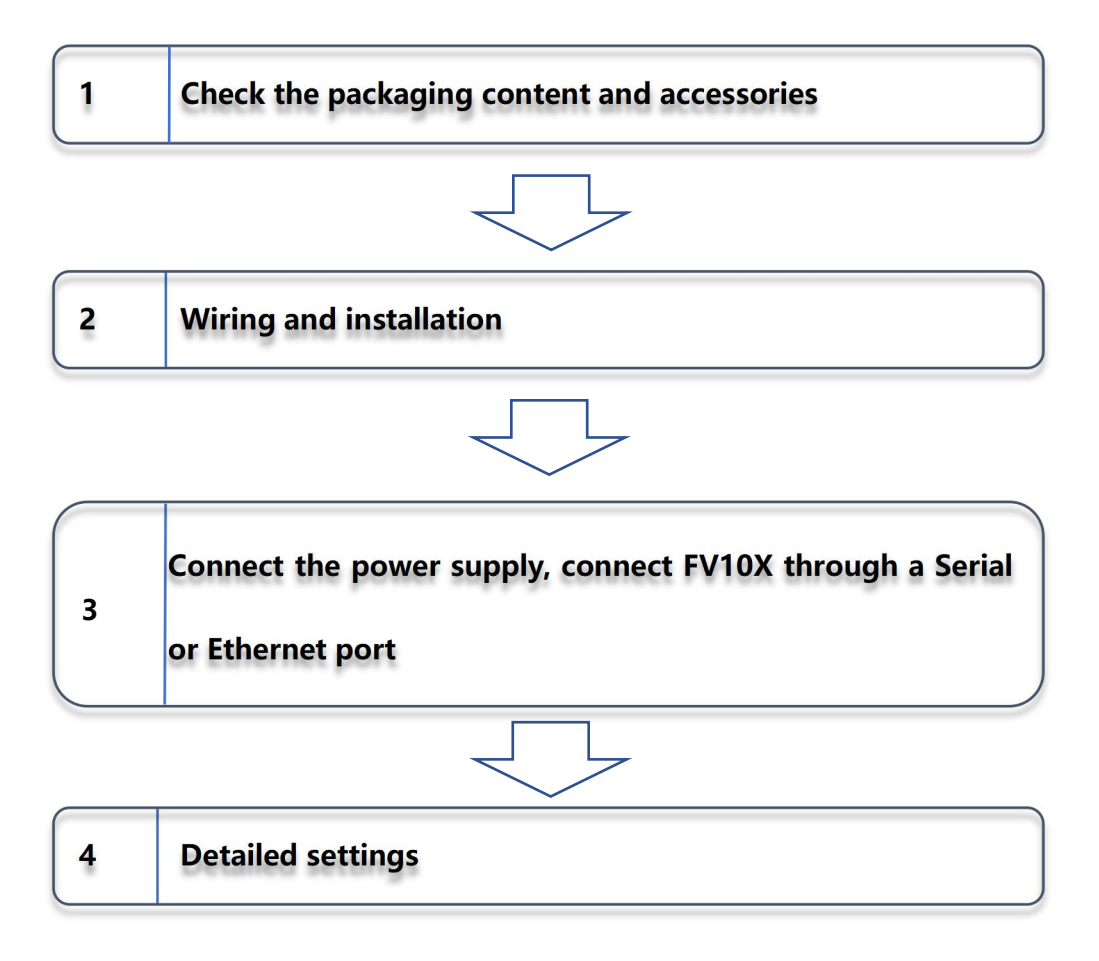

FV104 is a manual focusing barcode reader, while FV105 is an automatic focusing reader.

Most of the content in this manual takes FV105 model as an example, and the few differences between FV104 and FV105 will be described in notes.

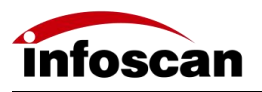

## **1 BEFORE**

# 1.1 Packing list

| Model                | Product Name Packaging Content               |                                                | QTY | Image                 |  |
|----------------------|----------------------------------------------|------------------------------------------------|-----|-----------------------|--|
| FV10X-XXXX<br>(V2.0) | Industrial<br>Fixed-mount<br>Barcode Scanner | Host                                           | 1   |                       |  |
|                      |                                              | Quick Reference<br>Guide                       | 1   | Quick Reference Guide |  |
|                      |                                              | L-shaped metal<br>fixing piece                 | 1   |                       |  |
|                      |                                              | Insulated fixing<br>sheet (acrylic)            | 1   |                       |  |
|                      |                                              | Insulated screw<br>(nylon)                     | 4   | 9 9 9 9<br>7 7 7      |  |
|                      |                                              | Focus adjustment<br>wrench (FV104<br>standard) | 1   |                       |  |

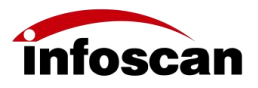

## 1.2 Accessories

| Name                      | Packaging Content                                   | Model                   | QTY | Image |
|---------------------------|-----------------------------------------------------|-------------------------|-----|-------|
| Cables                    | Serial port communication cable                     | H12M1V-S12<br>M1-D9P-A1 | 1   |       |
|                           | Ethernet communication cable                        | H8S-2M-RJ-V<br>3        | 1   |       |
| Light                     | Full atomization filter (optional)                  | FT10012DD               | 1   |       |
| Light<br>Source<br>Filter | Full polarization filter (optional)                 | FT10012PP               | 1   |       |
|                           | Semi-atomized + semi-polarized<br>filter (optional) | FT10012PD               | 1   |       |
| Power                     | Power adaptor                                       | WT48-240200             | 1   |       |
| Supply                    |                                                     | 0-T                     |     |       |

### 1.3 Component name and function introduction

#### 1.3.1 The product shown below is FV104

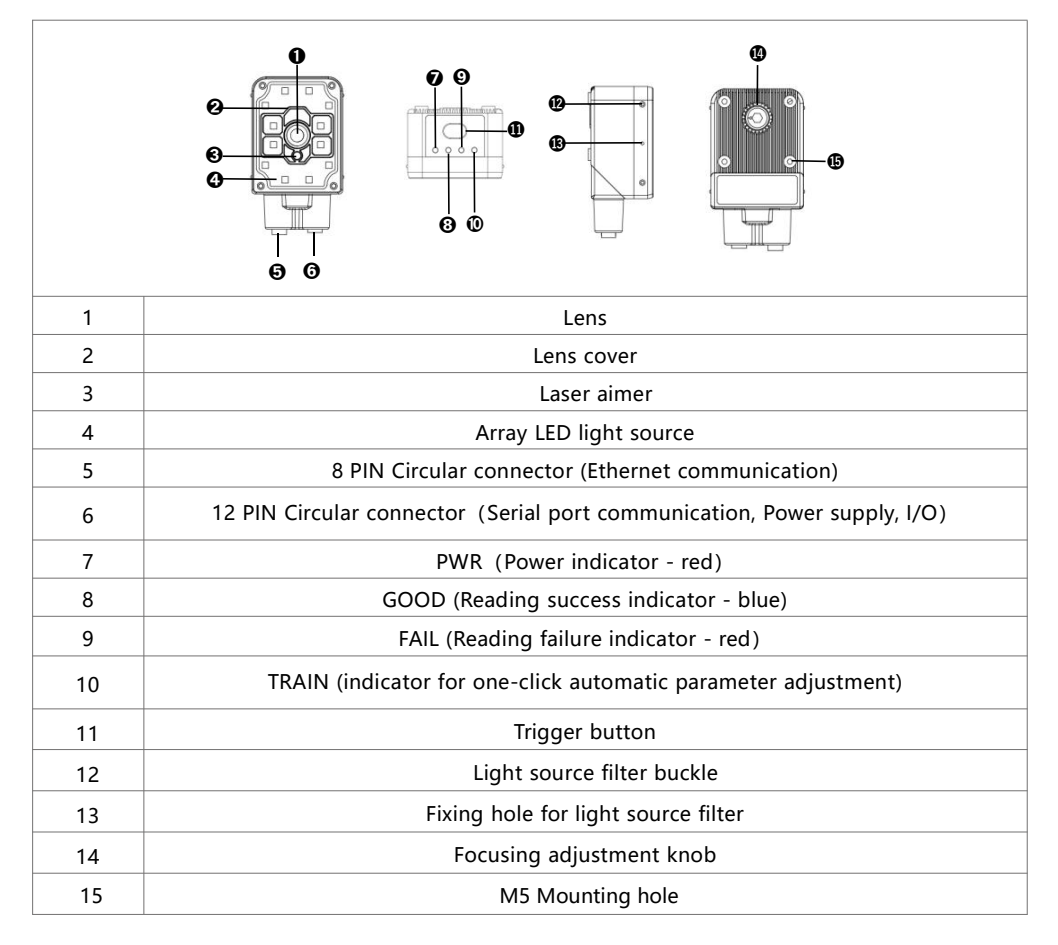

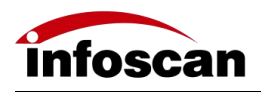

## 1.3.2 The product shown below is FV105

| 1  | Lens                                                                        |  |  |  |  |  |
|----|-----------------------------------------------------------------------------|--|--|--|--|--|
| 2  | Lens cover                                                                  |  |  |  |  |  |
| 3  | Laser aimer                                                                 |  |  |  |  |  |
| 4  | Array LED light source                                                      |  |  |  |  |  |
| 5  | 8 PIN Circular connector (Ethernet communication)                           |  |  |  |  |  |
| 6  | 12 PIN Circular connector (Serial port communication, Power supply, $I/O$ ) |  |  |  |  |  |
| 7  | PWR (Power indicator - red)                                                 |  |  |  |  |  |
| 8  | GOOD (Reading success indicator - blue)                                     |  |  |  |  |  |
| 9  | FAIL (Reading failure indicator - red)                                      |  |  |  |  |  |
| 10 | TRAIN (indicator of one-click automatic parameter adjustment)               |  |  |  |  |  |
| 11 | Trigger button                                                              |  |  |  |  |  |
| 12 | Light source filter buckle                                                  |  |  |  |  |  |
| 13 | Fixing hole for light source filter                                         |  |  |  |  |  |
| 14 | M5 Mounting hole                                                            |  |  |  |  |  |

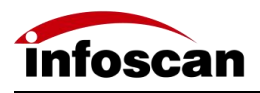

## 1.4 System configuration

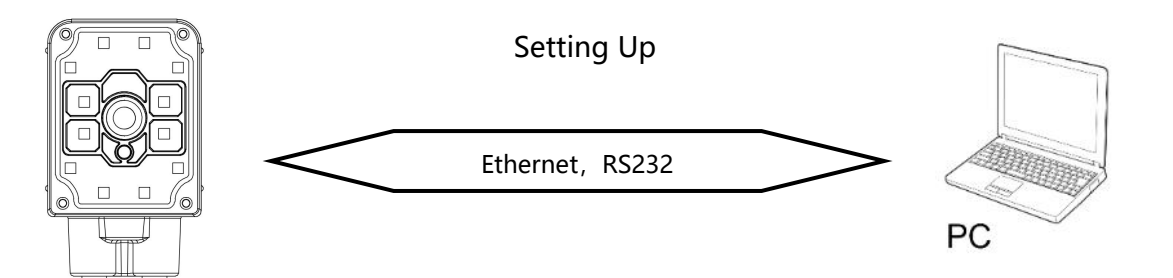

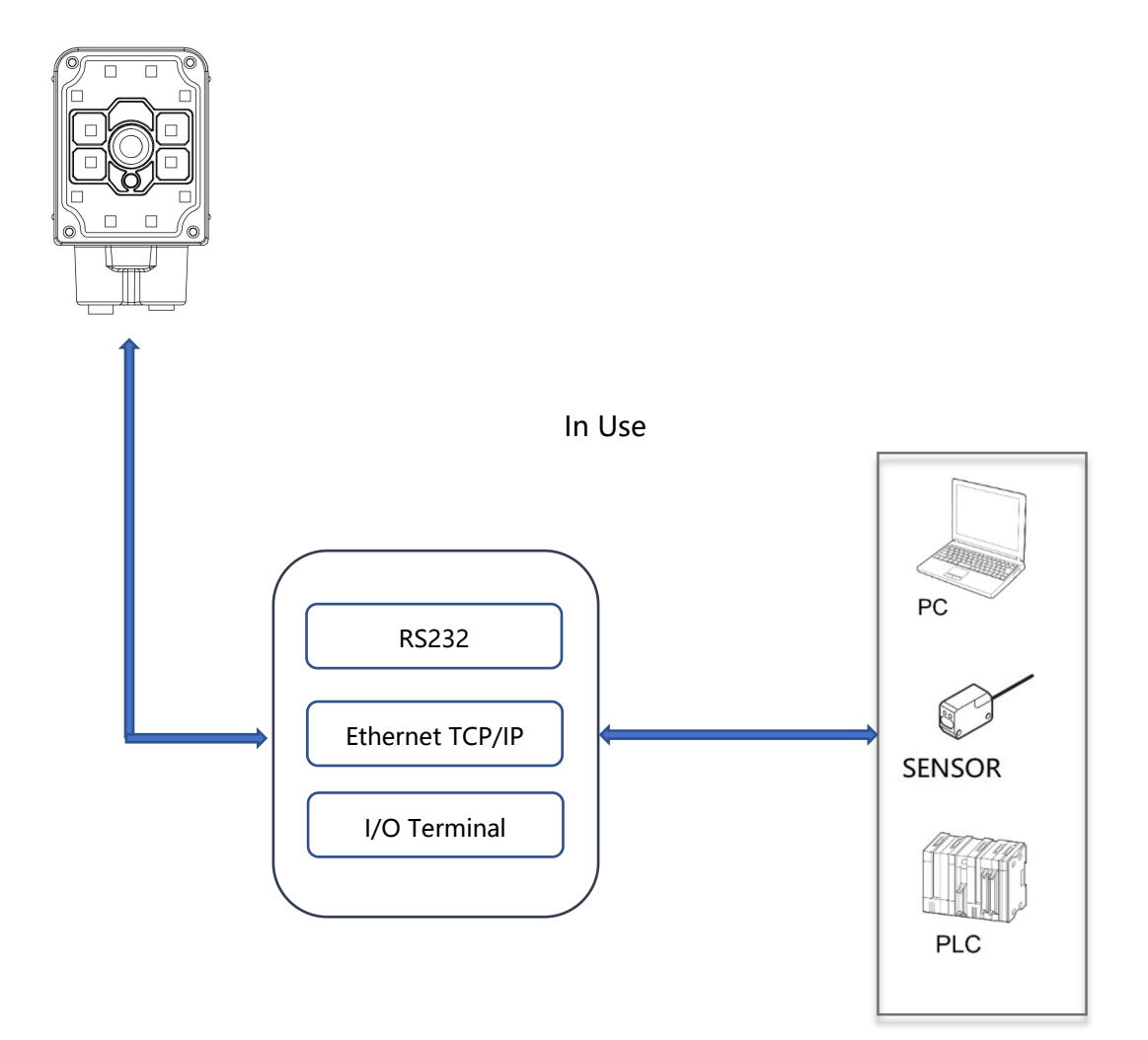

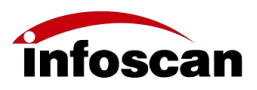

## **2** Connection and Wiring

#### 2.1 Serial port communication cable connection

A.Connection between Host and Serial port communication cable

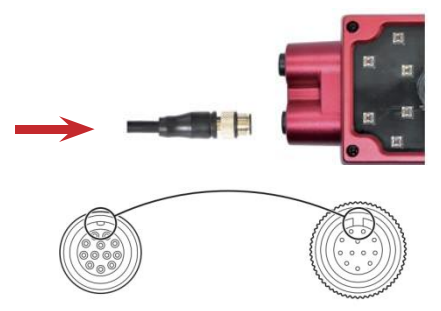

The arrow in the figure indicates the connection position of the Serial port cable. Align the protrusion on the cable connector with the groove of the corresponding device port; Rotate the connector screw clockwise to secure it; It is prohibited to plug and unplug the connector during normal working state/configuring process, otherwise it may cause abnormal states of the reader to occur.

B.Connection of the power supply

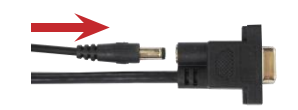

The arrow in the figure indicates the connection position of the power supply on the Serial port cable.

### 2.2 Ethernet communication cable connection

Connection between Host and Ethernet communication cable

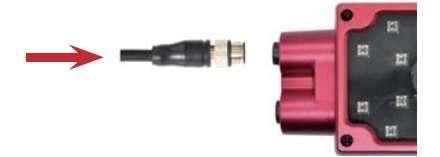

The arrow in the figure indicates the connection position of the Ethernet communication cable. Align the protrusion on the cable connector with the groove of the corresponding device port; Rotate the connector screw clockwise to secure it; It is prohibited to plug and unplug the connector during normal working state/configuring process, otherwise it may cause abnormal states of the reader to occur.

Note: To power on the device (in working state), a Serial port communication cable must be connected to the device.

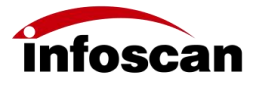

#### 2.3 I/O terminal wiring

The I/O terminal is located on the Serial port communication cable. If the device is connected to external signals or drives external devices, this terminal needs to be used for connection with external devices. The picture of the terminals are shown below, and the definitions of the terminals are shown in the table.

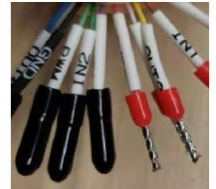

| Terminal<br>color | Terminal name                                                                          | Description             | Remark                                                                                                    |  |  |
|-------------------|----------------------------------------------------------------------------------------|-------------------------|----------------------------------------------------------------------------------------------------|--|--|
| Black             | GND                                                                                    | Power grounding         |                                                                                                    |  |  |
| Purple            | GND                                                                                    | Power grounding         |                                                                                                    |  |  |
| Red               | VCC                                                                                    | Power input<br>(output) | Output: Can supply power to external devices<br>(Note ①)<br>Input: Can be connected to 20-30V for power<br>supply |  |  |
| Blue              | VCC                                                                                    | Power input<br>(output) | Output: Can supply power to external devices<br>(Note ①)<br>Input: Can be connected to 20-30V for power<br>supply |  |  |
| Pink              | IN-C                                                                                   | Input common            | Connect to VCC - input signal low level valid;<br>Connect to GND - input signal high level valid                  |  |  |
| Grey              | IN1                                                                                    | Input signal 1          | Start reading<br>NPN: ≤16V<br>PNP: ≥5V (Max : 24V)                                                                |  |  |
| Dusty<br>pink     | IN2                                                                                    | Input signal 2          | Reserved                                                                                                    |  |  |
| Brown<br>green    | OUT-C                                                                                  | Output common           | Form voltage feedback with OUT1-OUT4,<br>5V\24V\external voltage (not exceeding 30VDC)                            |  |  |
| Red blue          | OUT1                                                                                   | Transistor output 1     | Read success<br>Internal pull-up optional,<br>effective level selectable (Note ②)                                 |  |  |
| White<br>green    | OUT2                                                                                   | Transistor output 2     | Read failure<br>Internal pull-up optional,<br>effective level selectable (Note ②)                                 |  |  |
| White             | OUT3                                                                                   | Transistor output 3     | Internal pull-up optional,<br>effective level selectable (Note ②)                                                 |  |  |
| Brown             | OUT4 Transistor output 4 Internal pull-up optional, effective level selectable (Note ② |                         |                                                                                                    |  |  |

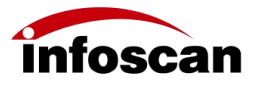

| Black Po |
|----------|
|----------|

Note①: It depends on the voltage of the power adapter connected to the Serial port cable. Note②: The effective level value can be set and defaults to 24VDC.

Please strictly follow the instructions when using I/O terminals. If external device is not connected according to the manual instructions or if the connection of external device exceeds the specified limit of load, it may cause damage to the product itself and inability to enjoy warranty and repair services.

### 2.4 Wiring according to purpose

#### 2.4.1 I/O terminals wiring for power supply

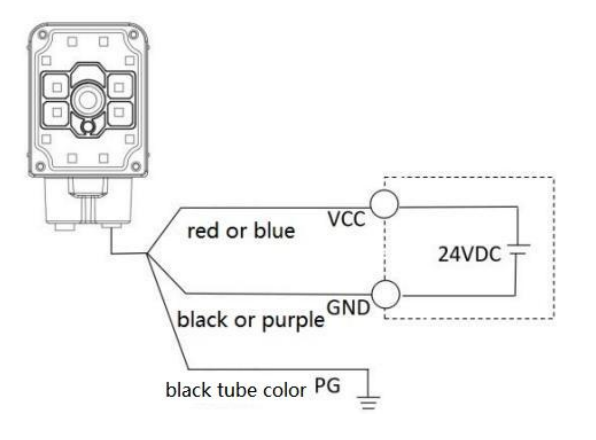

2.4.2 NPN type photoelectric sensor triggering wiring

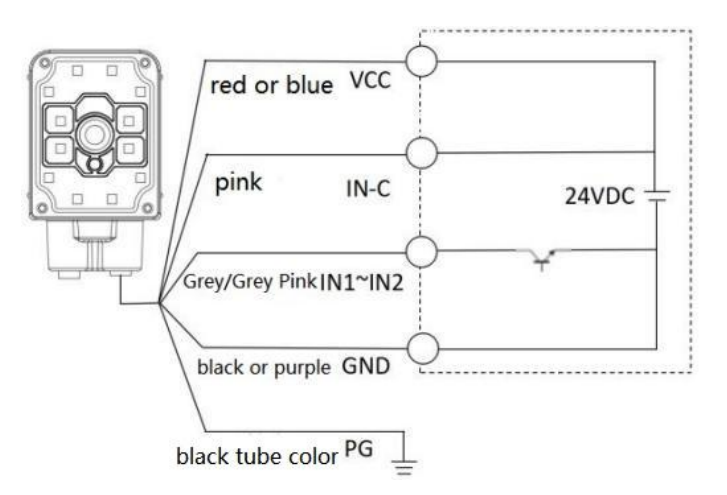

Select the NPN type, connect the IN-C terminal to the VCC firstly, then connect the photoelectric sensor to the relevant scattered wire terminals. The wiring sequence corresponds to the table below:

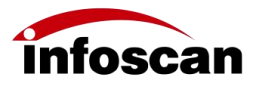

| Photoelectric sensor | Signal terminal |
|----------------------|-----------------|
| Brown (+)            | VCC             |
| Blue (-)             | GND             |
| Black (OUTPUT)       | IN1             |

#### 2.4.3 PNP type photoelectric sensor triggering wiring

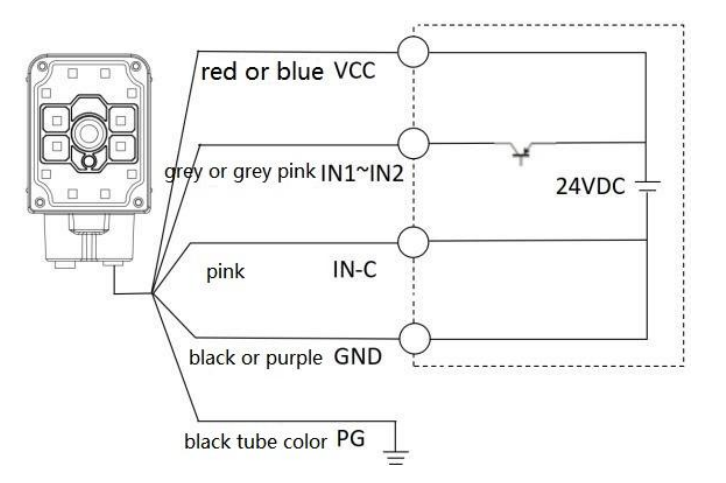

Select the PNP type, connect the IN-C terminal to GND firstly, then connect the photoelectric sensor to the relevant scattered wire terminals. The corresponding wiring sequence is shown as the table:

| Photoelectric sensor          | Signal terminal |
|-------------------------------|-----------------|
| Brown (+)                     | VCC             |
| Blue (-)                      | GND             |
| Black or other color (OUTPUT) | IN1             |

#### 2.4.4 Switch and relay triggering wiring

Method 1:

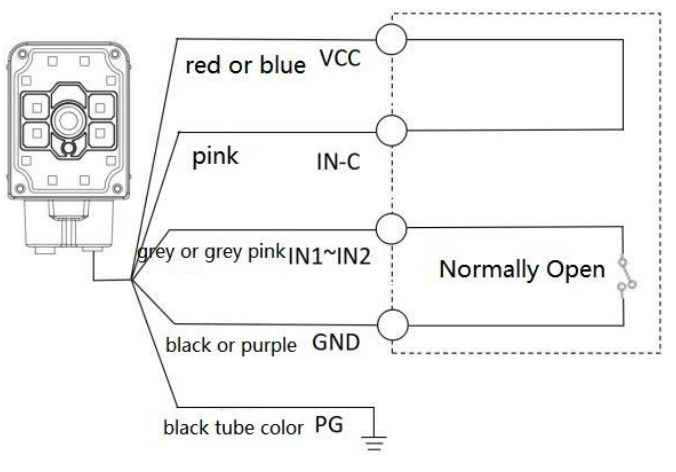

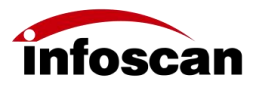

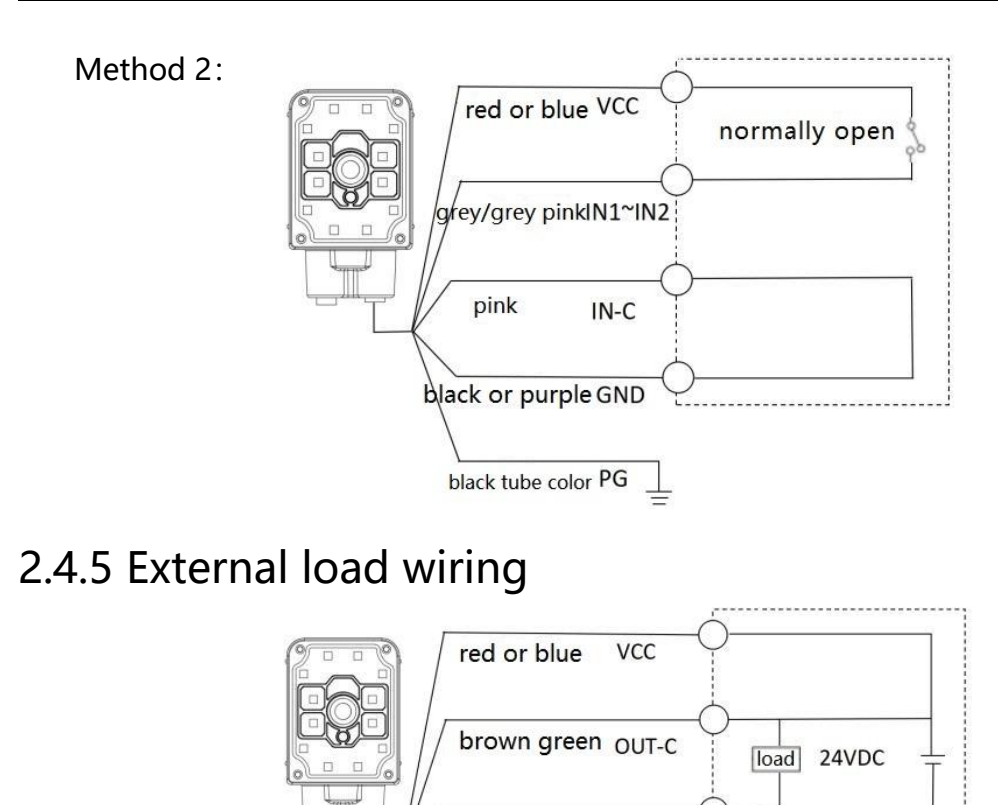

ed blue/white

black tube color PG

green/white/brown black or purple GND

OUT1~4

#### 2.4.5.1 Taking NPN type alarm light as an example for wiring

The external load wiring needs to be set with logic, logic setting method: setting interface ->Input/Output Settings ->24V internal pull-up open, the scattered wire terminal VCC is connected to the OUT-C terminal, while the positive pole of the load is connected to the OUT-C terminal (taking the NPN type alarm light as an example), the negative pole is connected to the OUT1 and OUT2 output terminal. When reading succeeds, the green light lights up, when reading fails, the red light lights up and the alarm sounds. The corresponding wiring sequence is shown as following table:

| External load (alarm light as an example) | Signal terminal |
|-------------------------------------------|-----------------|
| + (Power input wire)                      | OUT-C           |
| - (Green light control wire)              | OUT1            |
| - (Red light control wire)                | OUT2            |
| - (Buzzer control wire)                   | OUT2            |

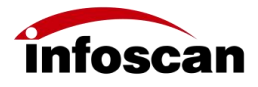

#### 2.4.5.2 Use relay as an example for wiring

Settings interface ->Input/Output settings ->24V internal pull-up open, connect the VCC of the scattered wire terminal to the OUT-C terminal, while connect the relay coil terminal 1 to the OUT-C terminal, the coil terminal 2 to the OUT 2 output terminal. When reading fails, the relay operates. The corresponding table of wiring sequence is as follows:

| Relay           | Signal terminal |
|-----------------|-----------------|
| Coil terminal 1 | OUT-C           |
| Coil terminal 2 | OUT2            |

Note: The total maximum operating current of the output terminal load is 200mA, for other currents, please ask Bilin Intelligence's technical support personnel for help.

If external device is not connected according to the manual instructions or if the connection of external device exceeds the specified limit of load, it may cause damage to the product itself and inability to enjoy warranty and repair services.

## **3 Installation and Angle Adjustment** 3.1 Before installation

Please pay attention to the following items and check the installation conditions:

1.No influence of ambient light;

Please avoid sunlight, other lighting, photoelectric sensors, and other ambient light entering the light receiving area of FV105, otherwise it may cause unstable reading or reading errors.

2.Check if the light source of the barcode reader is obstructed;

If the light source is obstructed, the barcode may not be detected. If there are other devices emitting strong light (direct and reflected light) on site, please set up a light shield to prevent such strong light from damaging the barcode reader or causing unsuccessful code reading.

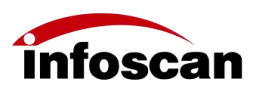

# 3.2 Installation of L-shaped metal fixing plate and acrylic insulation sheet

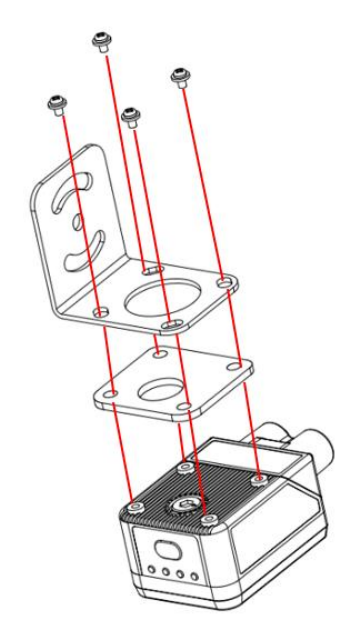

Use the installation bracket to obtain the most suitable reading position. The most common installation method is showed in the figure. The installation position of the L-shaped metal fixing plate can be adjusted according to actual needs (the model showed in the above figure is FV104).

### 3.3 Angle adjustment

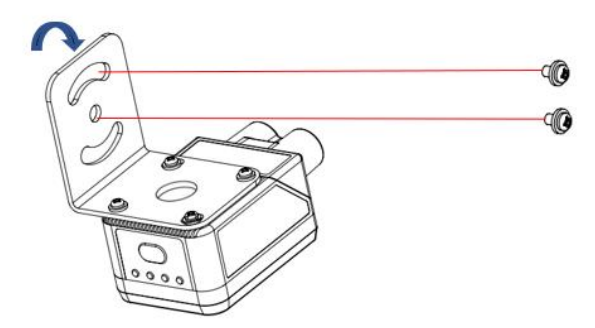

As shown in the figure, adjust the angle of the device to an appropriate angle position, then fix the L-shaped fixing plate firmly with screws.

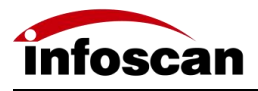

## 3.4 FV10X Dimensions

(Unit: mm)

#### **General status**

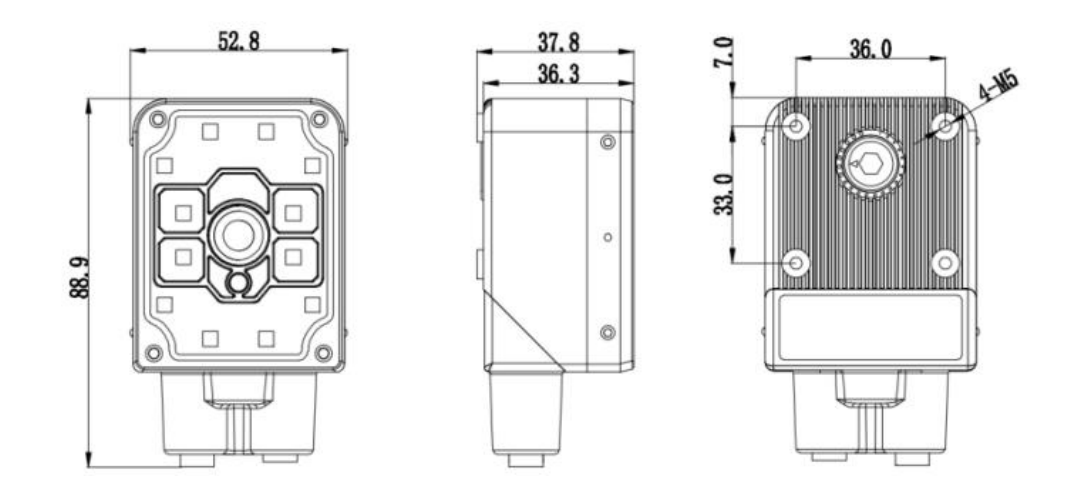

#### Rotate 90°

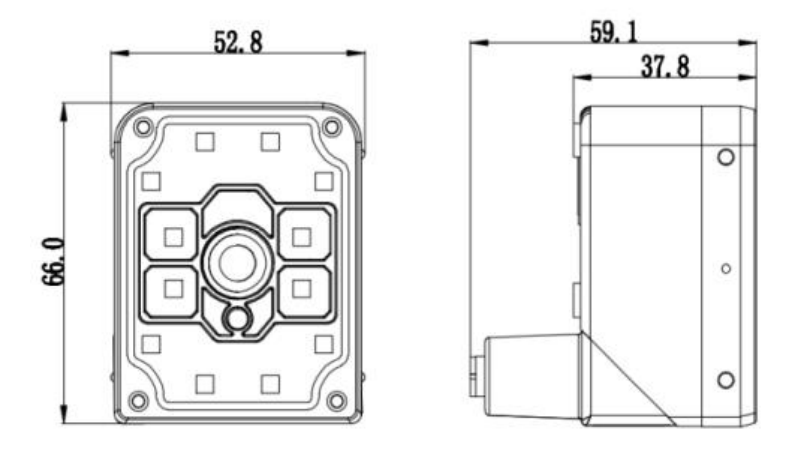

Note: The dimension of FV104 is same as that of FV105.

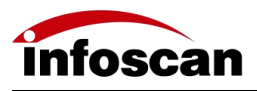

## 3.5 Reading range data sheet

(Unit: mm)

#### Typical barcode reading distance

| Barcode specifications    | FV      | 104      | FV105S  |          | FV105N  |          | FV105L  |          |
|---------------------------|---------|----------|---------|----------|---------|----------|---------|----------|
|                           | Nearest | Farthest | Nearest | Farthest | Nearest | Farthest | Nearest | Farthest |
| 3.34mil Code 128          | 25      | 121      | 50      | 228      | 50      | 108      | 50      | 337      |
| 5mil Code 128             | 20      | 202      | 50      | 342      | 50      | 162      | 50      | 505      |
| 6.67mil Code 128          | 20      | 270      | 50      | 456      | 50      | 216      | 50      | 674      |
| 10mil Code 128            | 25      | 404      | 50      | 684      | 50      | 324      | 50      | 1010     |
| 15mil Code 128            | 40      | 607      | 50      | 1026     | 50      | 487      | 50      | 1516     |
| 5mil DataMatrix 10-bit    | 25      | 110      | 50      | 186      | 50      | 88       | 50      | 275      |
| 6.67mil DataMatrix 10-bit | 25      | 147      | 50      | 248      | 50      | 118      | 50      | 367      |
| 10mil DataMatrix 10-bit   | 25      | 220      | 50      | 373      | 50      | 177      | 50      | 551      |
| 15mil DataMatrix 10-bit   | 25      | 331      | 50      | 559      | 50      | 265      | 50      | 827      |

#### Visual field

| Peoding  | FV1                    | 05S                    | FV1                    | 05N                    | FV105L                 |                        |  |
|----------|------------------------|------------------------|------------------------|------------------------|------------------------|------------------------|--|
| distance | X-axis<br>visual field | Y-axis<br>visual field | X-axis<br>visual field | Y-axis<br>visual field | X-axis<br>visual field | Y-axis<br>visual field |  |
| 50       | 24.5                   | 18                     | 42                     | 32                     | 17                     | 12.8                   |  |
| 100      | 45                     | 34                     | 85                     | 63                     | 29                     | 22                     |  |
| 150      | 65                     | 48                     | 126                    | 93                     | 42                     | 32                     |  |
| 200      | 85                     | 64                     | 167                    | 124                    | 55                     | 42                     |  |
| 300      | 126                    | 94                     | 248                    | 183                    | 81                     | 61                     |  |
| 500      | 208                    | 156                    | 400                    | 300                    | 133                    | 101                    |  |
| 1000     | 408                    | 305                    | 790                    | 590                    | 268                    | 202                    |  |

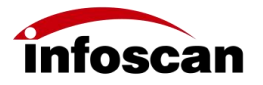

|                  | FV           | 104          |
|------------------|--------------|--------------|
| Reading distance | X-axis       | Y-axis       |
|                  | visual field | visual field |
| 50               | 33           | 24           |
| 100              | 65           | 48           |
| 150              | 95           | 70           |
| 200              | 130          | 95           |
| 300              | 189          | 108          |
| 400              | 250          | 187          |

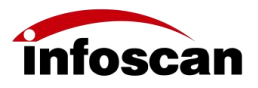

# 4 Connecting FV10X by Configuring Software "infostepper"

"infostepper" Download address: https://www.infoscan-cn.com/download/software

Unzip the file and run "infostepper. exe".

## 4.1 infostepper Modules introduction

| Infosteppe        | er 2.6.6(SD | K:V1.9.9)     |       |            |              |            |           |                |                    |              |         |                 |                        |                                  |                       | ×  |
|-------------------|-------------|---------------|-------|------------|--------------|------------|-----------|----------------|--------------------|--------------|---------|-----------------|------------------------|----------------------------------|-----------------------|----|
| Open (            | E<br>Save   | Multi-Barcode | Edit  | -&-<br>1/0 | Local De     | coding 4   | Assistant | ROM Update     | 5<br>Factory Reset | ()<br>Reboot | Synchro | nized           | ?<br>Help              | <b>Options</b>                   | 1                     |    |
| $\leftrightarrow$ | $\times$    |               | / D   | ata        | Image        | 4          |           |                |                    |              |         |                 |                        |                                  |                       |    |
| Connect           | Discon      | nect          |       |            |              |            |           |                |                    |              | ^ De    | coding          | Informati              | ionStatist                       | ics                   |    |
|                   |             |               |       |            |              |            |           |                |                    |              | De      | escripti        | on                     |                                  | Result                |    |
|                   | 2           |               |       |            |              |            |           |                |                    |              |         | Statis<br>Setti | tic ON<br>Cle          | Aut<br>ear Result<br>ode:default | omatic Sa             | ve |
|                   |             |               |       |            |              |            |           |                |                    |              | Co      | nn and          |                        |                                  |                       |    |
|                   |             |               |       |            |              |            |           |                |                    |              | SI      | pecify C        | haracter 1<br>Add Spec | Type OxFF                        | ter                   | ¥  |
|                   |             |               |       |            |              |            |           |                |                    |              | T       | )N              |                        |                                  |                       | ×  |
|                   |             |               |       |            |              |            |           |                |                    |              | Н       | ex forma        | t input                |                                  |                       |    |
|                   |             |               |       |            |              |            |           |                |                    |              | 54      | 14F4E           |                        |                                  |                       |    |
| Feedback Inform   | mation      |               |       |            |              |            |           |                |                    |              | -       |                 | Ser.                   | nd Command                       |                       |    |
|                   |             |               |       |            |              |            |           |                |                    |              | 13      | .me-inte        | rval Unit              | ims 1                            | 100 🚍                 |    |
| 13                | 3           |               |       |            |              |            |           |                |                    |              |         | Trigger         | On                     | Continu<br>Trigger               | ous Trigg<br>Interval | er |
|                   |             |               | Encod | ling: Chir | aese Simplif | ied (GB231 | 2) 🗸 🔳    | Display as Hex |                    | Clear Text   |         | Trigger         | Off                    |                                  | 500 🚔 ms              |    |

| No. | Description                                                   |
|-----|---------------------------------------------------------------|
| 1   | Normal toolbar                                                |
| 2   | Connecting mode and information display                       |
| 3   | Feedback information                                          |
| 4   | Setting (settings after connection, see details in Chapter 6) |

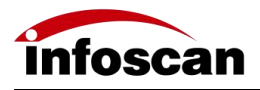

### 4.2 Connecting way of infostepper

#### 4.2.1 RS232 Serial port connecting mode

After connecting the device directly to the computer's Serial port, check "Device Manager" -> "Port". After confirming the port number, click "Connect" when connecting to the software and the "Connect to device" window pops up. Select "Serial Port Settings" and select the corresponding COM number under "Port Number". If the COM number is not displayed, you can click the "Refresh" button to search; The "Baud Rate", "Data Bits", "Stop Bits", etc. are consistent with the device; As shown in below figure:

| Ethernet<br>Serial Po |        |           |
|-----------------------|--------|-----------|
| Port Number           | COM13  | 🖌 Refresh |
| Baud Rate             | 115200 |           |
| Data Bits             | 8      | •         |
| Stop Bits             | 1      | •         |
| Parity Bits           | None   | •         |
| Flow Control          | None   | •         |

Click "Connect to device", after successfully connecting, the device will sound a buzzer prompt, as shown in the figure:

| ECOM13 FV105 Scanning Assistant2. | 5.6           |                              |                |               |            |                |                          | -                   |          | ×  |
|-----------------------------------|---------------|------------------------------|----------------|---------------|------------|----------------|--------------------------|---------------------|----------|----|
| Open Save Multi-Barcode           | e Edit I/O    | Local Decoding Assistant     | ROM Update     | Factory Reset | Reboot     | Synchronized   | (3)<br>Help              | <b>Options</b>      |          | 0  |
| $\leftrightarrow X$               | Data          | Image Setting                |                |               |            |                |                          |                     |          |    |
| Connect Disconnect                |               |                              |                |               |            | A Decoding]    | Informatio               | aStatistic          |          |    |
| FV105 V4. 034                     |               |                              |                |               |            | Descriptio     | n                        |                     | Result   |    |
| Connection: Serial                |               |                              |                |               |            | Decoding 1     | imes                     |                     | 0        |    |
| UM COM13 :116200                  |               |                              |                |               |            | Good Read      | Times                    |                     | 0        |    |
|                                   |               |                              |                |               |            | Fail read      | Times                    |                     | 0        |    |
|                                   |               |                              |                |               |            | Read Rate      | 1                        |                     | 0        |    |
|                                   |               |                              |                |               |            | Munber of      | command tri              | i gger s            | 0        | _  |
|                                   |               |                              |                |               |            | Statist Settin | Clear<br>Clear<br>ng nod | Result<br>e:default | atic Sav | re |
|                                   |               |                              |                |               |            | Command        |                          |                     |          |    |
|                                   |               |                              |                |               |            | Specify C      | Add Specif               | pe OxFF             | er       | •  |
|                                   |               |                              |                |               |            | TON            |                          |                     |          | -  |
|                                   |               |                              |                |               |            | Hez format     | t input                  |                     |          |    |
|                                   |               |                              |                |               |            | 544F4E         |                          |                     |          |    |
|                                   |               |                              |                |               |            |                | Send                     | Connand             |          |    |
| [2024/2/19 13:46:08][All data     |               |                              |                |               |            | Time-inter     | val Unit :               | s 🗐 100             | 0        |    |
| synon on real                     |               |                              |                |               |            |                |                          | Single              |          |    |
|                                   |               |                              |                |               |            |                |                          |                     |          |    |
|                                   |               |                              |                |               |            | Trigger        | On                       | Continuou           | s Trigge | er |
|                                   |               |                              |                |               |            |                |                          | Trigger I           | nterval  |    |
|                                   |               |                              |                |               |            | Trigger        | OFF                      | 50                  | 0        |    |
|                                   | Encoding: Chi | nese Simplified (GB2312) 💽 🗌 | Display as Hex |               | Clear Text |                |                          |                     |          |    |

Note: Display the device model and version information, connection method, Serial port number, baud rate, and other information; The feedback information section displays the connecting date, time and other relevant information; After successful device connection and

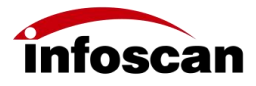

interaction, you can click "Image" or "Setting" to set up in details for the bar code reader. (In "Image", due to the limitation of Serial port transmission speed, the "Continuous shooting" function cannot be used.)

#### 4.2.2 Ethernet (TCP/IP) connecting mode

After the device is directly connected to the computer, firstly, modify the IP address parameters of the computer through the following path: "Control Panel"  $\rightarrow$  "Network and Internet"  $\rightarrow$  "Network Connections"  $\rightarrow$  "Ethernet Properties"  $\rightarrow$  "TCPIPv4 Properties"  $\rightarrow$  "Use the following IP address", so that the IP of computer and device (default 192.168.0.100) are in the same network segment. Click "Connect" to open "Connect to device" window, select "Ethernet Settings", select "Network Card" of this computer, and the current device will be automatically found under this network card as follows:

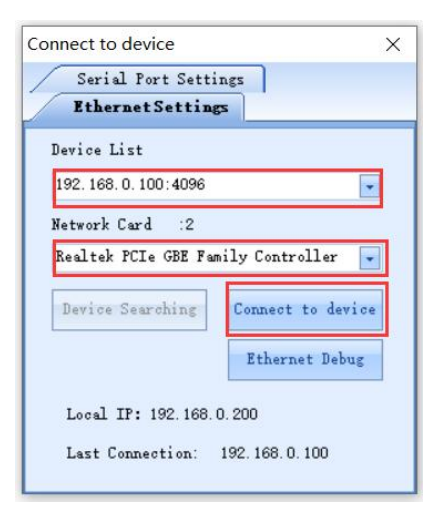

After clicking "Connect to device" and successfully connecting, the device sounds a buzzer prompt, as shown in the figure:

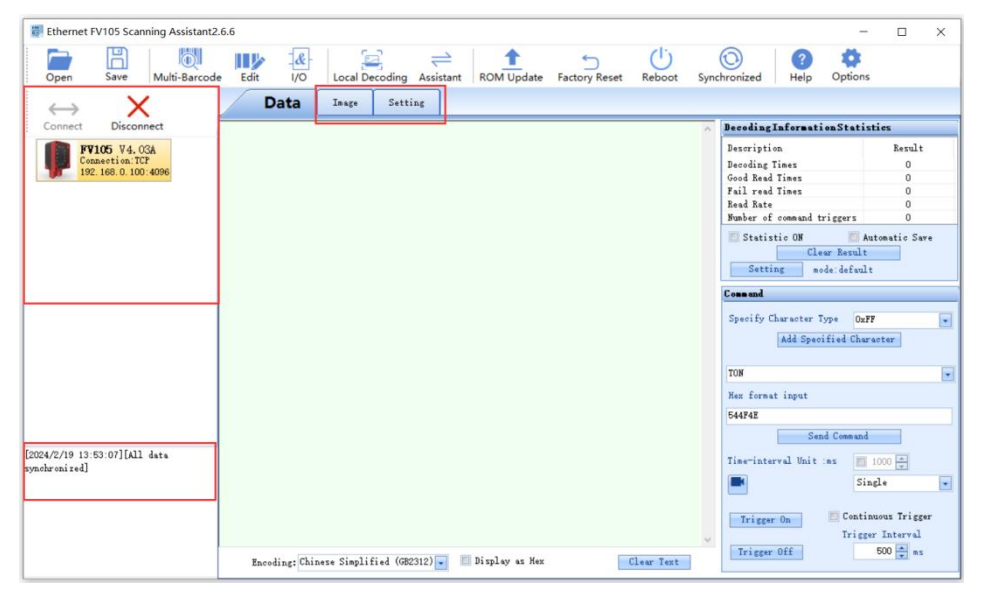

Note: After the device is successfully connected, the device model, version information, connecting mode, IP address and port number information will be displayed; The feedback information section displays the date, time and other related information of the connection; After

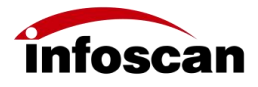

successful connection and interaction, you can click "Image" or "Setting" to set up in details for the barcode reader.

## 5 Quick Set FV105

FV105 is an autofocus device that provides quick settings. As shown in the figure below, place the bar code sample that needs to be read within the field of view. Press and hold the button for 10 seconds to perform automatic focusing first. After successful automatic focusing, enter automatic parameter adjustment (FV104 is a manual focusing device, pressing and holding of the button for 10 seconds only can perform automatic parameter adjustment). There is a buzzer and indicator light indicating the success or failure of autofocus and automatic parameter adjustment. The success or failure of automatic parameter adjustment is closely related to the quality of the barcode being read. When the barcode quality is good, the success rate of automatic parameter adjustment is high and the automatic parameter adjustment process is fast.

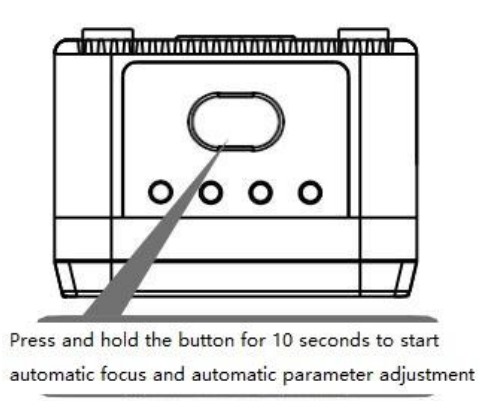

Note: In "Image" interface of the software "infostepper", the automatic focusing and automatic parameter tuning can also be achieved, as shown in Chapter 6.

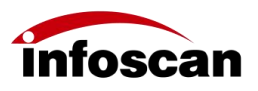

## 6 Set FV10X in Detail by Configuring Software "infostepper"

6.1 How to check the image

1.Select "Image";

| Data | Image | Setting |  |
|------|-------|---------|--|
|      |       |         |  |
|      |       |         |  |
|      |       |         |  |

2.Method 1: Click "Image snap";

| 0        | Image snap | Continuous<br>shooting            |
|----------|------------|-----------------------------------|
|          | Autofocus  | Automatic parameter<br>adjustment |
| atest in | nage       | - Get                             |

3.On the "Image" main interface, you can check the captured image;

| Data             | Image               | Setting              |   |
|------------------|---------------------|----------------------|---|
|                  |                     |                      |   |
|                  |                     |                      |   |
|                  |                     |                      |   |
|                  |                     |                      |   |
|                  |                     |                      |   |
|                  |                     | 828                  |   |
|                  |                     | 82%                  |   |
|                  |                     |                      |   |
|                  | 16                  | 67mil 1012 D         |   |
|                  |                     |                      |   |
|                  |                     |                      |   |
|                  |                     |                      |   |
| View image detai | ls<br>le) spin none | -O Display Scale 25% | - |

The captured image in the example is severely blurred, which affects decoding. It is necessary to adjust the focusing parameters of the reader. The display ratio can be adjusted according to needs.

4.Method 2: Click "Continuous shooting" to check the captured images in real-time (recommended).

|       | Imagin       | gTonitor                          |
|-------|--------------|-----------------------------------|
|       | O Image snap | Continuous<br>shooting            |
|       | Autofocus    | Automatic parameter<br>adjustment |
| Lates | st image     | Get                               |
| Use   | Settings1    | -                                 |

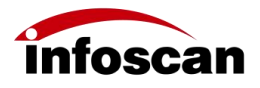

Note: The "Continuous shooting" function only supports Ethernet connection.

## 6.2 How to set focusing to make the image clear

FV105:

1.Method 1: Select "Imaging Monitor" and click "Autofocus";

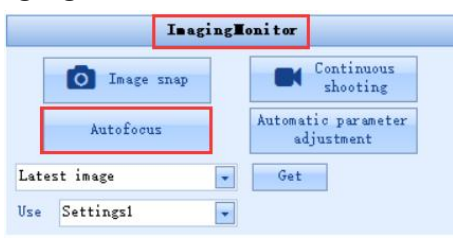

2. "Autofocus" dialog box pops up;

| Autofocus |                                          |
|-----------|------------------------------------------|
| 212       | Autofocus is in progress, please<br>wait |
| 11        | Cancel                                   |

3.After successful autofocus, a dialog box pops up, select the "Recommended parameters", click "OK"; There may be multiple recommended parameters for choice, which can be selected from the drop-down menu;

| Please select focus dista                         | ince param  | eter       | >     |
|---------------------------------------------------|-------------|------------|-------|
| Recommended parameters                            | 29          | -          | OK    |
|                                                   | 29          |            |       |
| Note: the larger the ve                           | 30          |            | the   |
| focus distance is: the<br>closer the focus distan | smaller the | e value is | , the |

4.After successful autofocus, we automatically enter "Continuous shooting" mode. As shown in below image, the barcode area of the image is blurry before autofocus. After successful autofocus, the barcode area of the image is clear, and a green border appears around the barcode, indicating that the barcode can be decoded normally;

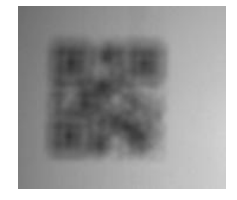

**Before Autofocus** 

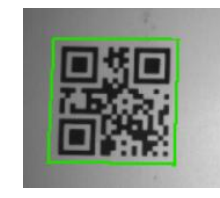

After Autofocus

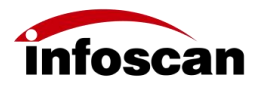

5.Method 2: Click "Continuous shooting". In "Image Settings", modify "Focus Distance" to check and adjust the image clarity in real time.

| Focus Distance 🗐 👘 👘 |  | OK |
|----------------------|--|----|
|----------------------|--|----|

Note: The above operation can achieve the setting of image focusing clarity for FV105 barcode reader. If the barcode reading environment changes, please perform focusing again.

FV104:

1.Method 1: Select "Imaging Monitor" and click "Continuous shooting";

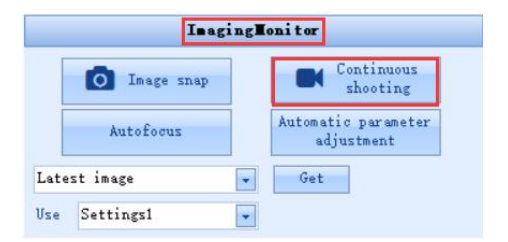

2.The current shot images are displayed in real time. If the image is blurred, use the attached hex wrench to adjust the focus tuning knob and check the real-time focusing status from the image until it is clear;

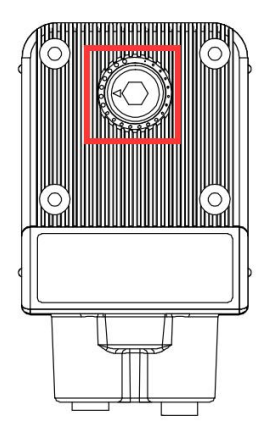

Note: The above operations can achieve the setting of image focusing clarity for barcode reader FV104. If the barcode reading environment changes, please perform focusing again.

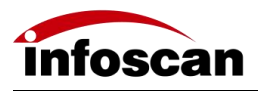

#### 6.3 How to set image parameters

1.Select "Continuous shooting" and check "Image Settings";

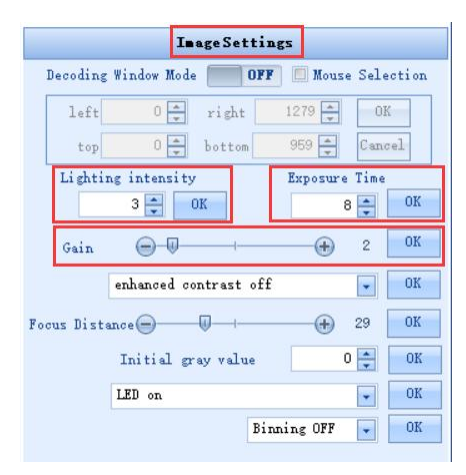

2.Method 1: Adjust the parameters of "Lighting intensity", "Exposure Time", "Gain" and check the barcode image changes in real time, as the picture shown below. When the lighting intensity is set to 0, the image is dark, when the lighting intensity is set to 2, the image becomes significantly brighter and the sample barcode appears with a green border, which means the barcode can be successfully decoded;

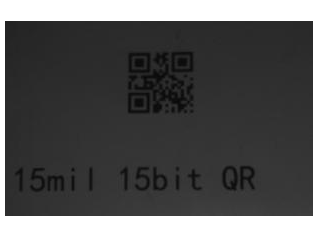

Lighting intensity is set to 0

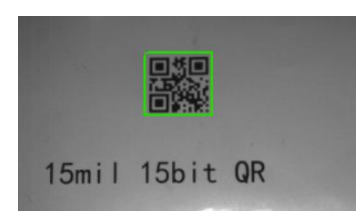

Lighting intensity is set to 2

3.Adjust "Exposure Time", check the image changes in real time, the brightness of the image will change significantly, and the contrast of the image will also change significantly. In static code reading applications, the exposure time has a relatively small impact on the success rate of barcode reading; In dynamic reading applications, the exposure time has a significant impact on the success rate of reading. The "Exposure Time" parameter can be calculated based on barcode size and other parameters;

4.Adjust "Gain", check the changes of the image in real time, the brightness and contrast of the image will change significantly;

5. The reading application of special barcodes requires adjusting the filtering parameters such as contrast.

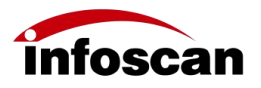

| ImageSettings                                                                                                    | ImageSettings                                                                                                    |
|----------------------------------------------------------------------------------------------------|----------------------------------------------------------------------------------------------------|
| Decoding Window Mode 👘 OFF 🔲 Mouse Selection                                                                                   | Filter par ameter Settings                                                                                                    |
| left         0 ★         right         1279 ★         0K           top         0 ★         bottom         959 ★         Cancel | Filter processing 1 Off OK                                                                                                    |
| Lighting intensity Exposure Time                                                                                               | Filter processing 2<br>Processing 2<br>Processing |
| Gain<br>enhanced contrast off<br>OK                                                                                            | Filter processing 3 Narpening OK                                                                                                    |
| Focus Distance                                                                                                    | Filter processing 4 off OK                                                                                                    |
| Initial gray value 0 V OK                                                                                                    | Process 4 Parameters 3                                                                                                    |
| Binning OFF 🗨 OK                                                                                                    | Kestore Default Setting                                                                                                    |

Note: The confirmation and adjustment of image parameters are according to the specific feature of the barcode to be read. The general adjustment method is an adjustment combination of "lighting intensity", "exposure time", "gain" and "filter parameter settings", in order to meet different barcode reading scenarios.

# 6.4 How to set up Serial port connections according to needs

Only standard RS232 can be supported by model FV10X.

| So. | Iten                                                                                                    | Value                                    | State           | Communication Settings                                                            | Baud Rate                                                                                                    |
|-----|----------------------------------------------------------------------------------------------------|------------------------------------------|-----------------|-----------------------------------------------------------------------------------|----------------------------------------------------------------------------------------------------|
|     |                                                                                                    |                                          |                 | I/O Settings<br>Edit Settings<br>Debug Setting<br>Output Rule Settings            | 115200 • • •<br>Farity<br>None • •<br>Data bits/Stop bit<br>8 Data bits 1 Stop • •                                                                                                    |
|     | Delate t<br>Bownload C<br>Generate confi                                                                          | he row<br>onfiguration<br>guration burce | -<br>Ia         | Decode Settings<br>Imaging Settings 1<br>Imaging Settings 2<br>Imaging Settings 3 | Setverk Mode<br>OFF<br>Device Address<br>(0-9) 0 •<br>TP Address                                                                                                    |
| 8   | Open Device<br>Configuration<br>Load different<br>configurations<br>Save ourrant device<br>configuration to local | hill                                     |                 | Imaging Settings 4<br>Automatic parameter adjust<br>Code Type<br>OCR Settings     | 122.168.0.100         1           122.168.0.100         1           125.168.1         1           555.255.255.0         1           Gatway Address         0.0.0           0.0.0         1           205 Address         1           0.0.0         1 |
| Sel | octive configuration                                                                                              | ere Bar                                  | rode generation |                                                                                   | TCP Fort Number<br>(1024-65535) 4096 *<br>Industrial Frotocol<br>NUL •                                                                                                    |

1.Select "Setting" and select "Communication Settings";

2."Baud Rate", "Parity" and "Data bits/Stop bit" can all be set according to needs. Taking baud rate setting as an example, set the baud rate to 9600, select "9600", click " $\sqrt{}$ " button, then the modified item will be displayed in the setting

list;

| Communication Settings    | Baud Rate             |
|---------------------------|-----------------------|
| I/O Settings              | 115200                |
| Edit Settings             | 300 600               |
| Debug Setting             | 1200                  |
| Output Rule Settings      | 4800                  |
| Presentation Settings     | 19200                 |
| Decode Settings           | 38400                 |
| Imaging Settings 1        | 57600                 |
| Imaging Settings 2        | (0-9) 0 A             |
| Imaging Settings 3        |                       |
| Imaging Settings 4        | 192 . 168 . 0 . 100 I |
| Automatic parameter adjus | Subnet Mask           |
| Code Type                 | 255.255.255.0 I       |
|                           |                       |

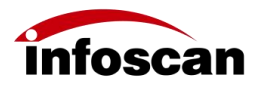

3.Click "Download Configuration". If the setting is successful, the buzzer of the reader will provide feedback, the setting status in the list displays "success", indicating that the baud rate has been set successfully;

| No. | Item      | Value | State   |
|-----|-----------|-------|---------|
| 1   | Baud Rate | 9600  | success |
|     |           |       |         |
|     |           |       |         |
|     |           |       |         |
|     |           |       |         |
|     |           |       |         |
|     |           |       |         |

4.Likewise, select "Parity" according to needs, click "  $\checkmark$  " button and the selected Parity will appear in the setting list. Click "Download Configuration" to proceed;

| Communication Settings    | Baud Rate               |
|---------------------------|-------------------------|
| I/O Settings              | 115200                  |
| Edit Settings             | Parity                  |
| Debug Setting             | None 🗸                  |
| Output Rule Settings      | Odd                     |
| Presentation Settings     | Even                    |
| Decode Settings           | Network Mode            |
| Imaging Settings 1        |                         |
| Imaging Settings 2        | Device Address          |
| Imaging Settings 3        |                         |
| Imaging Settings 4        | 192.168.0.100 T         |
| Automatic parameter adjus | Subnet Mask             |
| Code Type                 | 255 . 255 . 255 . 0 I 🗸 |

5.Likewise, select "Data bits/Stop bit" according to needs, click " $\checkmark$ ", then the selected type of Data bits/Stop bit will appear in the setting list. Click "Download Configuration" to proceed.

| Communication Settings   | Baud Rate              |
|--------------------------|------------------------|
| I/O Settings             | 115200                 |
| Edit Settings            | Parity                 |
| Debug Setting            | None 💽 ✔               |
| Output Rule Settings     | Data bits/Stop bit     |
| Presentation Settings    | 8 Data bits 1 Stop +   |
| Decode Settings          | 7 Data bits 2 Stop bit |
| Imaging Settings 1       | 8 Data bits 1 Stop bit |
| Imaging Settings 2       | Device Address         |
| Imaging Settings 3       |                        |
| Imaging Settings 4       | 192 168 0 100 T        |
| Automatic parameter adju | IS Subact Nucl         |
| Code Type                | 255 255 255 0 T        |
|                          |                        |

Note: If the "Data bits/Stop bit" is set to a non-default state, then "infostepper" is incapable of connecting with the barcode reader.

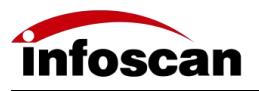

## 6.5 How to set up Ethernet connection

#### according to needs

1.Select "Setting", select "Communication Settings";

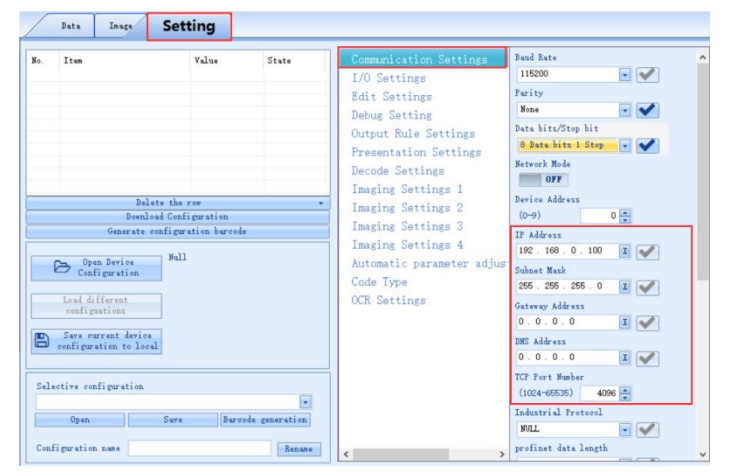

2. "IP Address", "Subnet Mask", "Gateway Address", "DNS Address" and "TCP Port Number" can be set according to needs. Taking IP Address as an example, the IP address can be entered directly from the keyboard according to needs;

| Baud Rate              | 1                                                                                                    |
|------------------------|----------------------------------------------------------------------------------------------------|
| 115200                 |                                                                                                    |
| Parity                 |                                                                                                    |
| None 💽 💉               |                                                                                                    |
| Data bits/Stop bit     |                                                                                                    |
| 8 Data bits 1 Stop 💽 ✔ |                                                                                                    |
| Network Mode           |                                                                                                    |
| OFF                    |                                                                                                    |
| Device Address         |                                                                                                    |
| (0-9) 0                |                                                                                                    |
| IP Address             |                                                                                                    |
| 192 . 188 . 0 . 100    |                                                                                                    |
| Subnet Mask            | 1                                                                                                    |
|                        |                                                                                                    |
| 0.0.0.0                |                                                                                                    |
| DWC Allower            |                                                                                                    |
| 0.0.0.0                |                                                                                                    |
| TCP Port Humber        |                                                                                                    |
| (1024-65535) 4096      |                                                                                                    |
| Industrial Protocol    |                                                                                                    |
| NULL                   |                                                                                                    |
| andient date langth    |                                                                                                    |
|                        | Bud Bare<br>11500 • • ♥<br>11500 • • ♥<br>Parity<br>None • • ♥<br>Data bit/Step bit<br>0 Data bit/Step • • ♥<br>Hetverk Mode<br>0 FF<br>Derice Address<br>(0-0) 0 •<br>IP Address<br>100. 100 X ♥<br>Submet Wak<br>255. 255. 255. 0 X ♥<br>Gateway Address<br>0. 0. 0. 0 X ♥<br>ICF Pert Munher<br>(1024-0555) 4006 •<br>Industrial Proteel<br>WILL • ♥ ♥ |

3.After inputting the IP address, click " $\sqrt{}$ " button, then the set IP address will be displayed in the setting list. Click "Download Configuration" button and the reader buzzer will prompt for setting success. The "State" of Setting shows "success", indicating the setting is completed;

| /   | Data Ima   | e Setting           |                  |
|-----|------------|---------------------|------------------|
| No. | Item       | Value               | e State          |
| 1   | IP Address | 192.1               | 68.0.102 success |
|     |            |                     |                  |
|     |            |                     |                  |
|     |            |                     |                  |
|     |            | Delete the row      |                  |
|     |            | Download Configurat | ion              |
|     | Gene       | erate configuration | barcode          |

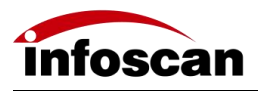

4. "Subnet Mask", "Gateway Address", "DNS Address" and "TCP Port Number" can be set as needed according to the setting method of "IP Address".

# 6.6 How to set the output signal level and the continuous pulse width of the level

When the output common terminal OUT-C is empty:

1.The barcode reader FV10X provides two specifications of output level signal settings. Select "Setting", then select "I/O Settings". If "24V internal pull-up" is set to "On", the output signal level is 24V;

| Iten                                                                                                    | Value                                                                                                    | State                                                                                       | Communication Settings                                                                                                    | 24V internal pull-up                                                                                                    |
|----------------------------------------------------------------------------------------------------|----------------------------------------------------------------------------------------------------|---------------------------------------------------------------------------------------------|----------------------------------------------------------------------------------------------------|----------------------------------------------------------------------------------------------------|
| 24V internal pull-up<br>Dalet<br>Dalet<br>D | On On On On One of the row of the row of the | e<br>e<br>e<br>e<br>e<br>e<br>e<br>e<br>e<br>e<br>e<br>e<br>e<br>e<br>e<br>e<br>e<br>e<br>e | 1/0 Settines<br>Edit Settings<br>Debug Setting<br>Output Rule Settings<br>Presentation Settings<br>Decode Settings<br>Imaging Settings 1<br>Imaging Settings 2<br>Imaging Settings 3<br>Imaging Settings 4<br>Automatic parameter adjus<br>Code Type<br>OCR Settings | 00         00f         00f         0a         0a         0a         0a         0a         0a         0a         0a         0b         0a         0b         0a         0b         0a         0b         0a         0b         0b         0b         0b         0c         0c |

2.I/O output logic, OUT1-OUT4 output level signals are all 24V. The default logic uses OUT1 and OUT2, so the default logic can only detect that OUT1 and OUT2 are 24V.

(For the hardware connection of output logic, please refer to Chapter 2 "Connection and Wiring" )

3.The default IO output logic is that OUT1 indicates successful reading, OUT2 indicates failed reading. The output level signal pulse width for both successful and failed reading is 50ms, and the signal pulse width can be set according to needs, with a maximum of 10000ms. After completing the settings according to needs, click "Download Configuration".

| Be     Tree     Value     State       1     20% internal pall-up     On     Success       2     Geed Back Hake width     DODes     Success       3     Failed Back Pales width     DODes     Success       3     Failed Back Pales width     DODes     Success       3     Failed Back Pales width     DODes     Success       3     Failed Back Pales width     DODes     Success       3     Dealste the row     The second Settings     Dealste Walk       3     Dealste the row     The second Settings     Dealste Walk       3     Dealste the row     The second Settings     Dealste Walk       3     Dealste the row     The second Settings     Dealste Walk       3     Dealste the row     The second Settings     Dealste Walk       3     Dealste the row     The second Settings     Dealste Walk       3     Dealste the row     The second Settings     Dealste Walk       4     Dealste Marker     Walk     Dealste Walk     Dealste Walk       5     Second Settings     Second Settings     Dealste Walk       5     Second Settings     Second Settings     Dealste Walk       5     Second Settings     Second Settings     Dealste Walk       6 <t< th=""><th>/</th><th>Data Inage Se</th><th>tting</th><th></th><th></th><th></th></t<> | /               | Data Inage Se                                                                                                    | tting                                                                                                    |                                       |                                                                                                    |                                                                                                    |
|----------------------------------------------------------------------------------------------------|-----------------|----------------------------------------------------------------------------------------------------|----------------------------------------------------------------------------------------------------|---------------------------------------|----------------------------------------------------------------------------------------------------|----------------------------------------------------------------------------------------------------|
| Con Discourse in the second second second second second second second second second second second second second                                                                                                    | No. 1<br>2<br>3 | Itee<br>SW internal pull-up<br>Good teast fulles with<br>Failed Reed False width<br>Failed Reed False width<br>Conference Conference<br>Conference Conference<br>Swe overeat device<br>configuration<br>Lead different<br>configuration<br>Lead different<br>configuration<br>Lead different<br>configuration<br>Lead different<br>configuration<br>Swe overeat device<br>configuration<br>Swe overeat device<br>configuration<br>Swe overeat device<br>configuration<br>Swe overeat device<br>configuration<br>Swe overeat device<br>configuration<br>Swe overeat device<br>configuration<br>Swe overeat device<br>configuration<br>Swe overeat device<br>configuration<br>Configuration<br>Confi | Value     On     Income     income     income      income     income      income     income | State<br>Ducess<br>Success<br>Success | Communication Settings<br>1/0 Settings<br>Edit Settings<br>Debug Setting<br>Output Rule Settings<br>Presentation Settings<br>Decode Settings 1<br>Imaging Settings 1<br>Imaging Settings 3<br>Imaging Settings 3<br>Imaging Settings 4<br>Automatic parameter adjus<br>Code Type<br>OCR Settings | 24V internal pull-up<br>By<br>05V internal pull-up<br>06<br>06<br>Deserr<br>06<br>Deserr<br>Deserr<br>Deserr<br>De |

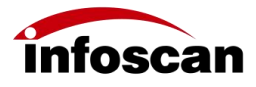

Note: OUT-C output common terminal is empty, set pull-up to be effective, OUT1-OUT4 are only electrical signals without load capacity; The OUT-C output common terminal is connected to VCC, and the pull-up is set to invalid. The initial voltage of OUT1-OUT4 is the voltage corresponding to VCC, and with a certain load capacity.

# 6.7 How to set the minimum effective triggering time

1.For barcode reader FV10X, the effectiveness of external trigger signals (such as photoelectric sensors) can be set according to needs. Select "Setting", select "I/O Settings", the default "Minimum Trigger Time" is 5ms, which can be set according to needs;

|     | Data Tuste De                                                                                                    | rung        |                     |                                                                                                    | 10.00 E 10                                                                                                    |
|-----|----------------------------------------------------------------------------------------------------|-------------|---------------------|----------------------------------------------------------------------------------------------------|----------------------------------------------------------------------------------------------------|
| ło. | Iten                                                                                                    | Value       | State               | Communication Settings                                                                                                    | 24V internal pull-up                                                                                                    |
|     | Minimum Trigger Time                                                                                              | 10m s       | SUCCESS             | I/O Settings                                                                                                    | 110                                                                                                    |
|     | Delete ti                                                                                                    | LE TON      |                     | Edit Settings<br>Debug Setting<br>Output Rule Settings<br>Presentation Settings<br>Decode Settings<br>Imaging Settings 1<br>Imaging Settings 2 | 57 internal pull-up<br>0 6ff<br>Deeper<br>Da<br>Laser Aimer<br>On<br>Good Read Pulse width                                                                                                    |
|     | Bownload Co                                                                                                    | nfiguration |                     | Tanalas Cattings 2                                                                                                    | (0-10000) <b>50</b> 🛖 ns                                                                                                    |
| 8   | Open Device<br>Cenfiguration<br>Load different<br>configurations<br>Save current device<br>configuration to local | 11          |                     | Imaging Settings 4<br>Automatic parameter adju<br>Code Type<br>OCR Settings                                                                    | Traine ass ruis with           (0-1000)         50 m as           Staine Trigger Time           (1-200)         10 m as           Burode scoring alare threshold           (0-100)         0 m           Default L/O Settings           Deply |
| Sel | otive configuration<br>Open Sav                                                                                   | Bard        | •<br>ode generation |                                                                                                    |                                                                                                    |

2.Click "Download Configuration" to complete the settings.

## 6.8 How to set the functions of buzzer and laser aiming when barcode reading is successful or failed

1. The barcode reader FV10X's buzzer (prompt for successful or failed barcode reading) and laser aiming function default to "On" state;

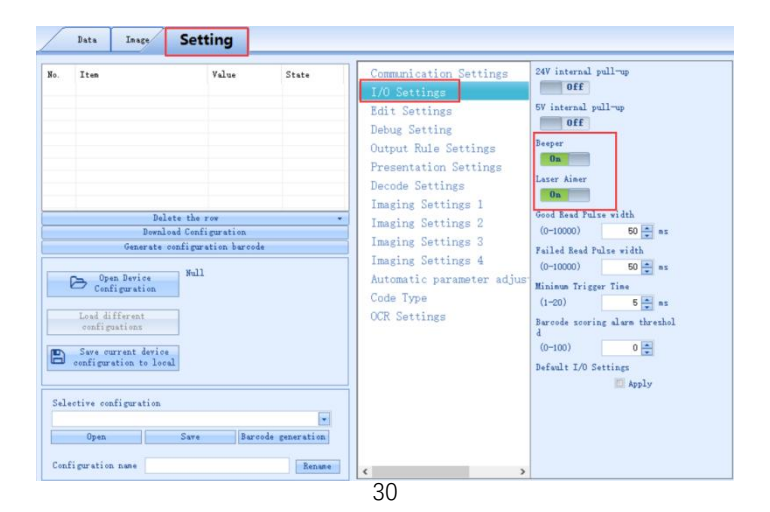

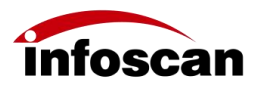

2.When the barcode reader FV10X succeeds or fails to read the barcode, the buzzer will prompt. The "Laser Aimer" function can be set to "Off" state according to needs. Click "Download Configuration" to complete the settings.

| No.<br>1<br>2 | Data Inage<br>Item<br>Beeper<br>Laser Aimer                                                                                                    | Value<br>Off<br>Off                                          | State<br>success<br>success   | Communication Settings<br>1/0 Settings<br>Belit Setting<br>Debug Setting<br>Output Rule Settings<br>Presentation Settings                                                                                                    |   |
|---------------|----------------------------------------------------------------------------------------------------|--------------------------------------------------------------|-------------------------------|----------------------------------------------------------------------------------------------------|---|
|               | Delete<br>Bernaus<br>Genarate can<br>Open Derice<br>Configuration<br>Load different<br>configuration<br>Save current device<br>configuration to local | r the row<br>I Configuration 1<br>(figuration barood<br>Full | •                             | Decode Settings<br>Imaging Settings 1<br>Imaging Settings 2<br>Imaging Settings 3<br>Imaging Settings 4<br>Automatic parameter adjus<br>Code Type<br>OCR Settings<br>Decode Settings<br>Mathematic Parameter adjus<br>(1-20) 5<br>Bareade scering alars threshold<br>(0-1000) 0<br>Befwalt L/O Settings<br>Mathematic Parameter (1-20) 0<br>Bareade scering alars threshold<br>(0-100) 0<br>Befwalt L/O Settings<br>Mathematic Parameter (1-20) 0<br>Bareade Settings<br>Mathematic Parameter (1-20) 0<br>Bareade Settings<br>Mathematic P | a |
| Sel           | Open                                                                                                    | Save Bare                                                    | v<br>ode generation<br>Rename |                                                                                                    |   |

# 6.9 How to set trigger command and trigger cancel command for the reader

1.The barcode reader FV10X can respond to commands to control barcode reading. The default trigger command (hex) of the reader is "544F4E", the trigger cancel command (hex) is "544F4646", which can be checked in "Edit Settings";

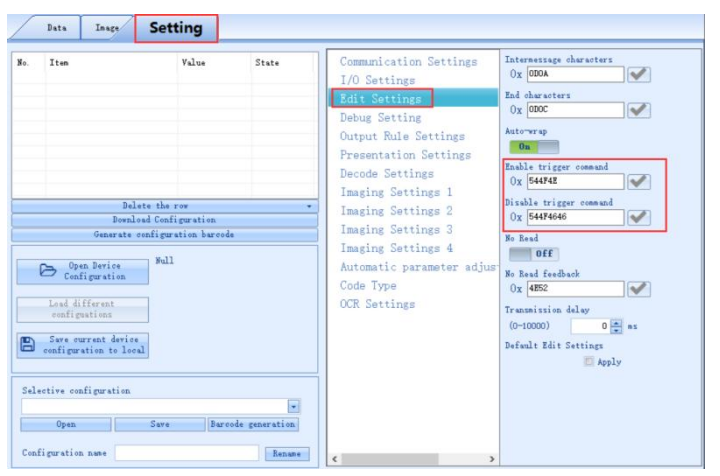

2.Set trigger commands, for example, setting "LON" as the trigger command. Select the "Assistant" tool, entering "LON ", then "LON" can be automatically converted to the corresponding hexadecimal "4C4F4E";

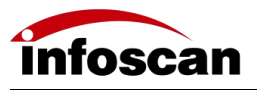

| :0 | Ethernet F | V105 Scar | nning Assistant2.6 | .8   |                                                                       |                                                                                               |                       |            |               |              |              |           | -       | × |
|----|------------|-----------|--------------------|------|-----------------------------------------------------------------------|-----------------------------------------------------------------------------------------------|-----------------------|------------|---------------|--------------|--------------|-----------|---------|---|
|    | Open       | Save      | Multi-Barcode      | Edit | -<br>1/0                                                              | Local Decoding                                                                                | <br>Assistant         | ROM Update | Factory Reset | ()<br>Reboot | Synchronized | ?<br>Help | Options |   |
|    |            |           |                    |      | Transform<br>Charaoter<br>Hex<br>Type<br>data<br>Cr<br>First<br>after | ation Assistant<br>LDM<br>4C4F4E<br>Copy Nex Tex<br>MUL<br>eate BarCode<br>Send(hex): if rece | eg : OCR Set<br>ASCII | nd success |               |              |              |           |         |   |

3.Click "Copy Hex Text", then paste it into the "Enable trigger command", click " $\sqrt{}$ " and check it in the Setting list, then click "Download Configuration" to complete the settings;

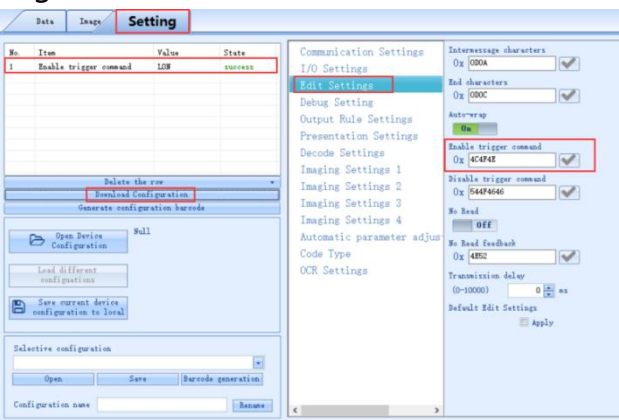

4.The "Disable trigger command" can be set as needed, according to the setting method of "Enable trigger command" .

#### 6.10 How to set the feedback of reading failure

1.The barcode reader FV10X can output the feedback characters for failed reading. The default "No Read feedback" characters (the hexadecimal characters for failed reading feedback) are "4E52", and the switch of "No Read" (reading failure feedback) defaults to "Off" state. You can check it in "Edit Settings";

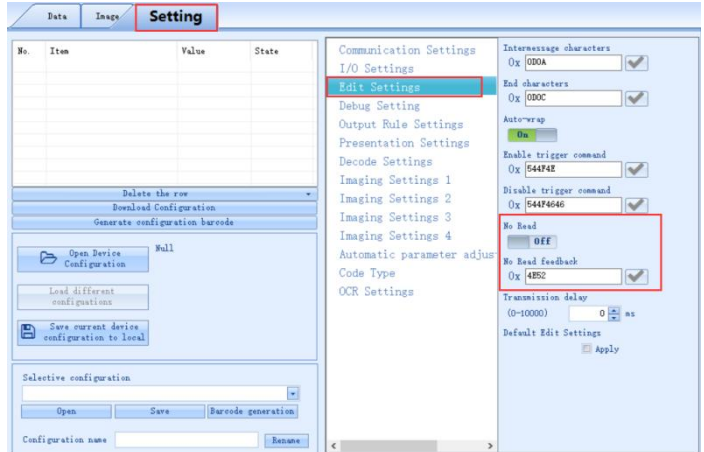

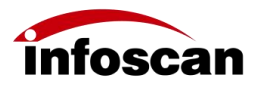

2.For example, set the switch of "No Read" to "On" state, set the "No Read feedback" to "NoRead". Use "Assistant" to convert "NoRead" to hexadecimal, paste the hexadecimal content into the "No Read feedback", click " $\sqrt{$ ". Check the Setting list, click "Download Configuration", the setup is completed.

|     | lten                                                            | Value                    | State   | Communication Settings                                                       | Internessage characters                    |
|-----|-----------------------------------------------------------------|--------------------------|---------|------------------------------------------------------------------------------|--------------------------------------------|
| 1   | No Read                                                         | On                       | success | I/O Settings                                                                 | ADDO X ODOA                                |
| 2   | No Read feedback                                                | NoRead                   | SUCCESS | Edit Settings                                                                | End characters<br>Ox ODOC                  |
|     |                                                                 |                          |         | Output Rule Settings                                                         | Auto-wrap                                  |
|     |                                                                 |                          |         | Decode Settings                                                              | Enable trigger command<br>Ox 544F4E        |
|     | Delete<br>Bownload                                              | the row<br>Configuration | •       | Imaging Settings 1<br>Imaging Settings 2                                     | Disable trigger command<br>Ox 544F4646     |
|     | Generate conf                                                   | iguration barcod         | ė       | Imaging Settings 3                                                           | No Read                                    |
|     | Open Device<br>Configuration<br>Load different<br>configuations | Null                     |         | Imaging Settings 4<br>Automatic parameter adjus<br>Code Type<br>OCR Settings | On<br>No Read feedback<br>Ox 4269752656164 |
| 8   | Save current device<br>configuration to local                   |                          |         |                                                                              | Default Edit Settings                      |
| Sel | ective configuration                                            |                          |         |                                                                              |                                            |
|     |                                                                 |                          | -       |                                                                              |                                            |

## 6.11 How to set up shielding for "Same Barcode

#### Reread"

1.The barcode reader FV10X's "Same Barcode reread disabled" is "Off" by default, the "Reread delay" is set to "0" seconds by default; Check the settings in "Output Rule Settings";

| _          | Data                                            | Inage                                                                         | Setting                                                   |                              |                                                                                                    |                                                                                                    |
|------------|-------------------------------------------------|-------------------------------------------------------------------------------|-----------------------------------------------------------|------------------------------|----------------------------------------------------------------------------------------------------|----------------------------------------------------------------------------------------------------|
| ¥o.        | Iten                                            |                                                                               | Value                                                     | State                        | Communication Settings<br>I/O Settings<br>Edit Settings<br>Debug Setting<br>Output Rule Settings<br>Presentation Settings<br>Death Setting      | Same Jurcode reread disabled<br>off<br>Baread dalay<br>(0-10) 0 a s<br>symbologies wetching<br>All w format:                          |
|            |                                                 | Del<br>Downl<br>Generate                                                      | ate the row<br>and Configuration<br>configuration burcode |                              | Langing Settings 1<br>Langing Settings 2<br>Langing Settings 3<br>Langing Settings 4<br>Automatic parameter adjust<br>Code Type<br>OCR Settings | 0, 15-00)<br>specified character match<br>Close                                                                                       |
| 8          | Con<br>Lord di<br>config<br>Save co<br>configur | m Device<br>figuration<br>fforent<br>extions<br>arcent device<br>ation to loc | 9411<br>4                                                 |                              |                                                                                                    | Specified abarature (has)<br>OX Starting position of specified<br>abareters<br>(1-555) I the<br>Default Output Bale Settings<br>Apply |
| Sel<br>Con | ective co<br>Open<br>figuratio                  | nfiguration                                                                   | Sare Bares                                                | *<br>de generation<br>Benuer | ٤                                                                                                    |                                                                                                    |

2.For example, the "Same Barcode reread disabled" is set to "On", the "Reread delay" is set to "5";

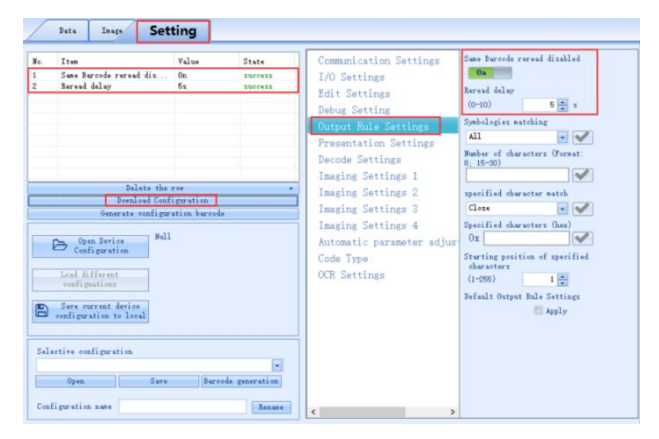

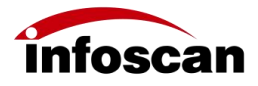

3.Setting the "Reread delay" to 5 seconds means that the function of "Same Barcode reread disabled" maintains 5 seconds; 0s means continuous shielding. When the current barcode reading is successful, the data is output. If the code symbology and data content of the subsequent barcode are consistent with that of the current successfully read barcode, the "Same Barcode reread disabled" continues to be maintained; If the subsequent code symbology or data is different from that of the current successfully read barcode, the "Same Barcode, the "Same Barcode, the "

#### 6.12 How to set barcode filtering criteria

1.If it is necessary to filter the output barcode, FV10X provides barcode filtering function, which can be set in "Symbologies matching", "Number of characters", "Specified characters", etc., so as to achieve the purpose of filtering;

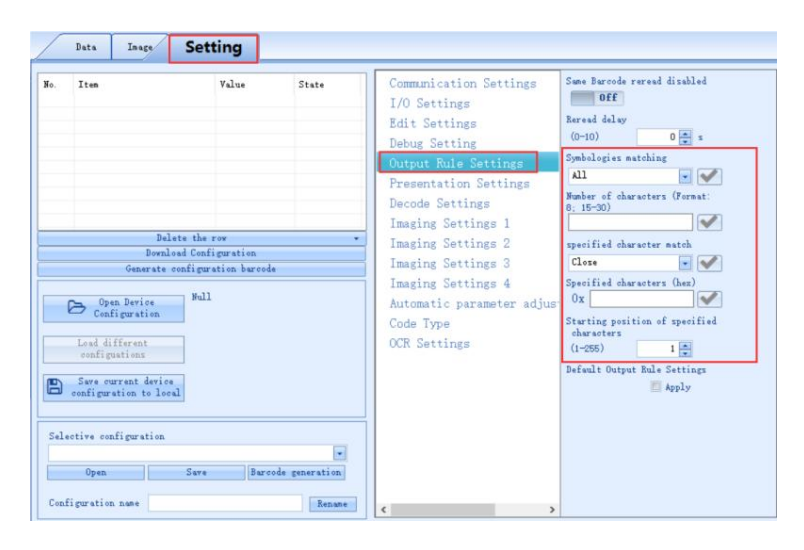

2.For example, the output code symbology you need is QR code, 10 characters, the settings are as follows:

|                 |                                                                                                    | Faller                                 | State | I/O Settings<br>Edit Settings<br>Debug Setting                                                                                                    | 0ff<br>Reread delay<br>(0-10) 0 * s                           |
|-----------------|----------------------------------------------------------------------------------------------------|----------------------------------------|-------|----------------------------------------------------------------------------------------------------|---------------------------------------------------------------|
| 2<br>2<br>Selec | Delete the<br>Deralesed Con<br>Generate configu<br>Open Derice<br>Configuration<br>Lead different<br>configurations<br>See current derice<br>onfiguration to local<br>tive configuration | row<br>Elguration<br>ation barood<br>1 |       | Cutput Rule Settings<br>Presentation Settings<br>Decode Settings<br>Imaging Settings 1<br>Imaging Settings 2<br>Imaging Settings 3<br>Imaging Settings 4<br>Automatic parameter adjust<br>Code Type<br>OCR Settings | Dynbiogras matching<br>All  All  All  All  All  All  All  All |

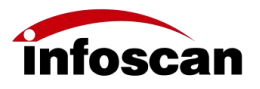

| I       | ten                                                                                                    | Value                            | State               | Communication Settings                                                                                                    | Same Barcode reread disabled                                                                                                    |
|---------|----------------------------------------------------------------------------------------------------|----------------------------------|---------------------|----------------------------------------------------------------------------------------------------|----------------------------------------------------------------------------------------------------|
| S       | umbologies matching<br>umber of characters (F                                                                                                    | QR<br>10                         | SUCCESS             | I/O Settings<br>Edit Settings<br>Debug Setting<br>Output Rule Settings<br>Presentation Settings<br>Decode Settings                              | 0ff<br>Reread delay<br>(0-10) 0 x s<br>Symbologies matching<br>98 x V<br>Rubber of characters (Format:<br>9: 15-00)                                                        |
| L.<br>  | Delete the<br>Download Confi<br>Generate configur<br>Open Device<br>Configuration<br>and different<br>configurations<br>we current dovis<br>nfiguration to local | row<br>iguration<br>ation barcod | -                   | Imaging Settings I<br>Imaging Settings 2<br>Imaging Settings 3<br>Imaging Settings 4<br>Automatic parameter adjust<br>Code Type<br>OCR Settings | U genitied character exch<br>Cless w W<br>Specified characters (her)<br>OX W<br>Starting position of specified<br>characters 1 m<br>Defealt Output Bule Settings<br>Mapply |
| Selecti | ve configuration Open Save                                                                                                    | Bare                             | •<br>ode generation |                                                                                                    |                                                                                                    |

3. "Specified character match" can be set for filtering.

#### 6.13 How to set up presentation mode

1.Barcode reader FV10X has a certain ability of presentation reading. The presentation mode set in "Presentation trigger" defaults to "Off" state, as follows;

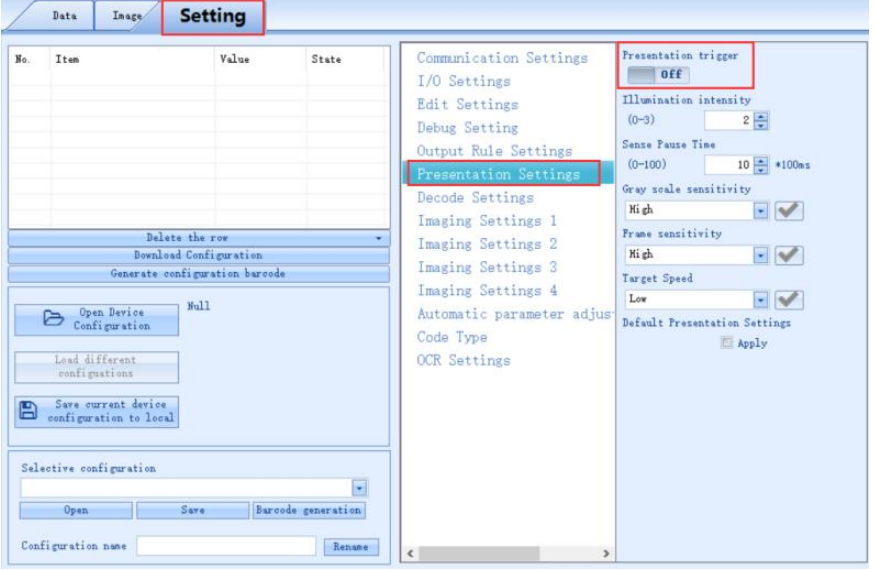

2.Set "Presentation trigger" to "On". The "Illumination intensity", "Sense Pause Time", "Gray scale sensitivity", "Frame sensitivity", "Target Speed" etc., can be set;

| No. | Item<br>Presentation trigger                                                                                                    | Value<br>On                              | State                        | Communication Settings                                                                                                    | Presentation trigger                                                                                                    |
|-----|----------------------------------------------------------------------------------------------------|------------------------------------------|------------------------------|----------------------------------------------------------------------------------------------------|----------------------------------------------------------------------------------------------------|
| 2   | Illumination intensity<br>Gray scale sensitivity                                                                                               | 3<br>Medium                              | Success                      | Edit Settings<br>Debug Setting<br>Output Rule Settings<br>Presentation Settings<br>Decode Settings                                             | 111umination intensity           (0-3)         3 *           Sense Fause Time           (0-100)         10 *           Gray scale sensitivity           Walken |
|     | Delete th<br>Bornload Cor<br>Generate config<br>Open Durice<br>Configuration<br>Load distring<br>Save current derice<br>configuration to local | row<br>figuration<br>ration barcode<br>1 |                              | Imaging Settings 1<br>Imaging Settings 2<br>Imaging Settings 3<br>Imaging Settings 4<br>Automatic parameter adjus<br>Code Type<br>OCR Settings | Prese sensitivity<br>Kigh • •<br>Target Speed<br>Lov • •<br>Default Presentation Settings<br>Reply                                                             |
| Sel | ective configuration Open Save figuration name                                                                                                 | Bardo                                    | +<br>de generation<br>Rename |                                                                                                    |                                                                                                    |

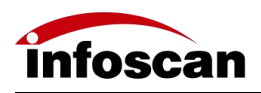

3.Reader FV10X' s presentation mode is suitable for specific environments.

# 6.14 How to set the filtering conditions for high-speed and high-frequency dynamic reading in enhanced mode

1.The default decoding trigger mode of barcode reader FV10X is normal mode, which can meet most dynamic reading applications in the market. For high-speed and high-frequency dynamic reading applications, the "Enhanced Mode" can be selected. Check "Decode Settings" - "Trigger Mode", select "Enhanced Mode", click " $\sqrt{}$ " button, then click "Download Configuration" to open the enhanced mode;

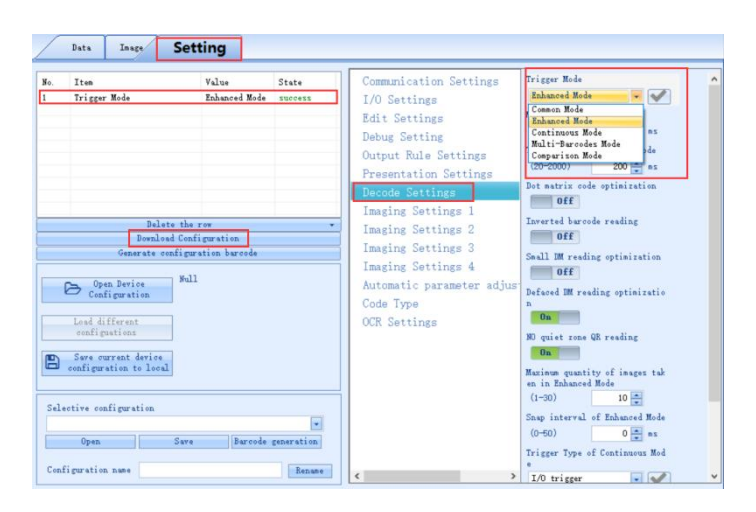

2.The "Maximum quantity of images taken in Enhanced Mode" is 10 by default, ranging from 1 to 30, which can be adjusted according to actual application needs; The default "Snap interval of Enhanced Mode" is 0, with values ranging from 0 to 50, which can be adjusted according to actual needs;

| Iten<br>Maximum quantity of ima                                                                                                    | Value<br>5                              | State       | Communication Settings                                                                                                    | Trigger Mode<br>Enhanced Mode                                                                                                    |
|----------------------------------------------------------------------------------------------------|-----------------------------------------|-------------|----------------------------------------------------------------------------------------------------|----------------------------------------------------------------------------------------------------|
| Sag interval of Enhanc       Balets the       Bandrad Canfi       Generate configure       Configuration       Configuration       Save current derice       configuration       Seve current derice       configuration       lestive configuration       Open       Save | or<br>puration<br>tion baroode<br>Barco | vereas<br>v | Edit Settings<br>Debug Setting<br>Output Rule Settings<br>Presentation Settings<br>Imaging Settings 1<br>Imaging Settings 2<br>Imaging Settings 3<br>Imaging Settings 4<br>Automatic parameter adjus<br>Code Type<br>OCR Settings | Marine descling time<br>(0-1000)     5000 g ms<br>1000 1000       1000 1000     200 g ms<br>100 ms       100 ms     200 g ms<br>100 ms       00 ms     00 f       00 ms     00 f       0 f     5 ms       10 ms     0 f       0 f     0 ms       0 f     0 ms       0 priot reading optimization     0 f       0 priot reading optimization     0 f |

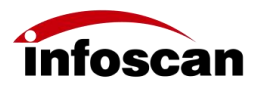

# 6.15 How to set filtering conditions for continuous triggering mode

1.In "Trigger Mode", "Continuous Mode" can be selected;

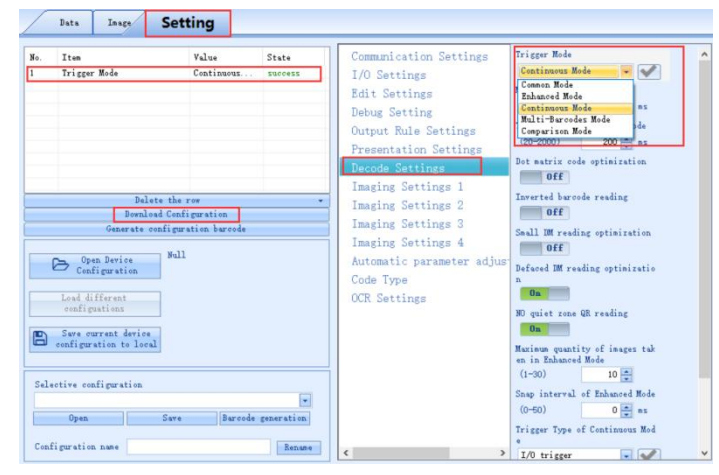

2.The trigger types of continuous triggering mode includ trigger" and "Power On", the default is I/O trigger;

include "I/O

| Iten                                                                                                    | Value                       | State        | Communication Settings                                                                                                    | (20-2000)                                                                                                    | 200 🚔 ns                                                                                                    |  |
|----------------------------------------------------------------------------------------------------|-----------------------------|--------------|----------------------------------------------------------------------------------------------------|----------------------------------------------------------------------------------------------------|----------------------------------------------------------------------------------------------------|--|
| Bulets the r<br>Bealets the r<br>Bealets Configure<br>Bealets Configure<br>Configuration<br>Configuration<br>Configuration<br>Configuration<br>Sere current derice<br>configuration to local<br>elective configuration<br>Copen Sere | ov<br>gwatin<br>tien bareda | Estevation ( | 1/0 Settings<br>Edit Settings<br>Debug Settings<br>Output Rule Settings<br>Presentation Settings<br>Mecode Settings 1<br>Imaging Settings 2<br>Imaging Settings 3<br>Imaging Settings 4<br>Automatic parameter adjus<br>Code Type<br>OCR Settings | Dot autrix cod<br>Off<br>Saull Breedi<br>Off<br>Defaced Breed<br>Defaced Breed<br>Defaced Bre | e optimization<br>de reeding<br>ng optimizatio<br>ding optimizatio<br>QR reeding<br>ty of inages tak<br>Mode<br>10 m<br>of Enhanced Mode<br>c Enhanced Mode<br>c No.<br>1 No.<br>1 No. |  |

3.Snap interval time in continuous trigger mode

The default value of "Snap interval of Continuous Mode" is 0\*100ms, you can set the value ranging from 1 to 50 according to the actual needs.

| o. Item                                                                                                    | Value                             | State                                    | Communication Settings                                                                                                    | (20-2000) 200 💼 ns                                                                                                    |
|----------------------------------------------------------------------------------------------------|-----------------------------------|------------------------------------------|----------------------------------------------------------------------------------------------------|----------------------------------------------------------------------------------------------------|
| Delet<br>Sap interval of Can<br>Delet<br>Dentas<br>Generate of<br>Configuration<br>Land different<br>configuration to Local<br>Stree courses device<br>configuration to Local<br>Selective configuration | is the row is the row Save  Barco | success<br>success<br>e<br>le generation | I/O Settings<br>Edit Settings<br>Debug Setting<br>Output Rule Settings<br>Presentation Settings<br>Imaging Settings 1<br>Imaging Settings 2<br>Imaging Settings 3<br>Imaging Settings 4<br>Automatic parameter adjus<br>Code Type<br>OCR Settings | bet matrix code optimization<br>off<br>Zowrate haroole reading<br>off<br>Sall Wrading optimization<br>off<br>Defeed Mrawing optimization<br>NO quiet rane QR reading<br>On<br>NO quiet rane QR reading<br>On<br>No quiet rane QR reading<br>On<br>Taximum quantity of inages tak<br>en in Enhanced Mode<br>(0-50) 10 to<br>Sang interval of Enhanced Mode<br>(0-50) 0 to<br>Enhanced Mode<br>10 trigger |

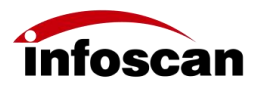

### 6.16 How to set filtering conditions for

#### automatic parameter adjustment

1.The maximum exposure time for automatic parameter adjustment: Controls the maximum amount of light input. Check the setting of "Maximum exposure of auto parameter adjustment", the default value is 50 and the optional value range is 1-200, which can be set according to actual application needs;

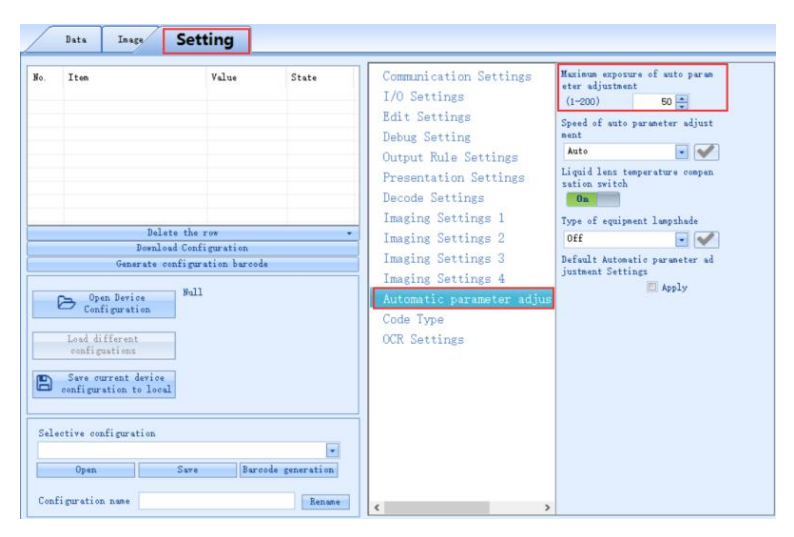

2.Setting of "Speed of auto parameter adjustment" : The default is "Auto" . Automatic, high-speed, medium-speed or low-speed can be selected.

|     | Data Image Set                                                                                                    | ting                                          |                   |                                                                                                    |                                                                                                    |
|-----|----------------------------------------------------------------------------------------------------|-----------------------------------------------|-------------------|----------------------------------------------------------------------------------------------------|----------------------------------------------------------------------------------------------------|
| No. | Iten Delete th Dornload Cen Generate configuration Load different configuration Save current davies configuration Open Save figuration Save | Yalue<br>row<br>ii puration<br>ration barrood | e vode generation | Communication Settings<br>I/O Settings<br>Edit Settings<br>Debug Setting<br>Output Rule Settings<br>Decode Settings<br>Imaging Settings 1<br>Imaging Settings 2<br>Imaging Settings 3<br>Imaging Settings 4<br>Automatic parameter adjust<br>Code Type<br>OCR Settings | Heims sopure of suto paras<br>eter adjustment<br>(1-200) 50 *<br>Speed of suto parameter adjust<br>ment<br>Anto<br>High<br>Heims<br>Def<br>Off<br>Defull Attentic parameter ad<br>justment Settings<br>Apply |

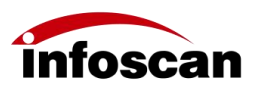

# 6.17 How to set the code symbology filtering criteria for the tested barcode

1. "Setting" - "Code Type" ;

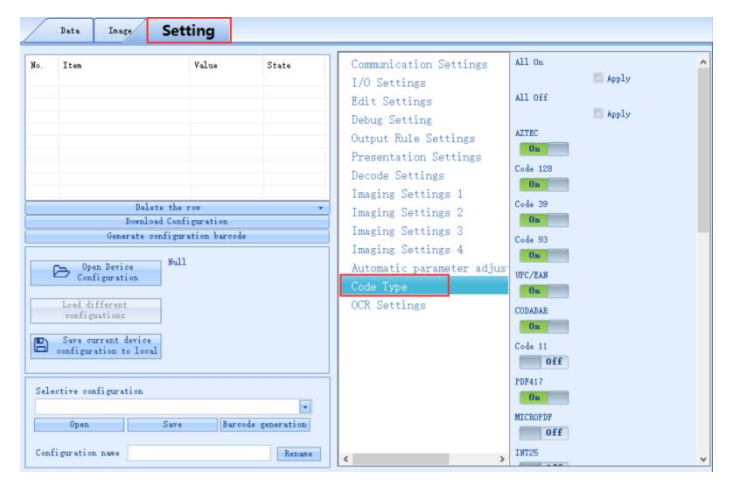

2. "Code Type" settings:

"All On": Tick in the check box - Click "Download Configuration" - all code symbologies are on;

"All Off" : Tick in the check box - Click "Download Configuration" - all code symbologies are off;

Each code symbology can be turned on or off separately, with corresponding switch button;

Non-essential code symbology can be turned off in application, so as to improve the decoding efficiency.

|                         | Data Inage S                                                                                                    | etting                                                                                               |                                        |                                                                                                    |                                                                                                    |       |   |
|-------------------------|----------------------------------------------------------------------------------------------------|----------------------------------------------------------------------------------------------------|----------------------------------------|----------------------------------------------------------------------------------------------------|----------------------------------------------------------------------------------------------------|-------|---|
| No.<br>1<br>2<br>3<br>4 | Iten<br>ATEC<br>Code 120<br>Code 30<br>Code 30<br>Code 30<br>Denked<br>Benked<br>Construct confi<br>Construct configuration<br>Load different<br>configuration<br>Sure courant during | Value<br>Off<br>Off<br>Off<br>Off<br>Off<br>Off<br>Off<br>Selfguration<br>survive<br>survive<br>Sull | State<br>Success<br>Success<br>Success | Communication Settings<br>I/O Settings<br>Edit Settings<br>Debug Setting<br>Output Rule Settings<br>Presentation Settings<br>Imaging Settings 1<br>Imaging Settings 3<br>Imaging Settings 4<br>Automatic parameter adjus<br>Gode Type<br>OCR Settings | All 0n<br>All 0ff<br>All 0ff<br>Code 120<br>0ff<br>Code 20<br>0ff<br>Code 90<br>0ff<br>Code 90<br>0ff<br>Code 90<br>0ff<br>Code 90<br>0ff<br>Code 30<br>0ff<br>Code 10<br>0ff<br>Code 10<br>0fff<br>Code 10<br>0ff<br>Code 10<br>0fff<br>Code 10<br>0ff<br>Code 10<br>0ff<br>C | Apply | Â |
| Sel<br>Con              | ective configuration           Open         S           figuration name         S                                                                                                    | ave Baro                                                                                             | • ode generation<br>Rename             | < >>                                                                                                    | On<br>MICROPDF<br>Off<br>INT25                                                                                                    |       |   |

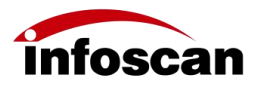

#### 6.18 How to set to check images of

#### Successful/Failed decoding

1.Enter "Setting" - "Debug Setting", open "Save no read images" and "Save good read image";

| Q.  | Item                                                                    | Value                                  | State              | Communication Settings                                                               | Display Decoding time                                                                   |
|-----|-------------------------------------------------------------------------|----------------------------------------|--------------------|--------------------------------------------------------------------------------------|-----------------------------------------------------------------------------------------|
|     | Save no read images<br>Save good read image                             | 0n<br>0n                               | EUCCESS<br>EUCCESS | I/O Settings<br>Edit Settings                                                        | Off<br>Display symbologies<br>Off                                                       |
|     |                                                                         |                                        |                    | Output Rule Settings<br>Presentation Settings<br>Decode Settings                     | Display Barcode Fosition<br>Off<br>Display barcode score<br>Off                         |
|     | Delete th<br>Download Cor<br>Generate config                            | e row<br>afiguration<br>aration barcod | Ie                 | Imaging Settings 1<br>Imaging Settings 2<br>Imaging Settings 3<br>Imaging Settings 4 | Save no read images<br>On<br>Save good read image<br>On                                 |
| 2   | Configuration<br>Load different<br>configuations<br>Save current device |                                        |                    | Code Type<br>OCR Settings                                                            | FTF upload good read images<br>Off<br>FTF upload no read images<br>Off<br>FTF server IP |
| •1• | ective configuration                                                    |                                        |                    |                                                                                      | 192.168.0.101 1 V<br>FTP server Fort<br>21                                              |

2.Enter "Image" interface - "Get" - Check "Latest image", "Decoded success image" or "Decode failed image set";

"Latest image" : The most recent images captured by the barcode reader (decoding success/failure);

"Decoded success image" : The most recent image with successful decoding;

"Decode failed image set" : The most recent images of failed decoding.

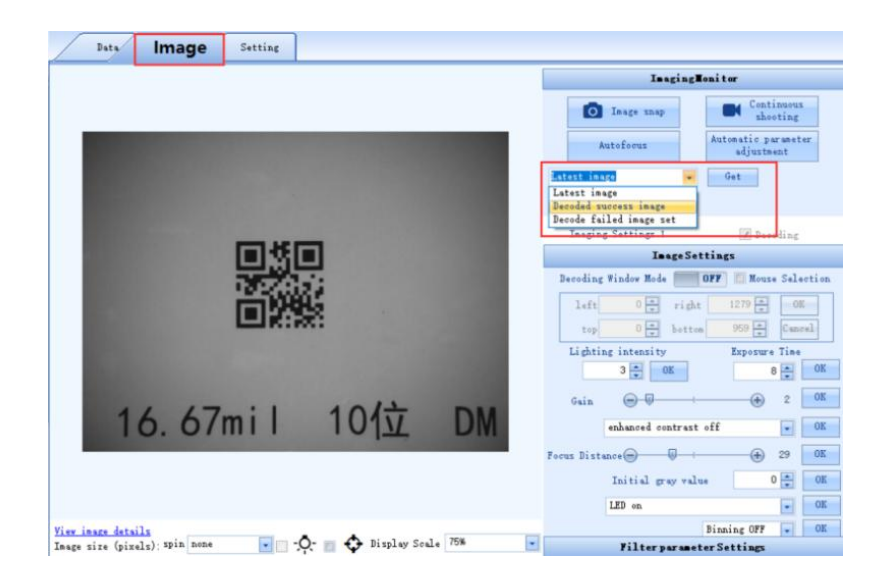

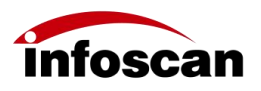

#### 6.19 How to generate setting codes with setting

#### items

1.After "Download Configuration" successfully, select the setting items as needed, click "Generate configuration barcode" to generate the setting code;

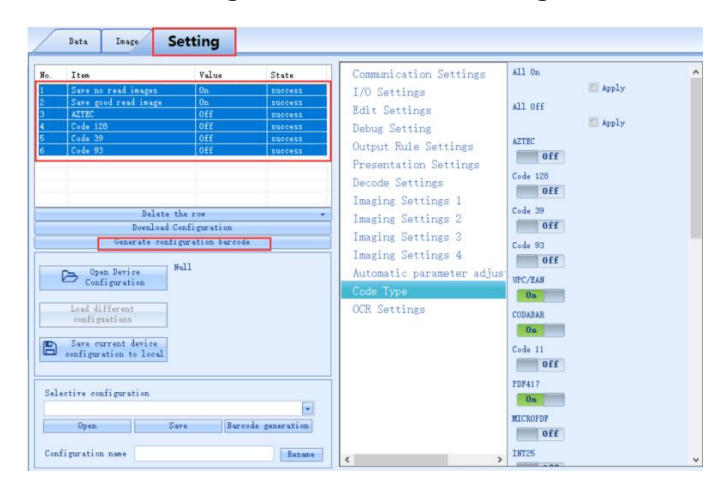

2.According to the prompts, you can paste it into a Word file or check it in Image interface (see the setting code below in "Image" interface), then use the barcode reader to scan the setting code to complete the parameters settings.

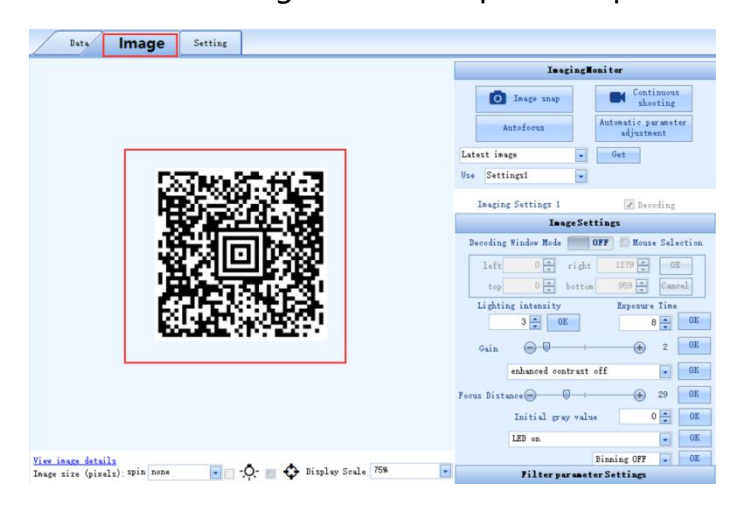

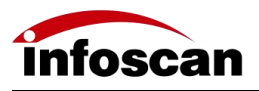

## 6.20 Saving and opening configuration files of

#### setting items

1.Saving the configuration file to local: In Setting interface, click on "Save current device configuration to local";

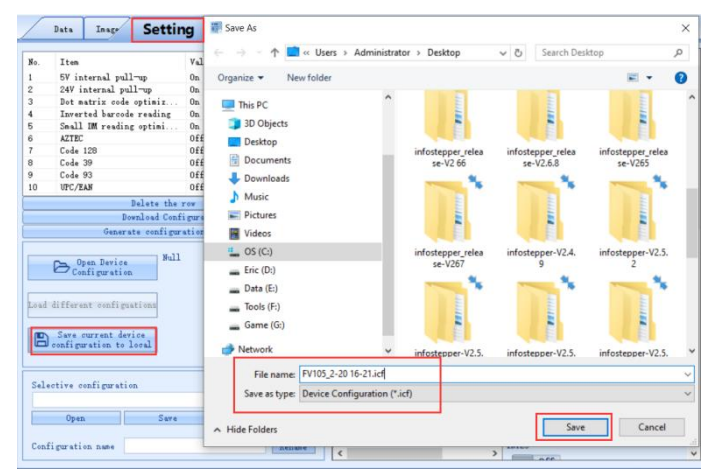

2.Opening a configuration files: Click "Open Device Configuration" and select the corresponding configuration file;

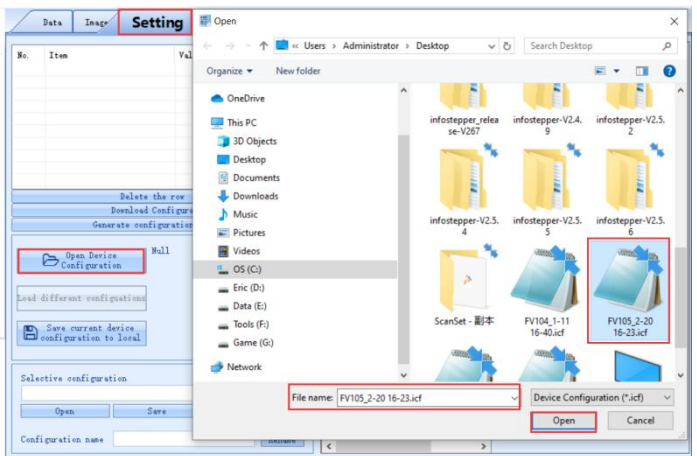

3.Select "Load different configurations", then you can check the setting items in the Setting list. Click "Download Configuration" to complete the quick import of local configurations.

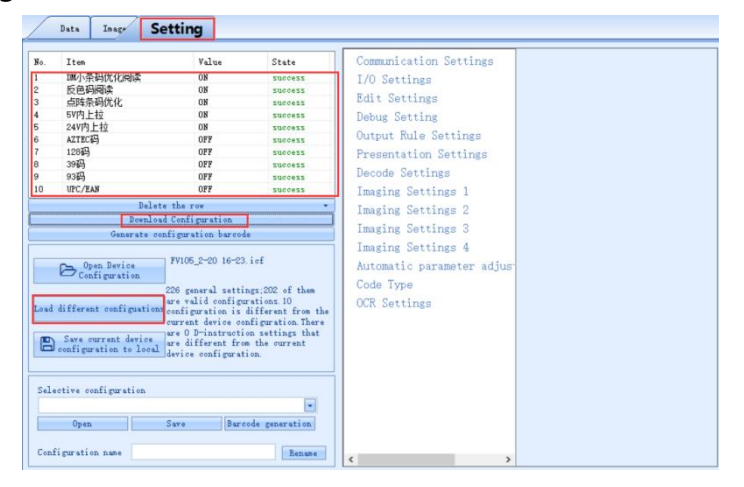

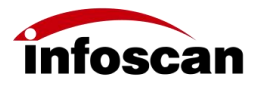

#### 6.21 How to set heartbeat string

1.In "Communication Settings", set "TCP Server Send Heartbeat String" to "On", then this function is activated; After 20 seconds, the string will be sent at default interval time;

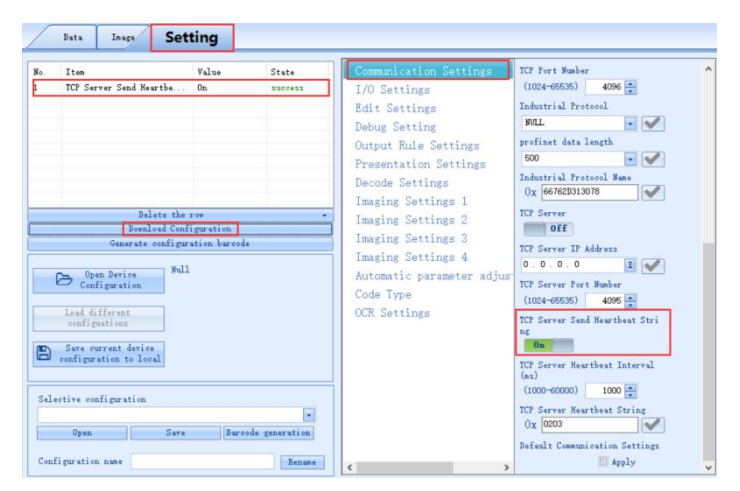

2."TCP Server Heartbeat Interval (ms)" and "TCP Server Heartbeat String" can be set according to needs. The heartbeat string can be set to a maximum of 6 characters;

| No. 1<br>2<br>2 | Iten<br>It Server Karthat In<br>It? Server Karthat St<br>Polets the<br>Pended Caf<br>Generate cafige<br>Configution<br>Lead different<br>cafigation<br>Sate<br>Server at derice<br>cafigation to lead | Value<br>3000<br>AAAAAA<br>portion<br>purstion<br>tion barood | State<br>Barcess<br>Docess | Communication Settings<br>1/O Settings<br>Edit Settings<br>Output Rule Settings<br>Presentation Settings<br>Precede Settings<br>Imaging Settings 1<br>Imaging Settings 3<br>Imaging Settings 3<br>Imaging Settings 4<br>Automatic parameter adjust<br>Code Type<br>OCR Settings | TC? Fort Hasher<br>(1024-65555) 4096<br>MUL • • •<br>FUL • •<br>Fortistical Frotecol<br>WUL •<br>Fortistical Frotecol Have<br>Ox 60762013076<br>TC? Server<br>FOR Fort Hasher<br>(1024-65555) 4095<br>TC? Server Stad Haartbat Stri<br>And<br>Cr Server Kartbat Entervel<br>(ac)<br>(1000-4000) 2000 |
|-----------------|----------------------------------------------------------------------------------------------------|---------------------------------------------------------------|----------------------------|----------------------------------------------------------------------------------------------------|----------------------------------------------------------------------------------------------------|
|                 | Open Save                                                                                                    | Baro                                                          | • de generation            |                                                                                                    | TCP Server Heartbeat String<br>Ox 41414141414<br>Default Communication Settings                                                                                                    |

Note: The heartbeat string function is only used to detect whether the device is connected. If not necessary, simply maintain the default state ( "Off" state).

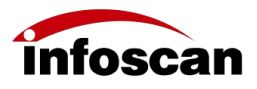

#### 6.22 How to set Client mode

1.In "Communication Settings", set "TCP Server" to "On" to enable this function; (This function requires the Server to disable the firewall)

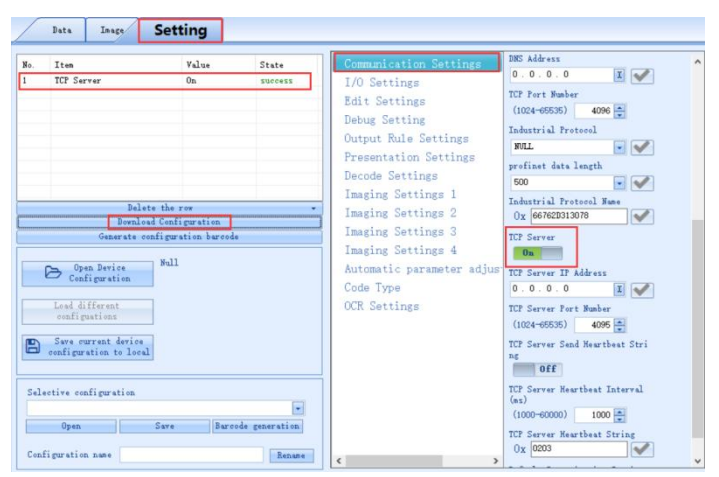

2.The "TCP Server IP Address" needs to be set as the IP address of the PC (the PC receives data);

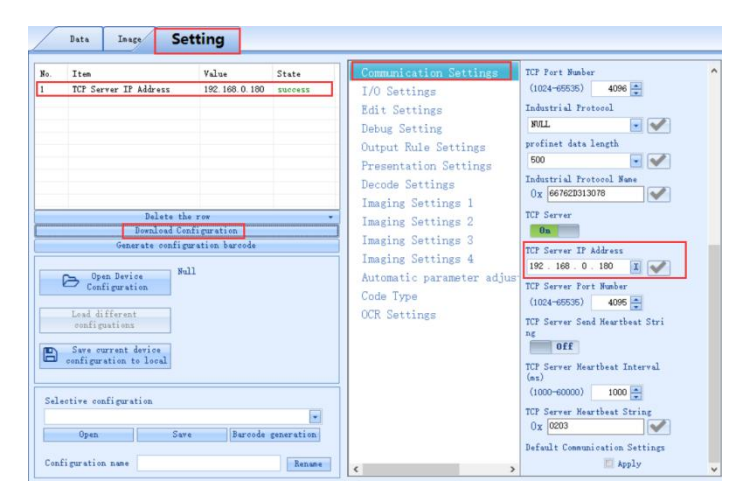

3. "TCP Server Port Number" can be set as needed. The parameter setting range is 1024 to 65535.

| o. Item<br>TCP Server Port Number                                                                                                    | Value<br>1024                          | State<br>success              | Communication Settings<br>I/O Settings<br>Edit Settings<br>Debug Setting<br>Output Rule Settings<br>Presentation Settings<br>Decode Settings | TCP Port Number<br>(1024-65555) 4096 =<br>Null w w<br>FOLL w w<br>profinet data length<br>500 w w<br>Industrial Protocol Nume                                |
|----------------------------------------------------------------------------------------------------|----------------------------------------|-------------------------------|----------------------------------------------------------------------------------------------------|----------------------------------------------------------------------------------------------------|
| Dalate th<br>Evenland Co<br>Generate config<br>Den Davies<br>Configuration<br>Lasd different<br>configuration<br>Particular<br>Serve current device | e ros<br>nfiguration<br>aration barcod |                               | Imaging Settings 1<br>Imaging Settings 2<br>Imaging Settings 3<br>Automatic parameter adjust<br>Code Type<br>OCR Settings                    | 0x worksuituri<br>0n 0 0 0 0 0 0 0 0 0 0 0 0 0 0 0 0 0 0                                                                                                    |
| Selective configuration           Open         Sav           Configuration name                                                                     | e Baro                                 | *<br>ode generation<br>Rename | < >>>                                                                                                    | Icr Sarver nearbeat Interval<br>(non-60000) 1000<br>TCP Server Hearbeat String<br>Ox 2003<br>Default Communication Settings<br>Efault Communication Settings |

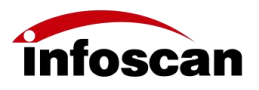

### 6.23 How to use automatic parameter tuning to

#### adjust image parameters

1.Connect to infostepper via Ethernet and select "Image";

2.Click "Continuous shooting" to enter real-time shooting mode;

|     | Imagin     | gNonitor                          |
|-----|------------|-----------------------------------|
|     | Image snap | Continuous<br>shooting            |
|     | Autofocus  | Automatic parameter<br>adjustment |
| ate | est image  | - Get                             |
| lse | Settings1  |                                   |

3.Check the real-time images captured; Place the barcode at the center of the Image interface, ensuring the barcode is in reader's field of view; Perform the focusing operation. For specific focusing operations, you can refer to the content in Chapter 6.2;

4.After focusing, check the image and ensure it is in a relatively clear status; Perform "Stop continuous shooting";

| Image snap  | continuous s                      |
|-------------|-----------------------------------|
| Autofocus   | Automatic parameter<br>adjustment |
| atest image | Get                               |

5.Perform "Automatic parameter adjustment". During the automatic parameter adjustment process, you can find the image is changing in real-time until the automatic parameter adjustment is completed. If the automatic parameter adjustment is successful, it will automatically enter the "Continuous shooting" which is a real-time image checking mode. A green or red border will appear around the barcode which has been successfully read; If the automatic parameter adjustment fails, you can find the failure prompt in feedback information window;

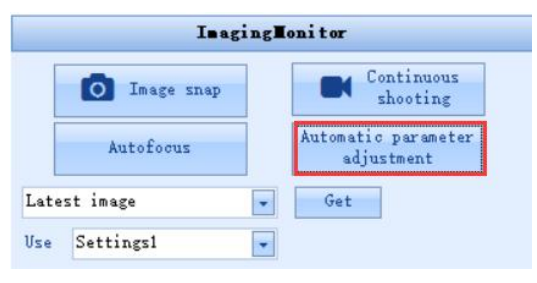

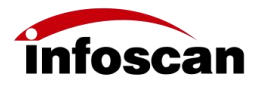

6.During the automatic parameter adjustment process, the automatic parameter tuning operation can be paused at any time as needed; This function meets most of the barcode reading needs; For barcodes in special states, it is recommended to manually adjust the image parameters according to actual situation.

## **7 Settings for Special Applications**

# 7.1 How to setup multi-barcode mode and multi-barcode reading rules

1.The "Multi-Barcodes Mode" of reader FV10X can be selected in Setting - Decode Settings - Trigger Mode;

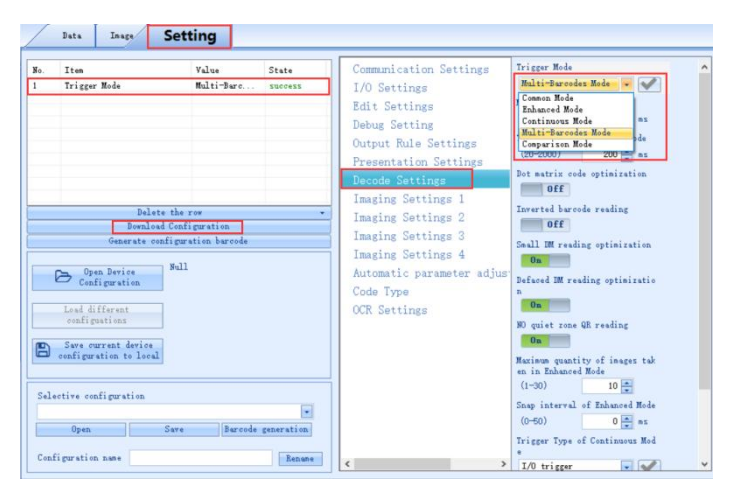

2.Multiple barcode interval characters and end characters can be set in "Setting" - "Edit Settings" - "Intermessage characters" and "End characters" . The default "Intermessage characters" (hex) is 0D0A, the default "End characters" (hex) is 0D0C;

| /    | Data Inage                                                                                                    | Setting                                                                       |                |                                                                                                    |                                                                                                    |
|------|----------------------------------------------------------------------------------------------------|-------------------------------------------------------------------------------|----------------|----------------------------------------------------------------------------------------------------|----------------------------------------------------------------------------------------------------|
| No.  | Item<br>Dalet<br>Denics<br>Generate co<br>Open Device<br>Configuration<br>Load different<br>configurations<br>Save courrent device<br>configuration to local<br>ctive configuration<br>Open | Value Value te the row d Configuration friguration friguration Null Save Bare | state<br>state | Communication Settings<br>1/O Settings<br>Beit Setting<br>Debug Setting<br>Output Rule Settings<br>Presentation Settings<br>Decode Settings 1<br>Imaging Settings 1<br>Imaging Settings 3<br>Imaging Settings 4<br>Automatic parameter adjus<br>Code Type<br>OCR Settings | Internessage characters<br>Ox (DDDA<br>End characters<br>Ox (DDDC<br>Autorrap<br>Da<br>Enable trigger command<br>Ox 544F42<br>Disable trigger command<br>Ox 544F44<br>No Read<br>Off<br>No Read<br>Off<br>No Read<br>Sead<br>Sead<br>Sead<br>Sead<br>Sead<br>Sead<br>Sead<br>S |
| Coni | iguration name                                                                                                    |                                                                               | Rename         | < >                                                                                                    |                                                                                                    |

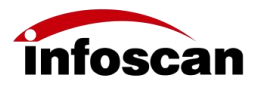

3.For example, set "Intermessage characters" to 2C (comma in hexadecimal), and "End characters" to 3B (semicolon in hexadecimal);

|         | Data Inage Set                                                                                                    | ting                                                          |                             |                                                                                                    |                                                                                                    |
|---------|----------------------------------------------------------------------------------------------------|---------------------------------------------------------------|-----------------------------|----------------------------------------------------------------------------------------------------|----------------------------------------------------------------------------------------------------|
| No. 1 2 | Iten<br>Internessage ohar acters<br>End ohar acters<br>End ohar acters<br>End ohar acters<br>Dealete the<br>Download Conf<br>Generate configur<br>Configuration<br>Ited different<br>configuration<br>Save current device<br>configuration<br>Open Save | Yalue<br>,<br>;<br>row<br>row<br>rowation<br>baroode<br>Baroo | State<br>Success<br>Success | Communication Settings<br>I/O Settings<br>Debug Setting<br>Output Rule Settings<br>Presentation Settings<br>Imaging Settings 1<br>Imaging Settings 2<br>Imaging Settings 3<br>Imaging Settings 4<br>Automatic parameter adjust<br>Code Type<br>OCR Settings | Intermessage characters<br>Ox C<br>End characters<br>Ox 38<br>Tendle trigger command<br>Ox 644786<br>No Read<br>Off<br>No Read<br>Off<br>No Read feedback<br>Ox 4852<br>Transmission delay<br>(O-1000)<br>O = ns<br>Default Edit Settings<br>Apply |
| Con     | figuration name                                                                                                    |                                                               | Rename                      | < >                                                                                                    |                                                                                                    |

The data output after successful reading are shown as below:

| Data                  | Image        | Setting   |   |
|-----------------------|--------------|-----------|---|
| GS0200007, GS0500007, | GS0100007, G | S0600007; | _ |
|                       |              |           |   |
|                       |              |           |   |
|                       |              |           |   |

4.Click "Multi-Barcode" of the standard toolbar, a dialog box pops up, where you can set multi-barcode rules.

| Ethernet I | FV105 Scan | ining Assistant2.6.8    |                                |                                       |                      |                         |                     |                           | -       | $\times$ |
|------------|------------|-------------------------|--------------------------------|---------------------------------------|----------------------|-------------------------|---------------------|---------------------------|---------|----------|
| Open Open  | Save       | Multi-Barcode           | dit I/O Loca                   | Decoding Assistant                    | ROM Update           | Factory Reset           | Ceboot Synchro      | nized   ?                 | Options |          |
|            |            | Multi-Barcode           | Open 🕨 Compile 🖉               | Write 🚽 Read [ C                      | opy 🔹 📑 Paste        |                         |                     |                           |         |          |
|            |            | Multi-Barcode Q         | uantity 4 🚍                    | Barcode Filter                        | No Perfect M         | atch Tes                |                     | 5 5 TH                    |         |          |
|            |            | No.                     | Position Range                 | Symbologies Match Mes                 | sage Length Position | a of Matching Character | rs Match Content    | Device Address            |         |          |
|            |            |                         |                                |                                       |                      |                         |                     |                           |         |          |
|            |            |                         |                                |                                       |                      |                         |                     |                           |         |          |
|            |            |                         |                                |                                       |                      |                         |                     |                           |         |          |
|            |            | Sequence Rules          | Setting                        |                                       |                      |                         | Delete the :        | elected rule 👻            |         |          |
|            |            | No. 1                   | *                              |                                       |                      |                         |                     |                           |         |          |
|            |            | 🖉 Barcode Are           | a Window left<br>Window top    | 1 🐳 Window right<br>1 🚔 Window bottom | 959                  |                         |                     |                           |         |          |
|            |            | 🔲 Symbologies           | Match AZTEC                    | and and                               |                      |                         |                     |                           |         |          |
|            |            | Message Len Position of | gth 8 📮<br>Matching Characters | 1 🚔 Characters to be :                | natched              |                         |                     |                           |         |          |
|            |            | Device Addr             | ess 1 🔹                        |                                       |                      |                         | Add mas<br>Add sequ | king rules<br>uence rules |         |          |

"Multi-Barcode Quantity" : The number of barcodes can be set according to needs;

If the quantity is set to "0" : The barcodes identified by the reader will all be

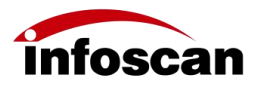

decoded and output;

If the quantity is set to "non-0" : The quantity of decoding information is same as the set quantity. For example, if the quantity is set to 3, then it outputs 3 barcode information.

# 7.2 How to set up selection, positioning and sorting of multiple barcodes

1.Open "Multi-Barcode", set the barcodes output sequence as needed;

| Multi-Barcode                                                   |                                    | - 🗆 X                                        |  |  |  |  |  |  |  |
|-----------------------------------------------------------------|------------------------------------|----------------------------------------------|--|--|--|--|--|--|--|
| 💾 Save 📄 Open 🕨 Compile 🖉 Write 🚽 Read                          | Copy - ট Paste                     |                                              |  |  |  |  |  |  |  |
| Multi-Barcode Quantity 4 🚔 Barcode Filter 🛛 🕶 Ferfect Match Tes |                                    |                                              |  |  |  |  |  |  |  |
| No. Position Range Symbologies Mat                              | ch Message Length Position of Mate | hing Characters Match Content Device Address |  |  |  |  |  |  |  |
|                                                                 |                                    |                                              |  |  |  |  |  |  |  |
|                                                                 |                                    |                                              |  |  |  |  |  |  |  |
|                                                                 |                                    |                                              |  |  |  |  |  |  |  |
|                                                                 |                                    |                                              |  |  |  |  |  |  |  |
|                                                                 |                                    |                                              |  |  |  |  |  |  |  |
| Sequence Rules Setting                                          |                                    | Delete the selected rule 👻                   |  |  |  |  |  |  |  |
| No. 1 🙀                                                         |                                    |                                              |  |  |  |  |  |  |  |
| 🗷 Barcode Area 🦷 Window left 🛛 1 📮 Window r                     | ght 1279 🚔                         |                                              |  |  |  |  |  |  |  |
| Window top 1 😴 Window bo                                        | ttom 959                           |                                              |  |  |  |  |  |  |  |
| Symbologies Match AZTEC                                         |                                    |                                              |  |  |  |  |  |  |  |
| Message Length 8                                                |                                    |                                              |  |  |  |  |  |  |  |
| rosition of Matching Characters 1 - Characters                  | to be matched                      | Add masking rules                            |  |  |  |  |  |  |  |

2.Pull the "Multi-Barcode" window aside, select "Mouse Selection" in "Image Settings";

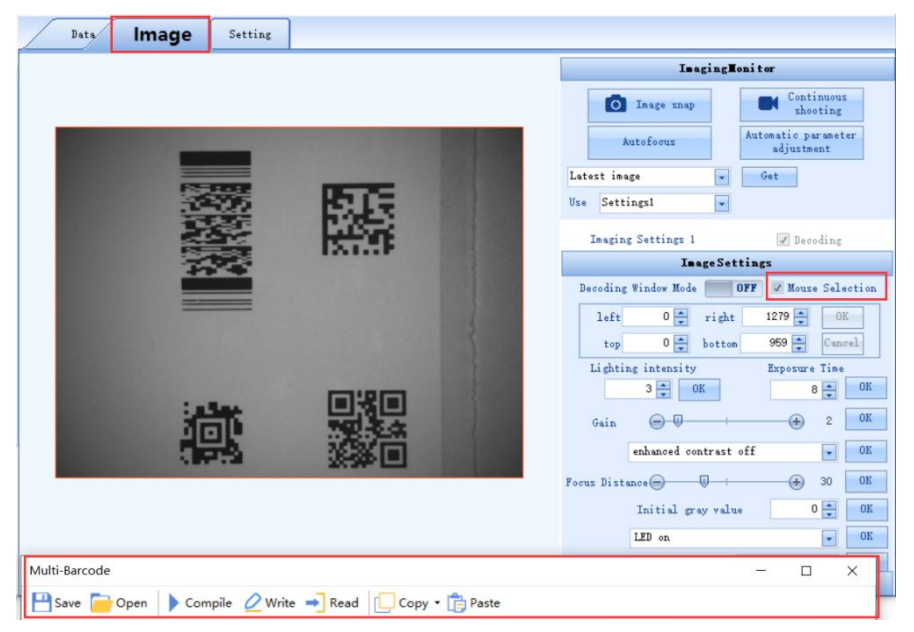

3.After selecting an area by mouse, the information of the selected barcode area will be automatically updated to the corresponding setting items in "Multi-Barcode", click "Add sequence rules", as shown in the figure:

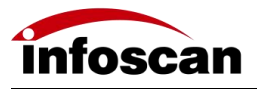

| Per Save     Nubli-Barcolo     Last     Last     Nubli-Barcolo     Last     Last     Nubli-Barcolo     Last     Last     Nubli-Barcolo     Last     Nubli-Barcolo     Last     Nubli-Barcolo     Nubli-Barcolo                                                                                                    |                                  |                                |                                                                                                    |                    |                                                                                                    |                                             |
|----------------------------------------------------------------------------------------------------|----------------------------------|--------------------------------|----------------------------------------------------------------------------------------------------|--------------------|----------------------------------------------------------------------------------------------------|---------------------------------------------|
| Composition       Auto Composition       Participa         Multi-Barcola       Composition       Participa         Multi-Barcola       Composition       Participa         Multi-Barcola       Composition       Composition       Participa         Multi-Barcola       Composition       Composition       Participa         Barto       Composition       Composition       Participa       Participa         Barto       Composition       Participa       Participa       Participa         Barto       Composition       Participa       Participa       Participa         Barto       Composition       Participa       Participa       Participa         Barto       Composition       Participa       Participa       Participa       Participa         Barto       Participa       Participa       Participa       Participa       Participa       Participa         Sequere Participa       Participa       Participa <t< td=""><td></td><td></td><td></td><td>U (</td><td></td><td></td></t<>                                                                                                    |                                  |                                |                                                                                                    | U (                |                                                                                                    |                                             |
| Auto:       Barrow       Same         Barrow       Complex       Write we leader         Barrow       Same       Complex       Write we leader         Barrow       Same       Same       Same       Same         Same       Same       Same       Same       Same       Same         Same       Same       Sam                                                                                                    | open save multi-barco            | de Edit 170 Focal Decoding     | Assistant Kow opdate Pactory                                                                                     | Reset Rebbut synch | onzed Help options                                                                                              |                                             |
| Multi-Barcole Comple Winter Read Copy -<br>Rati-Barcole County -<br>Rati-Barcole County -<br>Rati-Barcole County -<br>Rati-Barcole County -<br>Rati-Barcole Ration Ended -<br>Rational Read -<br>Seguence Rules Setting -<br>Read -<br>Read -    | $\leftrightarrow$ X              | Jata Image Se                  | ting                                                                                                    |                    |                                                                                                    |                                             |
| Base       Comple       Winder winder       Comple       Comple </td <td>Multi-Barcode</td> <td>- 0 ×</td> <td></td> <td></td> <td></td> <td>InsgingHonitor</td>                                                                                                    | Multi-Barcode                    | - 0 ×                          |                                                                                                    |                    |                                                                                                    | InsgingHonitor                              |
| Rulti-Farende Gautity 4 2 barede Filter Fre<br>Re Fretien Reage Scholerie Reit Franze Ler<br>Re Fretien Reage Scholerie Reit Franze Ler<br>Re fretien Reage Scholerie Reit Franze Ler<br>Re fretien Reage Scholerie Reit Franze Ler<br>Regester Bales Steting<br>Regester Bales Steting<br>R                                                     | Save 🔂 Open 🕨 Compile            | 🖉 Write 🔹 Read [ Copy •        |                                                                                                    |                    |                                                                                                    | Image map                                   |
| Bit       Pritica Base       Sublegier Mach Hense Leer         1 Br.1       G12.22-(1020.420)       Fall       Fall         1 Br.1       G12.22-(1020.420)       Fall       Fall         5       Special Setting       Special Setting       Special Setting         5       Special Setting       Special Setting       Special Setting         8       1       Special Setting       Special Setting         9       Special Setting       Special Setting       Special Setting         9       Special Setting       Special Setting       Special Setting         9       Special Setting       Special Setting       Special Setting         9       Special Setting       Special Setting       Special Setting         9       Special Setting       Special Setting       Special Setting         9       Special Setting       Special Setting       Special Setting         9       Special Setting       Special Setting       Special Setting         9       Special Setting       Special Setting       Special Setting         9       Special Setting       Special Setting       Special Setting         9       Special Setting       Special Setting       Special Setting         9                                                                                                    | Multi-Barcode Quantity 4         | Barcode Filter No              |                                                                                                    |                    |                                                                                                    | Automatic parameter                         |
| 1       No.1       (sig. 2g)-(100, 400       Nol1       Nol1         1       No.1       (sig. 2g)-(100, 400       Nol1       Nol1         Segment Balet the solettic rule       Imaging Strings 1       Imaging Strings 1       Imaging Strings 1         Segment Balet the solettic rule       Imaging Strings 1       Imaging Strings 1       Imaging Strings 1         Segment Balet Max Seletic rule       Imaging Strings 1       Imaging Strings 1       Imaging Strings 1         Segment Balet Max Seletic rule       Imaging Strings 1       Imaging Strings 1       Imaging Strings 1         Segment Balet Max Seletic rule       Imaging Strings 1       Imaging Strings 1       Imaging Strings 1         Segment Balet Strings       Imaging Strings 1       Imaging Strings 1       Imaging Strings 1         Segment Balet Strings       Imaging Strings 1       Imaging Strings 1       Imaging Strings 1         Segment Balet Strings       Imaging Strings 1       Imaging Strings 1       Imaging Strings 1         Segment Balet Strings       Imaging Strings 1       Imaging Strings 1       Imaging Strings 1         Segment Balet Strings       Imaging Strings 1       Imaging Strings 1       Imaging Strings 1         Segment Bales Strings       Imaging Strings 1       Imaging Strings 1       Imaging Strings 1         S                                                                                                    | No. Position Range               | Symbologies Match Message Leng |                                                                                                    |                    |                                                                                                    | Autorocus adjustment                        |
| K     Septeme har statigt       K     1       K     1        K     1                                                                                                    | 1 80.1 (612,23)-(1039,43         | 6) Null Null                   |                                                                                                    |                    |                                                                                                    | Latest image 💌 Get                          |
| Sequesc Mar Setting<br>Reiser to 22 % brends for 100 % 000 %<br>Sequesc Mar Setting<br>Reiser to 22 % brends for 100 % 000 %<br>Sequesc Mar Setting<br>Reiser to 22 % brends for 100 % 000 %<br>Soboling to 22 % brends for 100 % 000 %<br>Soboling to 22 % brends for 100 % 000 %<br>Soboling for 100 % 000 %<br>Soboling for 100 % 000 %<br>Soboling for 100 % 000 %<br>Frees Fitting for 100 % 000 %<br>Frees Fitting for 100 % 000 %<br>Frees Fitting for 100 % 000 %<br>Frees Fitting for 100 % 000 %<br>Free Fitting for 100 % 000 %<br>Free Fitting for 100 % 000 %<br>Free Fitting for 100 % 000 %<br>Free Fitting for 100 % 000 %<br>Free Fitting for 100 % 000 %<br>Free Fitting for 100 % 000 %<br>Free Fitting for 100 %<br>Free Fitting for 100 %<br>Fitting for 100 %<br>Fitting                                                    |                                  |                                |                                                                                                    | ******             |                                                                                                    | Use Settings1                               |
| Spearse Bales Setting       Segmente Bales Setting     Balester the solered rule =       Segmente Bales Setting     Balester the solered rule =       Segmente Bales Setting The solered rule =     Balester the solered rule =       Segmente Bales Setting The solered rule =     Balester the solered rule =       Segmente Bales Setting The sol                                                                                                    |                                  |                                | The second second second second second second second second second second second second second second second se  |                    |                                                                                                    | Imaging Settings 1 📝 Decoding               |
| C<br>Segunde hate field left dig in the value of index of the value of index of the value of the value of the v                                                                                                    |                                  |                                | 12,000                                                                                                    | THE REAL           |                                                                                                    | ImageSettings                               |
| C C C C C C C C C C C C C C C C C C C                                                                                                    |                                  |                                | 304395                                                                                                    | ISLS .             |                                                                                                    | Decoding Window Mode TT OFF Moure Selection |
| Segurare Bales Setting<br>Re 1 m<br>Re 1 m<br>Re 1 m<br>Re 1 m<br>Re 1 m<br>Re 2 m<br>Vinder 1 m<br>Re 2 m<br>Vinder 1 m<br>Re 2 m<br>Vinder right 100 m<br>Vinder right 100 m<br>Vinder right 1 | <                                | >                              | 2.5                                                                                                    | 100                |                                                                                                    | 1eft 612 🔹 right 1039 📮 OK                  |
| Ye       1       Image: Second stress       Vinder left       62       Vinder right       00       0       0       0       0       0       0       0       0       0       0       0       0       0       0       0       0       0       0       0       0       0       0       0       0       0       0       0       0       0       0       0       0       0       0       0       0       0       0       0       0       0       0       0       0       0       0       0       0       0       0       0       0       0       0       0       0       0       0       0       0       0       0       0       0       0       0       0       0       0       0       0       0       0       0       0       0       0       0       0       0       0       0       0       0       0       0       0       0       0       0       0       0       0       0       0       0       0       0       0       0       0       0       0       0       0       0       0       0       0                                                                                                           | Sequence Rules Setting           | Delete the selected rule .     | 124                                                                                                    |                    |                                                                                                    | top 23 🖕 bottom 436 🖕 Cuncel                |
| Image: Second Serves       Yindow top: 2 2 2 Vindow right 1000 2 2 4 Vindow right 1000 2 2 4 Vindow right 1000 2 2 4 Vindow top: 2 2 2 2 Vindow bottom 400 2 4 4 2 4 4 4 2 4 4 4 4 4 4 4 4 4 4                                                                                                    | v. 10                            |                                |                                                                                                    |                    |                                                                                                    | Lighting intensity Exposure Time            |
| Finder top       2       Winder bettes       40       0       0       0       0       0       0       0       0       0       0       0       0       0       0       0       0       0       0       0       0       0       0       0       0       0       0       0       0       0       0       0       0       0       0       0       0       0       0       0       0       0       0       0       0       0       0       0       0       0       0       0       0       0       0       0       0       0       0       0       0       0       0       0       0       0       0       0       0       0       0       0       0       0       0       0       0       0       0       0       0       0       0       0       0       0       0       0       0       0       0       0       0       0       0       0       0       0       0       0       0       0       0       0       0       0       0       0       0       0       0       0       0       0       0 <td>Barcode Area Vindow left</td> <td>612 - Vindov right 1039 -</td> <td></td> <td></td> <td>A COMPANY</td> <td></td>                                                                                                    | Barcode Area Vindow left         | 612 - Vindov right 1039 -      |                                                                                                    |                    | A COMPANY                                                                                                    |                                             |
| Spablagies Hath       ATTE       melanoid contrast off       melanoid contrast off       mel                                                                                                    | Window top                       | 23 Vindow bottom 436           | and the second second                                                                                            |                    | A STATE OF THE OWNER OF THE OWNER OF THE OWNER OF THE OWNER OF THE OWNER OF THE OWNER OF THE OWNER OF THE OWNER | Gain @ 0 2 08                               |
| If Bessage Length       0       0       0       0       0       0       0       0       0       0       0       0       0       0       0       0       0       0       0       0       0       0       0       0       0       0       0       0       0       0       0       0       0       0       0       0       0       0       0       0       0       0       0       0       0       0       0       0       0       0       0       0       0       0       0       0       0       0       0       0       0       0       0       0       0       0       0       0       0       0       0       0       0       0       0       0       0       0       0       0       0       0       0       0       0       0       0       0       0       0       0       0       0       0       0       0       0       0       0       0       0       0       0       0       0       0       0       0       0       0       0       0       0       0       0       0       0                                                                                                    | Symbologies Match AZTEC          |                                | and the second second second second second second second second second second second second second second second |                    | A CONTRACTOR OF                                                                                                 | enhanced contrast off                       |
| Position of Rathing Character is a constrained at the second second                                                                                                    | Messare Length 8                 |                                | 1.8544                                                                                                    |                    |                                                                                                    | Forus Distance                              |
| Derice Address 1                                                                                                    | Position of Matching Characters  | 1 Chargements In graded        |                                                                                                    | 78 A.A             | E.                                                                                                    | Initial gray value 0 🔹 OE                   |
| Binning OFF - OK                                                                                                    | Device Address                   | Add sequence rules             | 095                                                                                                    | ※※ 回               |                                                                                                    | LED on OE                                   |
| Current Settion Command:                                                                                                    | Current Setting Command:         |                                |                                                                                                    |                    |                                                                                                    | Binning OFF 💽 OE                            |
|                                                                                                    |                                  |                                |                                                                                                    |                    |                                                                                                    |                                             |
| 2004/2/21 9:39 49/[Setting data                                                                                                    | [2024/2/21 9:39:49][Setting data |                                |                                                                                                    |                    |                                                                                                    |                                             |
| 9974 Y09/941402                                                                                                    | abasts combrated)                |                                |                                                                                                    |                    |                                                                                                    |                                             |
|                                                                                                    |                                  |                                |                                                                                                    |                    |                                                                                                    |                                             |
|                                                                                                    |                                  |                                |                                                                                                    |                    |                                                                                                    |                                             |
| Time insec details                                                                                                    |                                  | View image details             |                                                                                                    | spin none          | -O Display Scale 75%                                                                                            | * Vilter and Setting                        |
|                                                                                                    | 1 0 搜索                           |                                |                                                                                                    |                    |                                                                                                    | → ENG 9:51 =                                |

If you need to set a second barcode, set the output sequence to "No.2" and select a new barcode area;

Likewise, set the third and fourth barcode. "Multi-Barcode Quantity" must match the number of barcodes in the output sequence.

After completing the above settings, click "Compile" and "Write". Then the barcodes have been output according to sorting rules through barcode area selection.

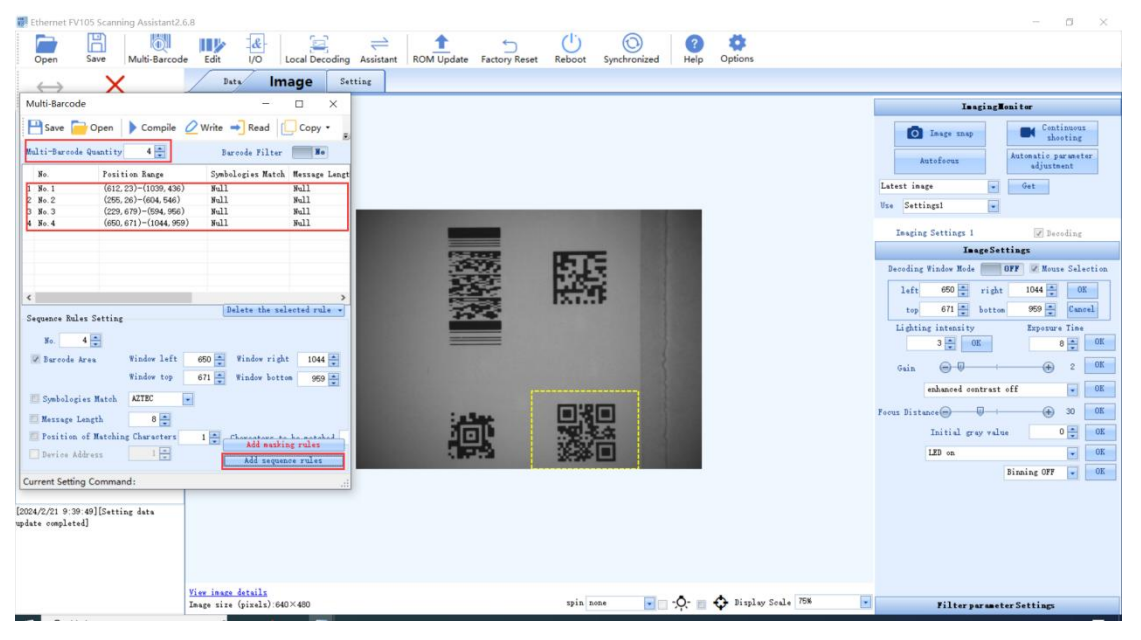

4.Sorting can also be set by the following rules:

Code symbology matching: You can select the code symbologies needed in "Symbologies Match" (one of the barcode rules);

Barcode length: You can select the length of the barcode in "Message Length" (one of the barcode rules);

Matching characters position: Select in "Position of Matching Characters" . For example, for barcode ABC23, if to find the position of "C", then the "Position

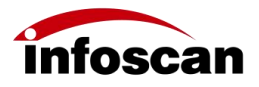

of Matching Characters" is "3".

Characters to be matched: Enter the characters in "Characters to be matched" as a bar code rule.

Note: The new rule needs to be added to the rules list. Click "Compile" and "Write", then the rule takes effect.

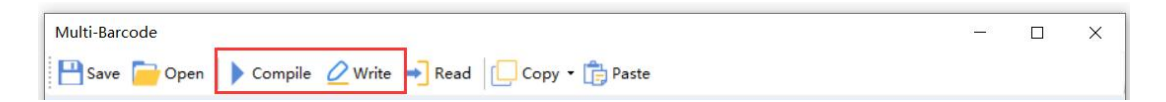

## 7.3 How to set the prefix or suffix of barcode

#### content

1.Open "Edit" ;

| Ethernet FV105 Scanning Assi | itant2.6.8                                                                                            |                                                                                                    |                                                                                      | -              | × |
|------------------------------|----------------------------------------------------------------------------------------------------|----------------------------------------------------------------------------------------------------|--------------------------------------------------------------------------------------|----------------|---|
| Open Save Multi-B            | Ircode Edit I/O Local Decoding Assista                                                                | nt ROM Update Factory Reset                                                                                                    | C C C C C C C C C C C C C C C C C C C                                                | <b>Options</b> |   |
|                              | Edit<br>Save Open Compile Write<br>Baroode Editing Process<br>Delete Selected<br>Move Up<br>Nove Down | Read (/) Debug C<br>Basic Editing<br>The 1 * th Barcode is our<br>Prefix(Hex)<br>Suffix(Hex)<br>Character Replacement Position<br>Replace Characters<br>Intercept from the end of<br>2 * th character to t<br>3 * th character | <pre>&gt;&gt; Copy • Paste ting rently being edited 0K 0K 2 * 0K the end of 0K</pre> |                |   |
|                              |                                                                                                    |                                                                                                    |                                                                                      |                |   |

2.You can enter the desired characters in the text boxes after "Prefix (Hex)" and "Suffix (Hex)". The input text should be in hexadecimal which can be obtained in "Assistant" tool;

For example, if you need to add "ABC" characters before and after the barcode, click to open the "Transformation Assistant" dialog box, enter "ABC", it will be automatically converted to hexadecimal characters "414243", then click "Copy Hex Text";

| 📰 Ethernet F | FV105 Scar | nning Assistant2.6 | .8   |                  |                |           |            |               |   |              |             |         | × |
|--------------|------------|--------------------|------|------------------|----------------|-----------|------------|---------------|---|--------------|-------------|---------|---|
| <br>Open     | Save       | Multi-Barcode      | Edit | - <u>&amp;</u> - | Local Decoding | Assistant | ROM Update | Factory Reset | C | Synchronized | (?)<br>Help | Options |   |

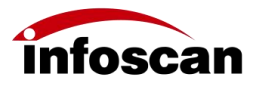

| iex  | 414243      |                         |   |  |
|------|-------------|-------------------------|---|--|
|      | Copy Hex Te | ×t                      |   |  |
| ype  | MUL.        | eg : OCR Setting: "OCR" |   |  |
| ata  |             | ASCII                   | * |  |
| Cres | ate BarCode |                         |   |  |

3.Paste the copied hexadecimal text into the corresponding Prefix and Suffix input box in "Quick Editing" . Then click "OK" , "Compile" and "Write" to complete the settings;

| and the second second se |                                                                                                    |
|----------------------------------------------------------------------------------------------------|----------------------------------------------------------------------------------------------------|
| Edit                                                                                                    | ×                                                                                                    |
| 💾 Save 🦵 Open 🕨 Compile 🖉 Wr                                                                                                    | ite 🔿 Read  Debug 📋 Copy 🗸 🛱 Paste                                                                             |
| Barcode Editing Process                                                                                                    | Basic Editing Quick Editing                                                                                    |
| ⊖ General edition of bar code 1<br>⊢Prefix: ABC<br>Suffix: ABC                                                                                                    | Quick Editing<br>The 1 the Barcode is currently being edited<br>Prefix(Hex) 414243 OK<br>Suffix(Hex) 414243 OK |
|                                                                                                    | Character Replacement Position 2 🛬 OK                                                                          |
|                                                                                                    | Intercept from the end of<br>2 🚔 th character to the end of<br>3 🚔 th character                                |
| Delete Selected 👻                                                                                                    | OK                                                                                                    |
| Move Up                                                                                                    |                                                                                                    |
| Move Down                                                                                                    |                                                                                                    |
| Compilation completed. There are 9 basic op                                                                                                    | perations in total. Time:10:38:34                                                                              |

As shown in below picture, the prefix and suffix of the bar code information is "ABC".

| Data             | Image | Setting |
|------------------|-------|---------|
| ABC SO200007 ABC |       |         |
| BCGSU20000 /ABC  |       |         |
|                  |       |         |

4.In multi-barcode mode, it is also possible to add prefix and suffix to multiple different barcodes. Select the sequence number of the currently edited barcode on "Quick Editing" page.

| code Editing Process | Basic Editing Quick Editing                                                      |
|----------------------|----------------------------------------------------------------------------------|
|                      | Quick Editing                                                                    |
|                      | The 1 + th Barcode is currently being edited                                     |
|                      | Prefix(Hex)                                                                      |
|                      | Suffix(Hex)                                                                      |
|                      | Character Replacement Position 2 🛖<br>Replace Characters OK                      |
|                      | Intercept from the end of $2 \stackrel{(\bullet)}{=} th character to the end of$ |
| Delete Selected      |                                                                                  |

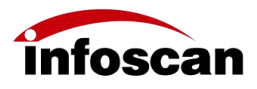

### 7.4 How to set IO logic

Open "I/O" from normal toolbar.

"Save" : Save the current I/O logic;

"Open" : Open the configured I/O logic;

"Load Initial Logic Rule" : Restore the I/O logic to the factory state;

"Compile", "Write": The modified I/O logic takes effect only after clicking Compile and Write.

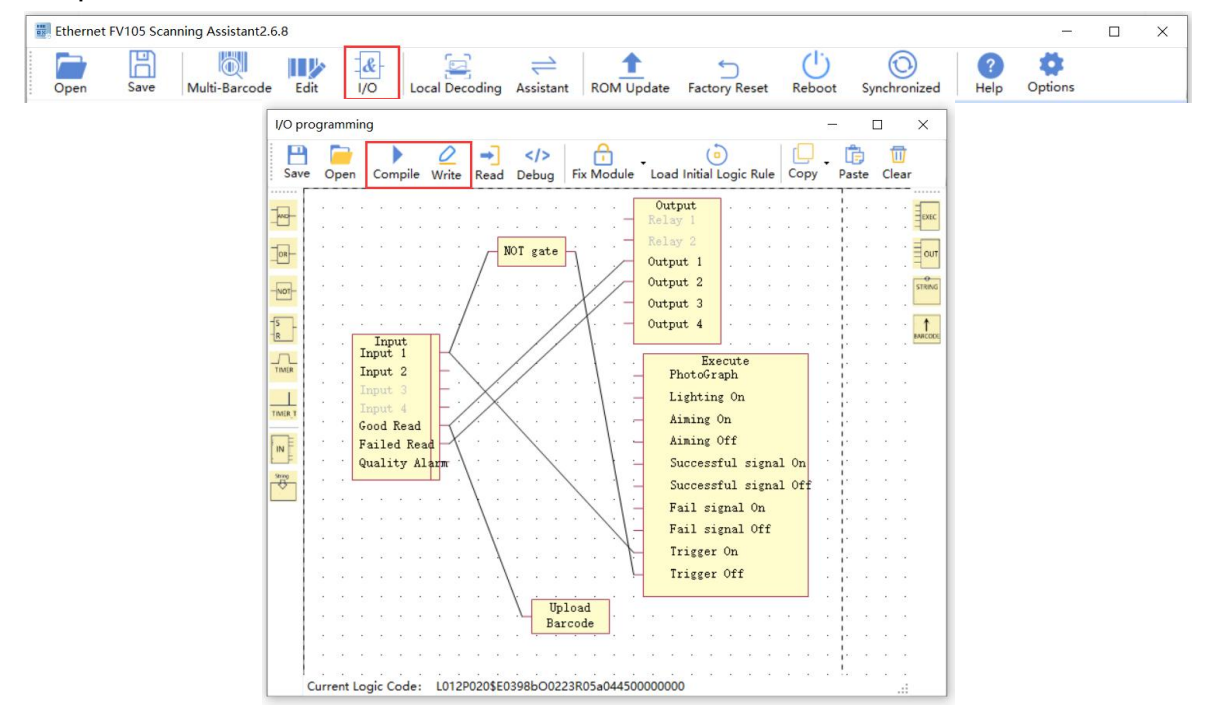

Introduction to common functional modules:

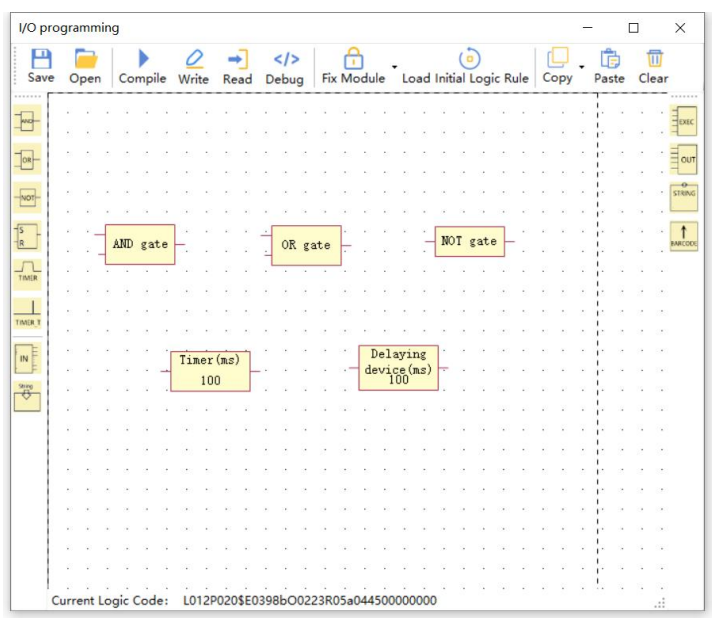

The input and output states are represented by 1 and 0.

"AND" : When both inputs are 1, the output is 1 and the others are 0; "OR" : When both inputs are 0, the output is 0 and the others are 1;

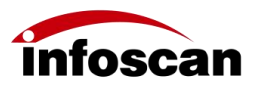

"NOT" : When the input is 1, the output is 0; When the input is 0, the output is 1;

"Timer" : During the process of doing something, there is a timer in the background. It will trigger another task when the scheduled time is up;

"Delaying device" : The duration of maintaining the current working state during the process of doing something.

### 7.5 How to set up inverted barcode applications

In "Setting" - "Decode Settings", enable "Inverted barcode reading", then click "Download Configuration".

| /   | Data Inage Set                                                                                                    | ting                                                      |                  |                                                                                                    |                                                                                                    |
|-----|----------------------------------------------------------------------------------------------------|-----------------------------------------------------------|------------------|----------------------------------------------------------------------------------------------------|----------------------------------------------------------------------------------------------------|
| No. | Item<br>Inverted barcode reading<br>Delete the<br>Deveload Confi<br>Generate configure<br>Configuration<br>Load different<br>configuration<br>Save surrent davise<br>configuration<br>Save configuration<br>Open Save<br>cipration name | Value<br>On<br>or<br>guration<br>guration<br>tion burcode | State<br>SUCCESS | Communication Settings<br>I/O Settings<br>Edit Settings<br>Debug Setting<br>Output Rule Settings<br>Presentation Settings<br>Imaging Settings 1<br>Imaging Settings 3<br>Imaging Settings 3<br>Imaging Settings 4<br>Automatic parameter adjust<br>Code Type<br>OCR Settings | Trigger Mode<br>Comen Mode<br>Maximum decoding time<br>Maximum decoding time<br>(0-10000) 5000 m nz<br>Time limit to search barcode<br>(20-2000) 200 m nz<br>Dot matrix code optimization<br>0 0 0 0 m<br>0 0 m<br>0 0 m<br>0 0 m<br>0 m<br>0 |

"Inverted barcode reading" disabled

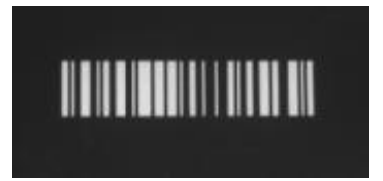

"Inverted barcode reading" enabled

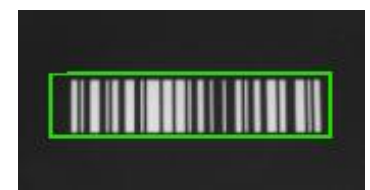

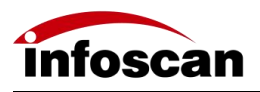

### 7.6 How to set up Dot Matrix barcode

### applications

In "Setting" - "Decode Settings", open "Dot matrix code optimization", then click "Download Configuration".

| Dot matrix code optimiz.    | . On            | Deace          |                                          | AAABBCA MOVAG                                         |
|-----------------------------|-----------------|----------------|------------------------------------------|-------------------------------------------------------|
|                             |                 | success        | I/O Settings                             | Common Mode                                           |
|                             |                 |                | Edit Settings                            | Maximum decoding time<br>(0-10000) 5000 🚔 ms          |
|                             |                 |                | Output Rule Settings                     | Time limit to search barcode<br>(20-2000) 200 - as    |
|                             |                 |                | Presentation Settings<br>Decode Settings | Dot matrix code optimization                          |
| Delete t                    | te row          | •              | Imaging Settings 1<br>Imaging Settings 2 | Inverted barcode reading                              |
| Generate confi              | puration barcoo | le             | Imaging Settings 3<br>Imaging Settings 4 | Small DM reading optimization                         |
| Den Device<br>Configuration | 11              |                | Automatic parameter adjus                | Defaced DM reading optimizatio                        |
| Load different              |                 |                | OCR Settings                             | On                                                    |
| Save current device         |                 |                |                                          | NO quiet zone QR reading                              |
| configuration to local      |                 |                |                                          | Maximum quantity of images tak<br>en in Enhanced Mode |
| ective configuration        |                 |                |                                          | (1-30) 10 🚔                                           |
| 0-12                        |                 | •              |                                          | Snap interval of Enhanced Mode<br>(0-50) 0 ms         |
| Upen Sa                     | baro baro       | ode generation |                                          | Trigger Type of Continuous Mod                        |

#### "Dot matrix code optimization" disabled

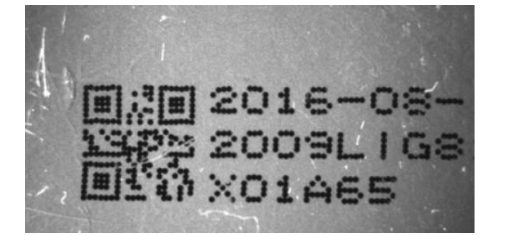

#### "Dot matrix code optimization" enabled

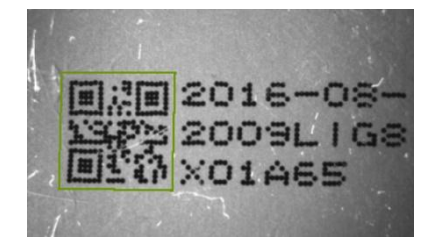

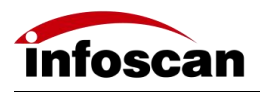

# 7.7 How to set up the application of small DM barcode and defaced DM barcode

Small DM barcode optimization reading:

Open "Setting" - "Decode Settings", open "Small DM reading optimization", then click "Download Configuration".

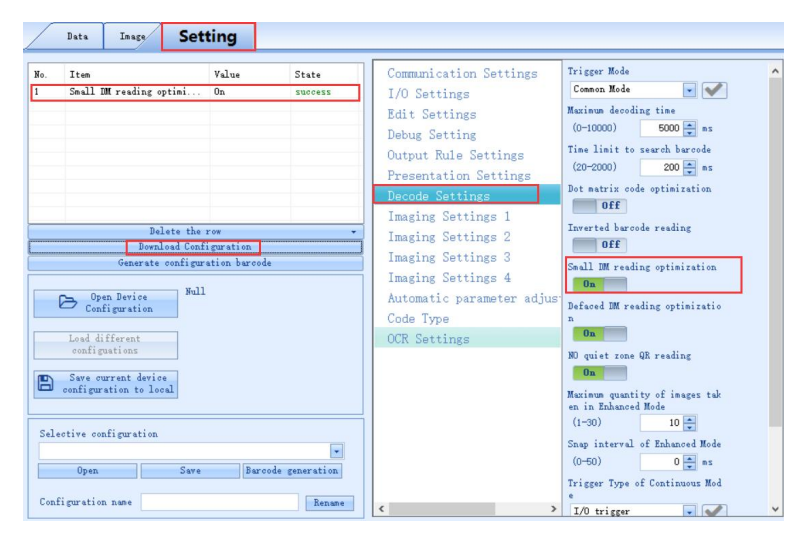

#### "Small DM reading optimization" disabled

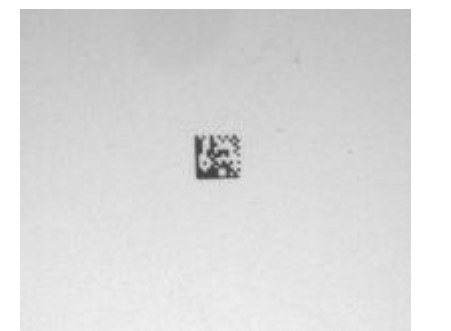

# "Small DM reading optimization" enabled

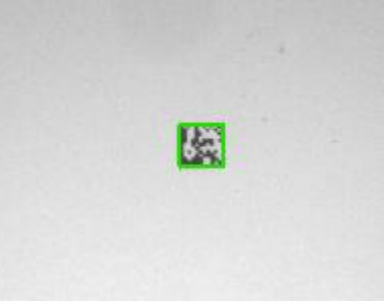

Defaced DM barcode optimization reading:

Open "Setting" - "Decode Settings", open "Defaced DM reading optimization", then click "Download Configuration".

| 0.   | Item                    | Value        | State          | Communication Settings     | Trigger Mode                                          |
|------|-------------------------|--------------|----------------|----------------------------|-------------------------------------------------------|
|      | Defaced DM reading opti | 0n           | success        | I/O Settings               | Common Mode                                           |
|      |                         |              |                | Edit Settings              | Maxinum decoding time                                 |
|      |                         |              |                | Debug Setting              | (0-10000) 5000 🚔 ms                                   |
|      |                         |              |                | Output Rule Settings       | Time limit to search barcode                          |
|      |                         |              |                | Presentation Settings      | (20-2000) 200 📑 ms                                    |
|      |                         |              |                | Decode Settings            | Dot matrix code optimization                          |
| _    |                         |              |                | Imaging Settings 1         | Toursellow                                            |
| _    | Delete the              | row          | •              | Imaging Settings 2         | Off                                                   |
| -    | Generate configur       | ation barcos | e              | Imaging Settings 3         | Small IM reading optimization                         |
|      |                         |              |                | Imaging Settings 4         | Off                                                   |
|      | Open Device Null        |              |                | Automatic parameter adjust | Defaced IM reading optimizatio                        |
|      | contrau acton           |              |                | Code Type                  | n                                                     |
|      | Load different          |              |                | OCR Settings               | On                                                    |
|      | contiguations           |              |                |                            | NO quiet zone QR reading                              |
| 8    | Save current device     |              |                |                            | Un                                                    |
|      | the second second       |              |                |                            | Maximum quantity of images tak<br>en in Enhanced Mode |
|      |                         |              |                | 1                          | (1-30) 10                                             |
| sel. | ective configuration    |              |                |                            | Snap interval of Enhanced Mode                        |
|      | Onen Save               | Barro        | ada reporti on |                            | (0-60) 0 📥 ns                                         |
|      | open Save               | Dare         | our generation |                            | Trigger Type of Continuous Mod                        |
| on   | figuration name         |              | Designed       |                            |                                                       |

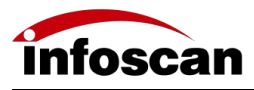

"Defaced DM reading optimization" disabled

#### "Defaced DM reading optimization" enabled

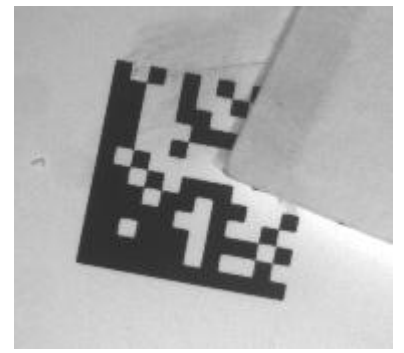

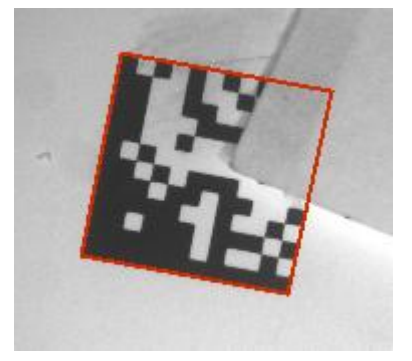

## 7.8 Set the application of polling reading

The polling reading application is mainly applied to the same batch, and in different situations such as code symbologies, coding medium, barcode quality, position, etc., different setting parameters need to be used to poll and decode; It can be set through the Image and Setting interface.

Image interface

A total of 4 sets of parameter group (group1-group4) are available for polling and decoding. The default is parameter group 1, and parameter group 2-4 can be selected. When setting each parameter group, it is necessary to confirm the corresponding imaging parameter group settings and tune the parameters to suit barcode reading. Each imaging parameter group can be set separately. After the setting is completed, if the current parameter group is required to participate in polling decoding, it is necessary to tick the checkbox of "Decoding", then the polling decoding setting is completed.

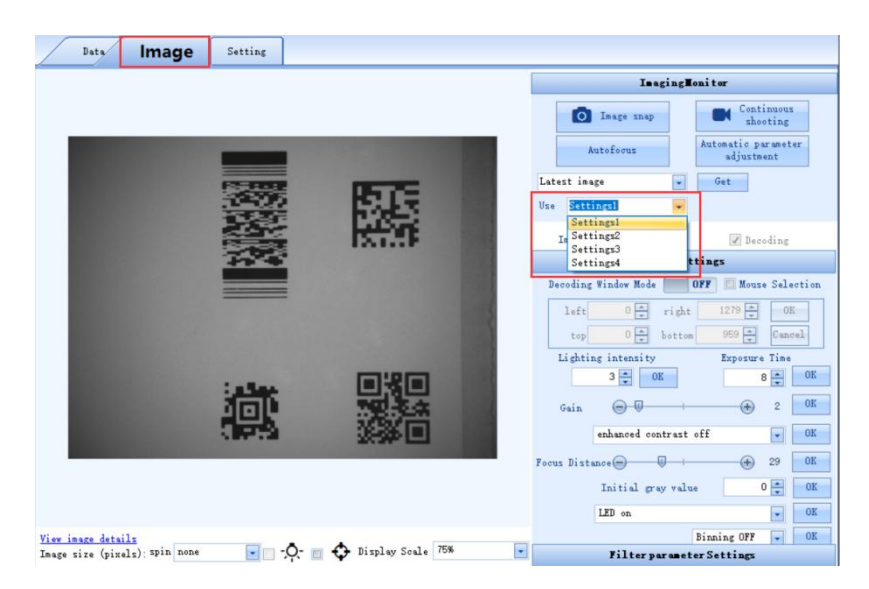

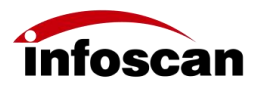

| Data Image         | Setting      |                      |                                                                                                    |
|--------------------|--------------|----------------------|----------------------------------------------------------------------------------------------------|
|                    |              |                      | ImagingMonitor                                                                                                    |
|                    |              |                      | Image snap     Autoforus     Autoforus                                                                                         |
|                    | 認知           |                      | Latest inage  Get Use Stitings  V                                                                                              |
|                    |              | DATAR                | Inaging Settings 1 Decoding<br>Image Settings<br>Decoding Vindor Mode OFF D Monra Salartian                                    |
|                    |              |                      | left         0 m         right         1279 m         0K           top         0 m         bottom         959 m         Cancel |
|                    | 1886<br>1886 |                      | Lighting intensity Exposure Time                                                                                               |
|                    | 1995         |                      | enhanced contrast off • OK                                                                                                    |
|                    |              |                      | Initial gray value 0 + 0K                                                                                                    |
| View image details | <b>A</b>     | - A Dialas Saula 75% | LED on  V OK Binning OFF V OK                                                                                                  |

#### Settings interface

Set the needed parameters in the corresponding imaging parameter group, and tune the parameters to suit barcode reading. After setting, if the parameter group is required to participate in decoding, open "Decoding Window" to "ON" and click "Download Configuration".

| Data Inage                                                                                                    | Setting                                                        |                                                                                                    |                                                                                                    |                                                                                                    |
|----------------------------------------------------------------------------------------------------|----------------------------------------------------------------|----------------------------------------------------------------------------------------------------|----------------------------------------------------------------------------------------------------|----------------------------------------------------------------------------------------------------|
| No. Ites<br>Dalets<br>Boonload<br>Generate coni<br>Configuration<br>Load different<br>configuration<br>Load different<br>configuration<br>Configuration to local<br>Selective configuration<br>Open 3<br>Configuration name | Value<br>the row<br>Configuration<br>figuration barook<br>Null | State Control of the second second se | Communication Settings<br>I/O Settings<br>Edit Settings<br>Debug Setting<br>Output Rule Settings<br>Decode Settings<br>Imaging Settings 1<br>Imaging Settings 3<br>Imaging Settings 4<br>Automatic parameter adjust<br>Code Type<br>OCR Settings | 1#Decoding Window       ∧         1#Vertical Boundary          000000579       ✓         1#Illenination mode          LED on       ✓         1#Fixed binning       ✓         00ff       1#Size         1#Size          1#Size          (0-3)       3 →         1#Saine          (1-16)       2 →         1#Entitial gray value          (0-767)       0 →         1#Eachanced contrast          enhanced contrast o w       ✓         #Forus Distance          (0-100)       29 → |

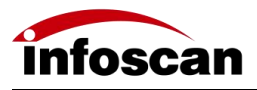

## **8 Other Operations**

### 8.1 How to check the decoding data after

#### successful setup

When device triggers, if the decoding is successful, the barcode information will be displayed in "Data" interface. As shown in below figure:

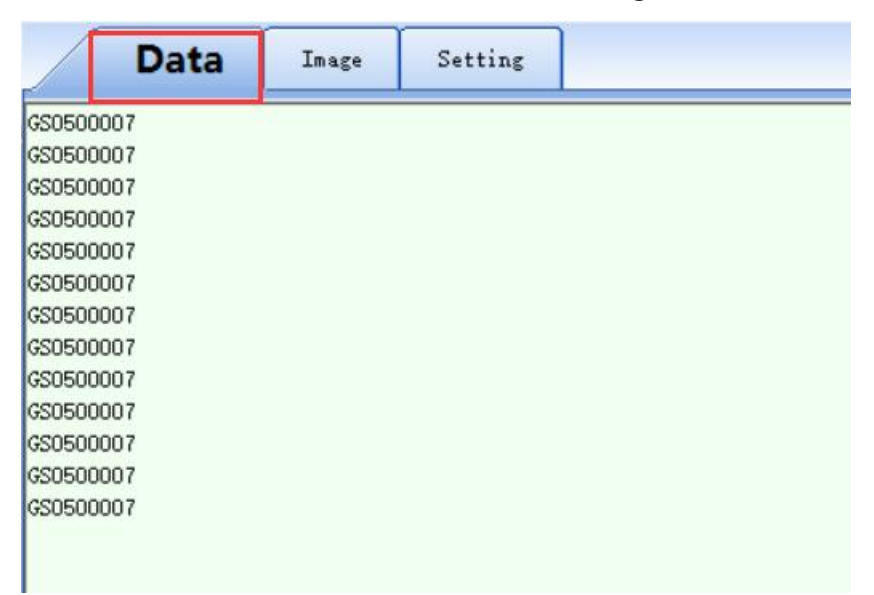

#### 8.2 How to trigger devices through commands

In "Data" interface, select the corresponding command and click "Send Command" to trigger the device. The default trigger command for the device is "TON", and the trigger cancel command is "TOFF". To set command triggering interval, you can check in "Time-interval", the default is 1000ms/time.

| $\square$ | Data           | Image        | Setting      |                  |            |                                                                   |                                                    |                                |
|-----------|----------------|--------------|--------------|------------------|------------|-------------------------------------------------------------------|----------------------------------------------------|--------------------------------|
|           |                |              |              |                  | ,          | ~                                                                 | <b>BecodingInformationStat</b>                     | istics                         |
|           |                |              |              |                  |            |                                                                   | Description                                        | Result                         |
|           |                |              |              |                  |            |                                                                   | Decoding Times                                     | 0                              |
|           |                |              |              |                  |            |                                                                   | Good Read Times                                    | 0                              |
|           |                |              |              |                  |            |                                                                   | Fail read Times                                    | 0                              |
|           |                |              |              |                  |            |                                                                   | Read Rate                                          | 0                              |
|           |                |              |              |                  |            |                                                                   | Number of command triggers                         | 0                              |
|           |                |              |              |                  |            |                                                                   | Statistic ON<br>Clear Resul<br>Setting mode: defau | Automatic Save<br>t            |
|           |                |              |              |                  |            | Command<br>Specify Character Type OxFF<br>Add Specified Character |                                                    |                                |
|           |                |              |              |                  |            |                                                                   | TON                                                |                                |
|           |                |              |              |                  |            |                                                                   | Hex format input                                   |                                |
|           |                |              |              |                  |            |                                                                   | 544F4E                                             |                                |
|           |                |              |              |                  |            |                                                                   | Send Comman                                        | d                              |
|           |                |              |              |                  |            |                                                                   | Time-interval Unit :ms 🛛                           | 1000 🚔                         |
|           |                |              |              |                  |            |                                                                   | s s                                                | ingle 🔽                        |
|           |                |              |              |                  |            | ~                                                                 | Trigger On Cont<br>Trig                            | inuous Trigger<br>ger Interval |
|           | Encoding: Chi: | nese Simplif | ied (GB2312) | 🔲 Display as Hex | Clear Text |                                                                   | Trigger Off                                        | 500 🚔 ms                       |

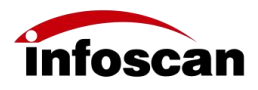

If you need to replace trigger command or trigger cancel command, you can make changes in "Setting" - "Edit Settings", referring to the details in Chapter 6.9.

#### 8.3 How to realize data input from the keyboard

Connect the QHQ cable DB9 (male) end to the Serial communication cable DB9 (female), and connect the USB end to the PC end.

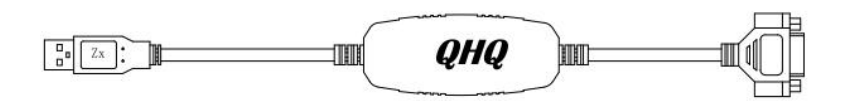

In "Communication Settings", set the "Baud Rate" to 9600, other Serial port settings are factory default parameters. Click "Download Configuration", then the output data is the data input from the keyboard. The data can be checked in a text file (in English mode).

|     | Data Image Set                                                                                                    | tting                                       |                                                       |                                                                                                    |                                                                                                    |        |
|-----|----------------------------------------------------------------------------------------------------|---------------------------------------------|-------------------------------------------------------|----------------------------------------------------------------------------------------------------|----------------------------------------------------------------------------------------------------|--------|
| No. | Iten Bend Bate Bend Bate Bend Bate Bendoad Con Generate configuration Configuration Swe current device configuration Swe current device configuration Open Save figuration Save | Value<br>9600<br>Figuration<br>ation barcod | State<br>SUCCESS<br>a<br>a<br>ode generation<br>Renne | Communication Settings<br>I/O Settings<br>Edit Settings<br>Debug Setting<br>Output Rule Settings<br>Presentation Settings<br>Imaging Settings 1<br>Imaging Settings 3<br>Imaging Settings 3<br>Imaging Settings 4<br>Automatic parameter adjust<br>Code Type<br>OCR Settings | Baud Rate       9900       Fartty       None       Data bitz/Stop bit       8 Data bitz/Stop bit       8 Data bitz/Stop bit       8 Data bitz/Stop bit       8 Data bitz/Stop bit       8 Data bitz/Stop bit       8 Data bitz/Stop bit       8 Data bitz/Stop bit       8 Data bitz/Stop bit       8 Data bitz/Stop bit       9 Data bitz/Stop bit       8 Data bitz/Stop bit       9 Data bitz/Stop bit       9 Data bitz/Stop bit </th <th>&lt;<br/>*</th> | <<br>* |

Note: The QHQ cable is an optional accessory. If it's needed, please ask our sales or technical personnel to purchase.

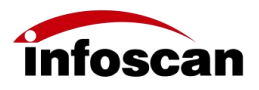

## 8.4 How to check the firmware version

#### information of the reader

Click "Help" button and click on "Equipment information" to check the current device model, firmware version, etc. As shown in the figure:

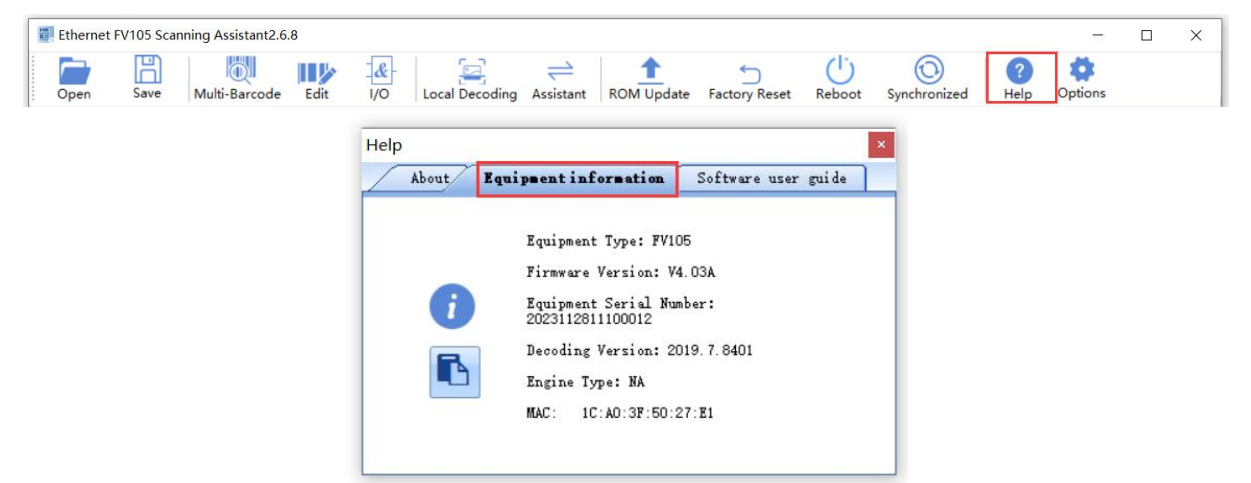

# 8.5 How to restore the factory settings for the reader

Click "Factory Reset", the "Warning" dialog box pops up, then click "OK".

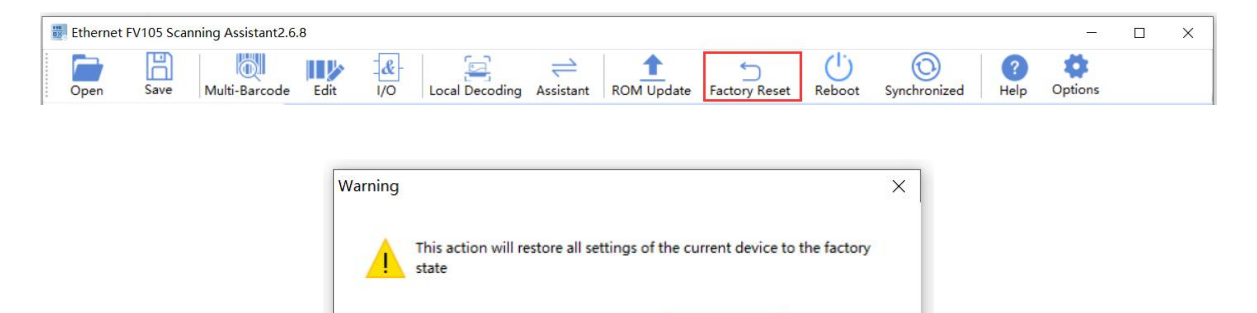

When you hear the device prompt sound and a "Warning" dialog box pops up, click "OK", then the device has been successfully restored to the factory.

OK

Cancel

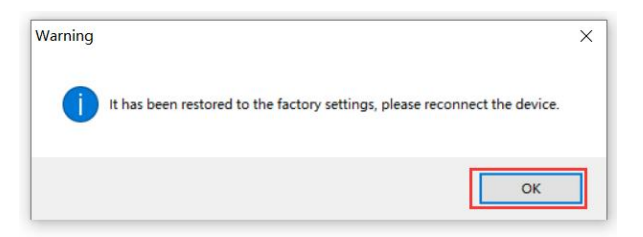

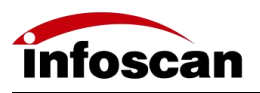

# 8.6 How to use "infostepper" to restart the barcode reader

1.Click "Reboot" button and a "Warning" dialog box pops up, then click "OK". As shown in the figure:

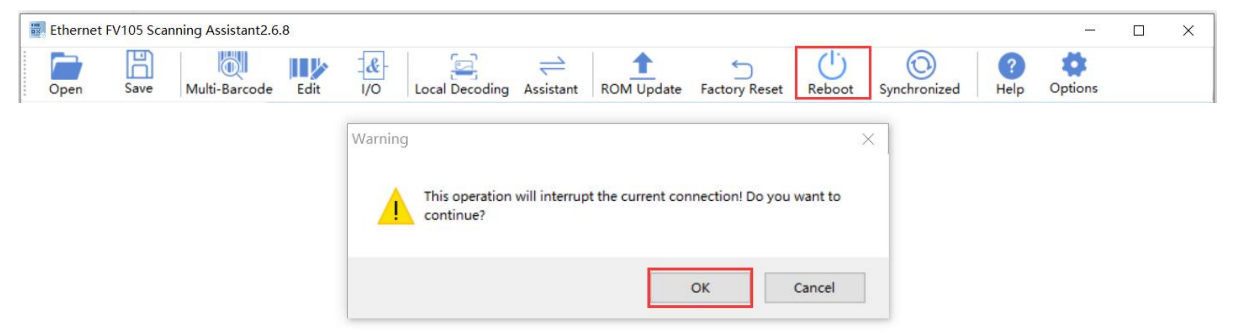

2.A "Warning" dialog box pops up, as shown in below figure. Click "OK" to complete the restart of the barcode reader. The buzzer prompts when the reader restarts. The "infostepper" has been restored to its initial state, you can connect it again.

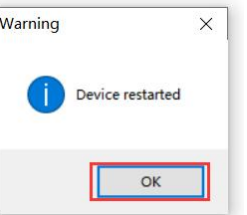

8.7 How to convert characters to "Hex"

#### (hexadecimal)

Click on "Assistant", enter the characters needed, they will be automatically converted to hexadecimal characters. Click "Copy Hex Text" and paste it to the corresponding location you need.

| Ethernet | FV105 Sca | nning Assistant2.6 | .8   |                               |                                 |                      |                |                    |        |                     |           | -              | × |
|----------|-----------|--------------------|------|-------------------------------|---------------------------------|----------------------|----------------|--------------------|--------|---------------------|-----------|----------------|---|
| Open     | Save      | Multi-Barcode      | Edit | - <mark>&amp;</mark> -<br>I/O | Local Decoding                  | <u></u><br>Assistant | ROM Update     | S<br>Factory Reset | Reboot | (O)<br>Synchronized | ?<br>Help | <b>Options</b> |   |
|          |           |                    |      |                               |                                 |                      |                |                    |        |                     |           |                |   |
|          |           |                    |      | Transfo                       | rmation Assistant               |                      |                |                    | ×      |                     |           |                |   |
|          |           |                    |      | Charac                        | ter LON                         |                      |                |                    |        |                     |           |                |   |
|          |           |                    |      | ↓<br>Hex                      | 4C4F4E                          |                      |                |                    |        |                     |           |                |   |
|          |           |                    |      |                               | Copy Hex                        | Text                 |                |                    |        |                     |           |                |   |
|          |           |                    |      | Тур                           | MUL                             | eg.: OCR             | Setting: "OCR" |                    |        |                     |           |                |   |
|          |           |                    |      | dat                           | 1                               | A                    | SCII           | .*                 |        |                     |           |                |   |
|          |           |                    |      |                               |                                 | _                    |                |                    |        |                     |           |                |   |
|          |           |                    |      | Fir                           | Create BarCode<br>st Send(hex): |                      |                |                    |        |                     |           |                |   |
|          |           |                    |      | aft                           | er Send(hex): if 1              | receive O6 O         | d send success |                    |        |                     |           |                |   |
|          |           |                    |      |                               |                                 |                      |                |                    |        |                     |           |                |   |

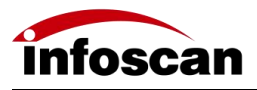

## 9 Factory Settings

## 9.1 Factory settings description

| Factory Settings Description                                                              |                                                                                              |  |  |  |  |  |
|-------------------------------------------------------------------------------------------|----------------------------------------------------------------------------------------------|--|--|--|--|--|
| Social communication mathed                                                               | Baud rate: 115200; Parity bit: NA                                                            |  |  |  |  |  |
|                                                                                           | Data bits: 8; Stop bit: 1                                                                    |  |  |  |  |  |
| TCP Port number                                                                           | 4096                                                                                         |  |  |  |  |  |
| USB communication mode                                                                    | Simulated Serial port                                                                        |  |  |  |  |  |
| Default IP address                                                                        | 192.168.0.100                                                                                |  |  |  |  |  |
| Default subnet mask                                                                       | 255.255.255.0                                                                                |  |  |  |  |  |
| Default 24V/5V internal pull-up                                                           | Closed                                                                                       |  |  |  |  |  |
| Default trigger command                                                                   | TON (544F4E)                                                                                 |  |  |  |  |  |
| Default trigger cancel command                                                            | TOFF (544F4646)                                                                              |  |  |  |  |  |
| Default character feedback for reading failure                                            | Closed (NR,4E52)                                                                             |  |  |  |  |  |
| Default transmission delay                                                                | Os                                                                                           |  |  |  |  |  |
| Decoding time; Code symbologies information; Barcode position                             | Closed                                                                                       |  |  |  |  |  |
| Default duplicate barcode shielding                                                       | Closed                                                                                       |  |  |  |  |  |
| Trigger mode                                                                              | Normal mode                                                                                  |  |  |  |  |  |
| Default maximum decoding time/Time limit for barcode search                               | 5000ms/200ms                                                                                 |  |  |  |  |  |
| Dot matrix barcode optimization/inverted barcode<br>reading/DM small barcode optimization | Closed                                                                                       |  |  |  |  |  |
| Optimization reading for defaced DM code/QR code reading without quiet zone               | Opened                                                                                       |  |  |  |  |  |
| Default enabled code symbologies                                                          | 128 code,39 code,93 code,UPC/EAN code,CODABAR<br>code,PDF417 code,AZTEC code,DM code,QR code |  |  |  |  |  |
| Lighting intensity/Exposure time/Gain                                                     | 3/8/2                                                                                        |  |  |  |  |  |

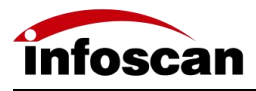

## 10 Programming Guidance (C# Code Example)

In order to reduce the threshold for code access, the transmission of device decoded data does not use private protocols. Familiar with using Serial/Network Assistant to control device triggering, it's able to quickly complete code writing after receiving device decoding data. The example code here is in C# language. Other languages can refer to the relevant data transceiving code of the Serial/Network Assistant for writing, after becoming familiar with device operation.

### 10.1 Serial Port

1.Open Serial port

For parameters such as port number and baud rate, you can refer to the connection parameters of the host computer or Serial/Network Assistant.

System.IO.Ports.SerialPort serialPort1; serialPort1.PortName = "COM1"; serialPort1.BaudRate = 115200; serialPort1.DtrEnable = false; serialPort1.Open();

For actual development, the error handling can be added as needed, as shown in the following figure:

```
System. IO. Ports. SerialPort serialPort1;
/// <summary>
/// <summary>
/// <param name="sender"></param>
/// <param name="sender"></param>
private void Btn_COMConnet_Click(object sender, EventArgs e)
{
    if (!_isConnected)
    {
        try
        {
            System. Diagnostics. Trace. WriteLine(DateTime. Now + ": connecting ");
            serialPort1. PortName = "COM1";
            serialPort1. PortName = "COM1";
            serialPort1. BaudRate = 115200;
            serialPort1. DtrEnable = false;
            serialPort1. Open();
        }
        catch (Exception ex)
        {
            System. Diagnostics. Trace. WriteLine(DateTime. Now + "; Serial port opening exception "
            + ex.Message);
            return;
        }
    }
}
```

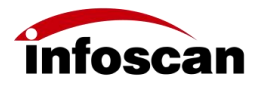

2.Send trigger command

Trigger command defaults to "TON" ;

To send a trigger command: serialPort1.Write("TON");

Support custom trigger commands, setting method can be found in chapter 6.9;

In addition to command triggering, other triggering methods are also supported, as shown in chapter 2.4.2~2.4.4.

3.Receive barcode data

Add the method of barcode data receiving serialPort1.DataReceived += serialPort1\_DataReceived; Barcode data can be received in serialPort1\_DataReceived byte[] buffer = new byte[serialPort1.BytesToRead]; int len=serialPort1.Read(buffer, 0, buffer.Length); Console.WriteLine(Encoding.ASCII.GetString(buffer, 0, len));

The default is to upload the barcode data as is, and a carriage return and line feed will be added at the end of a barcode for distinguishing. If necessary, you can refer to chapter 7.3 to modify the prefix/suffix of the barcode data, as it is convenient for the program to determine the integrity of the received barcode. It also supports setting the data uploaded after reading failure, which can be used to determine whether the decoding is successful or not, as shown in chapter 6.10.

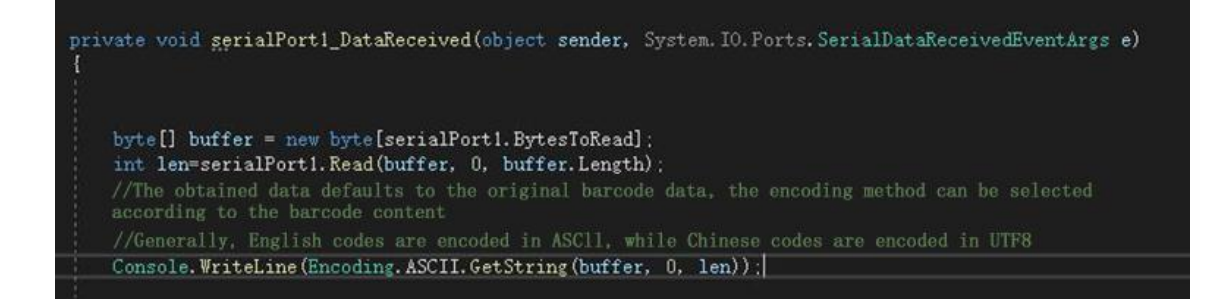

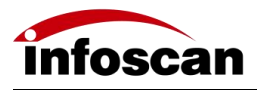

## 10.2 TCP communication through network port

1.Establish a TCP connection

The IP address and port number settings of the device can refer to chapter 6.5. private Socket mySocket;

\_mySocket = new Socket(AddressFamily.InterNetwork, SocketType.Stream, ProtocolType.Tcp); \_mySocket.Connect(IPAddress.Parse("192.168.0.100"), 4096);

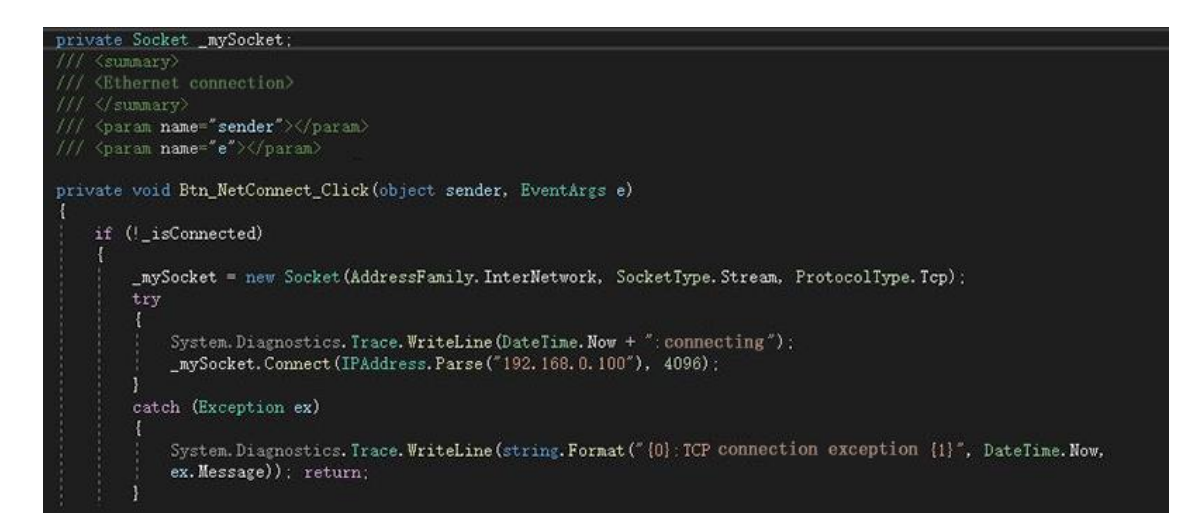

2.Send trigger command

Trigger command defaults to "TON";

To send trigger command:

```
_mySocket.Send(Encoding.ASCII.GetBytes("TON"));
```

Support custom trigger commands, setting method can be found in chapter 6.9;

In addition to command triggering, other triggering methods are also supported, as shown in chapter 2.4.2~2.4.4.

#### 3.Data reception

There are many ways for Socket to receive data, you can choose one of them according to the actual application scenario. Here below is one of the methods, for more methods, please refer to the official guide.

Create a new thread

Thread TRec = new Thread(RecvMsg) { IsBackground = true };

TRec.Start();

Open a loop in the thread to continuously check if there is any data that needs to be read

if(\_mySocket.Available<=0)

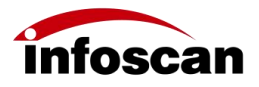

{

Continue; } If there is, read the data and process it byte[] buffer = new byte[\_mySocket.Available]; int length = \_mySocket.Receive(buffer); Console.WriteLine(Encoding.ASCII.GetString(buffer, 0, length));

The device supports setting the data uploaded after reading failure, which is used to determine whether the decoding is successful or not, as shown in chapter 6.10.